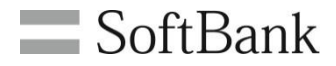

# SoftBank 位置ナビー斉検索 利用マニュアル

(Ver.1.80)

## Chapter 1

| はじめに                   | 4  |
|------------------------|----|
| 1. ご利用上のご注意            | 4  |
| 2 アクセス方法               | 5  |
| 3 サービス概要               | 6  |
| 3.1 機能概要               | 6  |
| 4 ご利用の流れ               | 8  |
| 4.1 管理者から携帯電話利用者への連絡事項 | 9  |
| 4.2 画面遷移               | 10 |

## Chapter 2

| 許諾設定依頼/確認                     | 11 |
|-------------------------------|----|
| 1. 管理者が許諾設定をするパターン(すべての機種が該当) | 12 |
| 1.1 利用規約の周知                   | 13 |
| 1.2 位置提供一括許諾の詳細設定             | 17 |
| 1.3 許諾確認メール送信                 | 21 |

## Chapter 3

| 置検索             | 22 |
|-----------------|----|
| 対象回線の選択         | 23 |
| .1 携帯電話番号一覧から選択 | 24 |
| .2 グループから選択     | 26 |
| 位置検索方法の選択       | 28 |
| 検索結果の表示         | 32 |
| 3.1 検索実行中の表示    | 33 |
| 3.2 検索終了後の表示    | 36 |
| 3.3 検索失敗時の表示    | 37 |
| 3.4 失敗結果の表示     | 38 |

## Chapter 4

| 履歴                 | 39 |
|--------------------|----|
| 1.地図表示             | 40 |
| 1.1 対象回線の選択        | 40 |
| 1.1.1 携帯電話番号一覧から選択 | 41 |
| 1.1.2 グループから選択     | 43 |
| 1.2 候補データから表示対象選択  | 45 |
| 1.3 地図表示           | 47 |
| 2. CSVダウンロード       | 48 |

# INDEX

## Appendix 1

| エラーメッセージ早見表        | 50 |
|--------------------|----|
| 1. 位置検索実行時のエラー     | 50 |
| 2. 地図表示実行時のエラー     | 51 |
| 3. 位置提供許諾設定実行時のエラー | 52 |
| 4. 履歴ダウンロード実行時のエラー | 52 |

## Appendix 2

| 対象回線選択画面の操作方法          | 53 |
|------------------------|----|
| 1.「電話番号一覧から選択」の対象者絞り込み | 53 |
| 1.1.【チェックボックス】         | 53 |
| 1.2【検索ツールボックス】         | 54 |
| 1.3 表示件数の変更            | 54 |
| 2.「グループから選択」の対象者絞り込み   | 55 |
| 2.1【チェックボックス】          | 55 |
|                        |    |

### Appendix 3

| 「位置ナビLink」アプリについて         | 56 |
|---------------------------|----|
| 1.スマートフォン初回利用時の設定方法       | 56 |
| 2.既にご利用されているスマートフォンの設定・確認 | 57 |
| 3.注意事項                    | 58 |

## Appendix 4

| 「位置ナビ」アプリについて             | 59 |
|---------------------------|----|
| 1.スマートフォン初回利用時の設定方法       | 59 |
| 2.既にご利用されているスマートフォンの設定・確認 | 60 |
| 3.注意事項                    | 61 |

1

#### ご利用上のご注意

- ●本サービスは、4G通信サービスまたは5G通信サービス、ウェブ使用料を法人名義にてご契約いただいている方のみお 申し込みいただけます。
- ●本サービスは、スマートフォン法人基本パック、法人基本パック for 4G ケータイ、法人基本パックプラス for 4G ケータイ、法人みまもり管理サービス、のいずれかにご加入いただいている方のみお申し込みいただけます。
- ●本サービスは、携帯電話がSMSを受信可能な状態の場合、かつパケット通信可能な場合のみご利用可能です。圏外や 電波の弱い場所にある場合、または携帯電話の電源が入っていない場合、本サービスで対象回線を検索することができ ません。
- 本サービスの地図表示は日本国内に限ります。
- ●検索要求送信時の携帯電話の状態によっては、処理が完了するまでに時間がかかることがあります。
- ●「位置ナビー斉検索」のご利用には、携帯電話1台あたり検索利用料:5円(税抜)/回(検索に成功した場合)、およびパ ケット通信料がかかります。【例】携帯電話を10台同時に1回測位すると、5円/回・台×10台=50円(税抜)とパケット通 信料がかかります。
- ●ネットワークの特性上、例えば一時的に特定のエリアに検索要求が集中した場合、無線リソースを超過してしまい、検索処理に影響を及ぼすことがあります。
- ●データ更新のタイミングにより、本サービスの内容が実際のお客さまのご利用状況と異なった表示となることがあります。 また、システムメンテナンスなどにより、一時的に本サービスを停止する場合がありますので予めご了承ください。
- ●携帯電話利用者は、本サービスに関する一切の権利を第三者に譲渡・転貸することはできません。
- ●本サービスのご利用には、「法人コンシェルサイト」の管理者ID/ログインパスワードを取得いただく必要があります。管理者ID/ログインパスワードは、管理者自身で責任を持って取得・管理いただけますようお願いします。
- ●4G ケータイ、スマートフォンは「位置ナビLink」・「位置ナビ」アプリ搭載機種でご利用頂けます。 ご利用前にAppendix3または4の操作を必ず実施するようにお願いいたします。
- ●「スマートフォン安心遠隔ロック」によってパスワードロック状態になっている4G ケータイ、スマートフォンに対し、位置情報 を測位することが可能です。
- ●スマートフォンをご利用の場合、「位置情報サービス」の設定/解除画面で全て設定にしてください。
- ●本サービスの提供、遅滞、変更、中止もしくは廃止、本サービスを通じて提供される情報等の消失、その他本サービスに 関連して発生した携帯電話利用者の損害について、理由の如何を問わず当社は一切責任を負わないものとします。
- ●本サービスは、回線停止中の携帯電話にはご利用頂けません。
- ●位置ナビー斉検索で提供する住所情報・地図情報は、株式会社ゼンリンデータコムの地図配信サービス(株式会社ゼン リンデータコムが著作権を所有し、製作・運用しているサービス)を利用します。
- ●その他、サービスのお申し込み・ご利用にあたっては「位置ナビー斉検索サービス利用規約」をお読みいただき、ご承諾いただきます。利用規約は法人コンシェルサイトをご確認ください。
- ●法人コンシェルサイトの推奨動作環境は、<u>こちら</u>をご確認ください。

本サービスは、「法人コンシェルサイト」からご利用可能です。法人コンシェルサイトメインメニューより[位置ナビ 一斉検索]を押下してご利用下さい。(URL:<u>https://portal.business.mb.softbank.jp/portal/</u>)

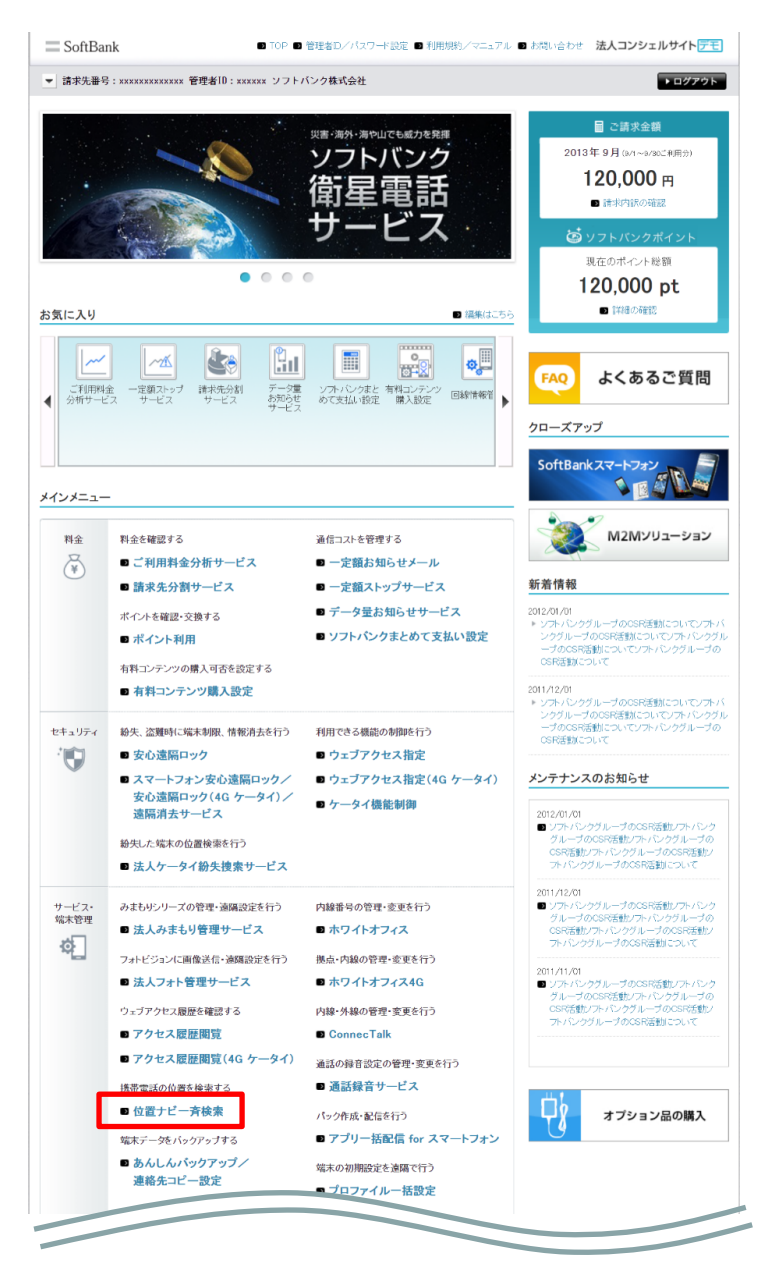

「法人コンシェルサイトメインメニュー」画面

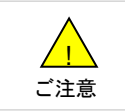

●サービスをご利用いただくには、事前に「法人コンシェルサイト」にご登録いただき、管理者ID/ログインパ スワードを取得する必要があります。 「位置ナビー斉検索」は、法人コンシェルサイトから携帯電話利用者に対して位置検索要求を行い、その所在を 地図上に表示する法人のお客さま向けサービスです。

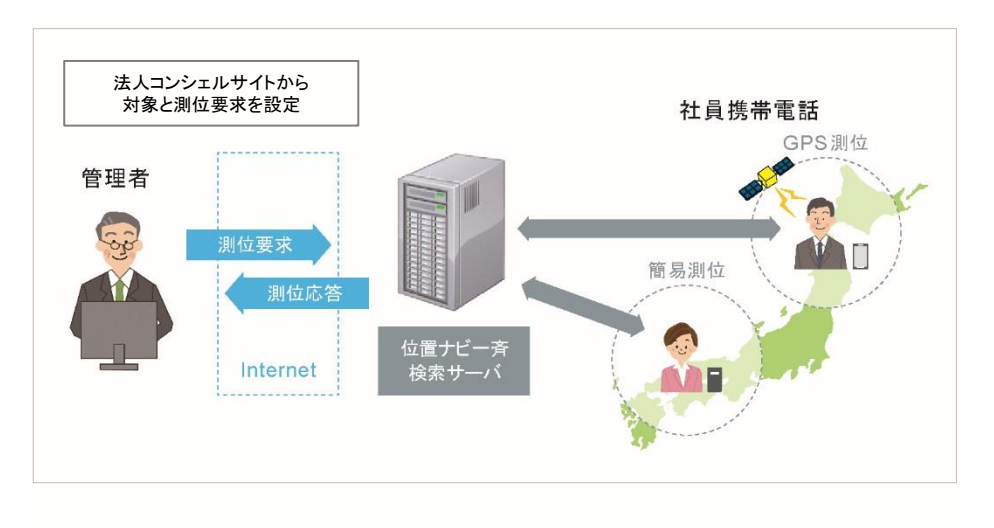

## 3-1 機能概要

• 位置提供許諾設定

検索対象回線に対し、位置提供するための許諾設定を行います。

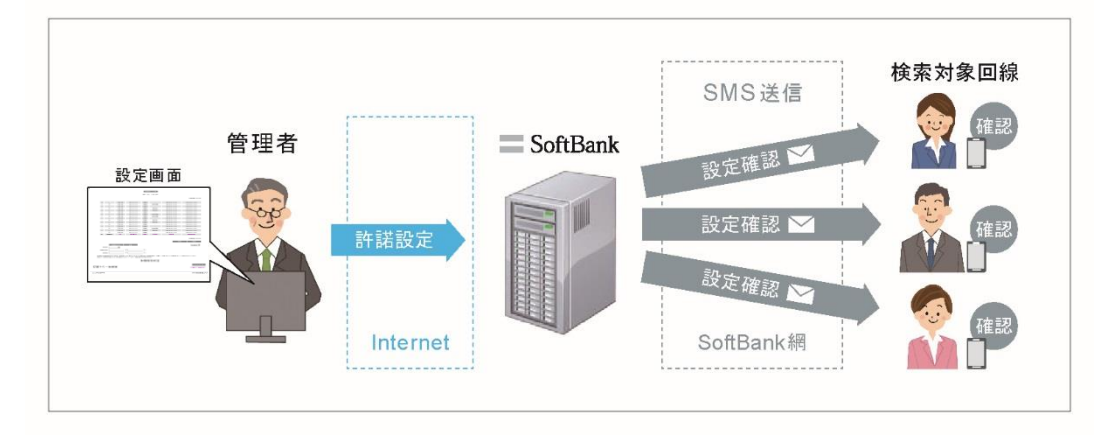

●位置検索 検索対象回線の現在位置を検索し、地図上に表示します。

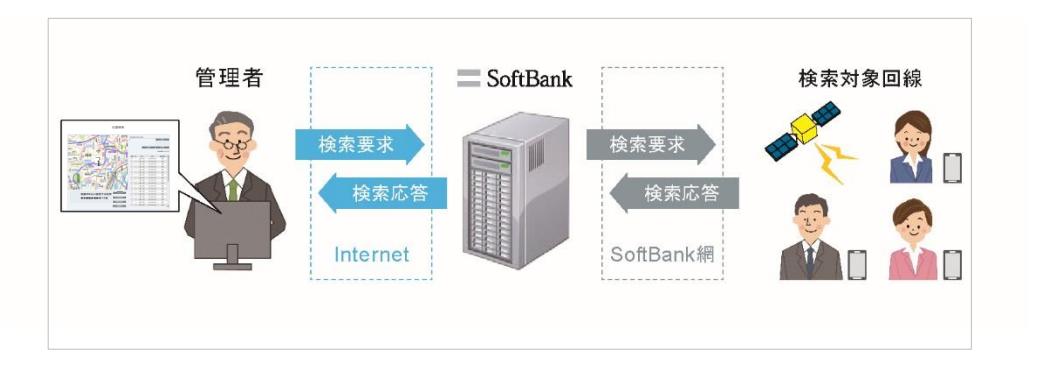

#### ●地図表示

検索対象回線の過去の位置履歴を地図上に表示します。

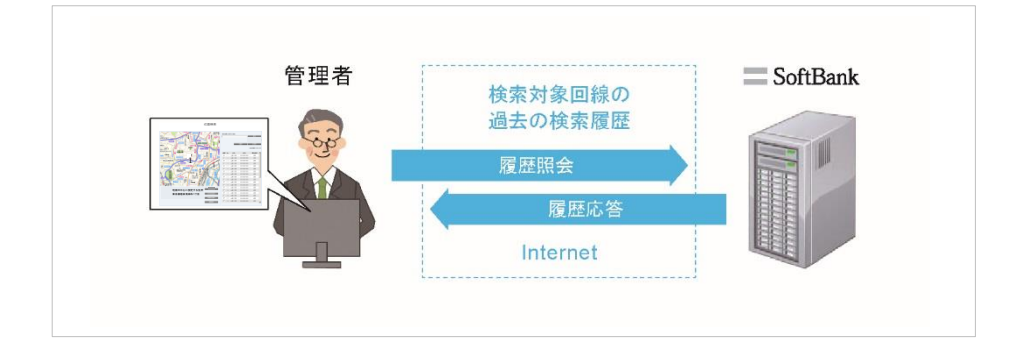

#### ●利用履歴ダウンロード

全検索履歴を一括csv形式でダウンロードします。グループ管理者はご利用頂けません。

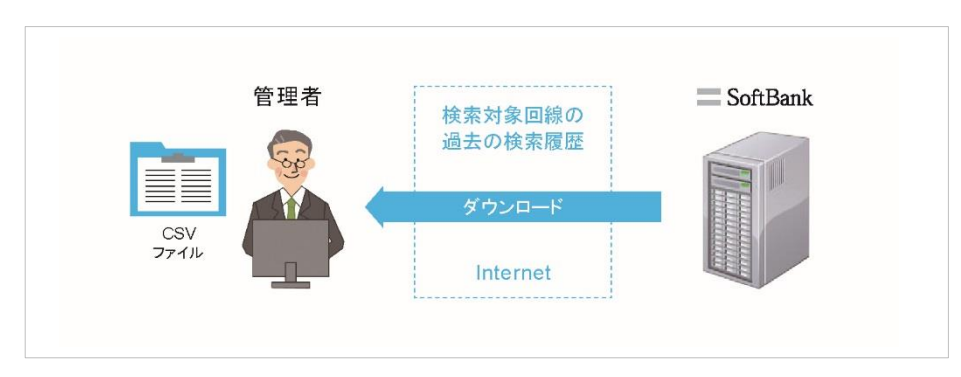

位置ナビー斉検索のご利用の流れは以下の通りです。

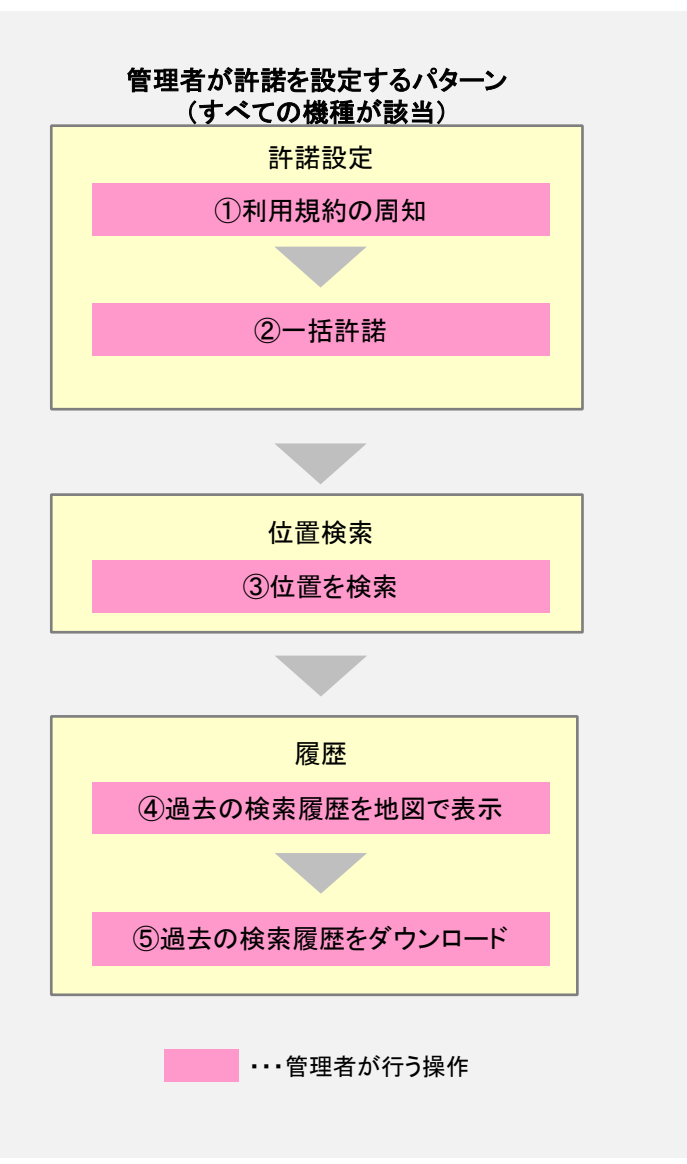

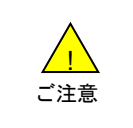

●初めて位置ナビー斉検索をご利用する場合は、管理者より利用規約を必ずご周知ください。
 ●事前に許諾設定を行なっていただくことで、サービスがご利用可能になります。

本サービスを利用するにあたり、管理者から携帯電話利用者に対して事前にご連絡頂きたい事項を以下に示し ます。

1、管理者が許諾を設定するパターン(すべての機種が該当)

許諾設定を行う前に、「位置ナビー斉検索サービス利用規約」と「一括許諾設定に関する規約同意について」の内容を携帯電話利用者にご周知ください。

許諾設定後、携帯電話利用者の携帯電話へ許諾確認メールが送付されるので、内容の確認を依頼してください。

スマートフォンは機種の「設定」メニュー内の「位置情報サービス」メニューでGPS機能の設定をすることにより、 携帯利用者保護の観点から位置検索の許可/拒否の設定が出来ます。

4G ケータイは機種の「設定」メニュー内の「位置情報モード」メニューでGPS機能の設定をすることにより、携帯 利用者保護の観点から位置検索の許可/拒否の設定が出来ます。

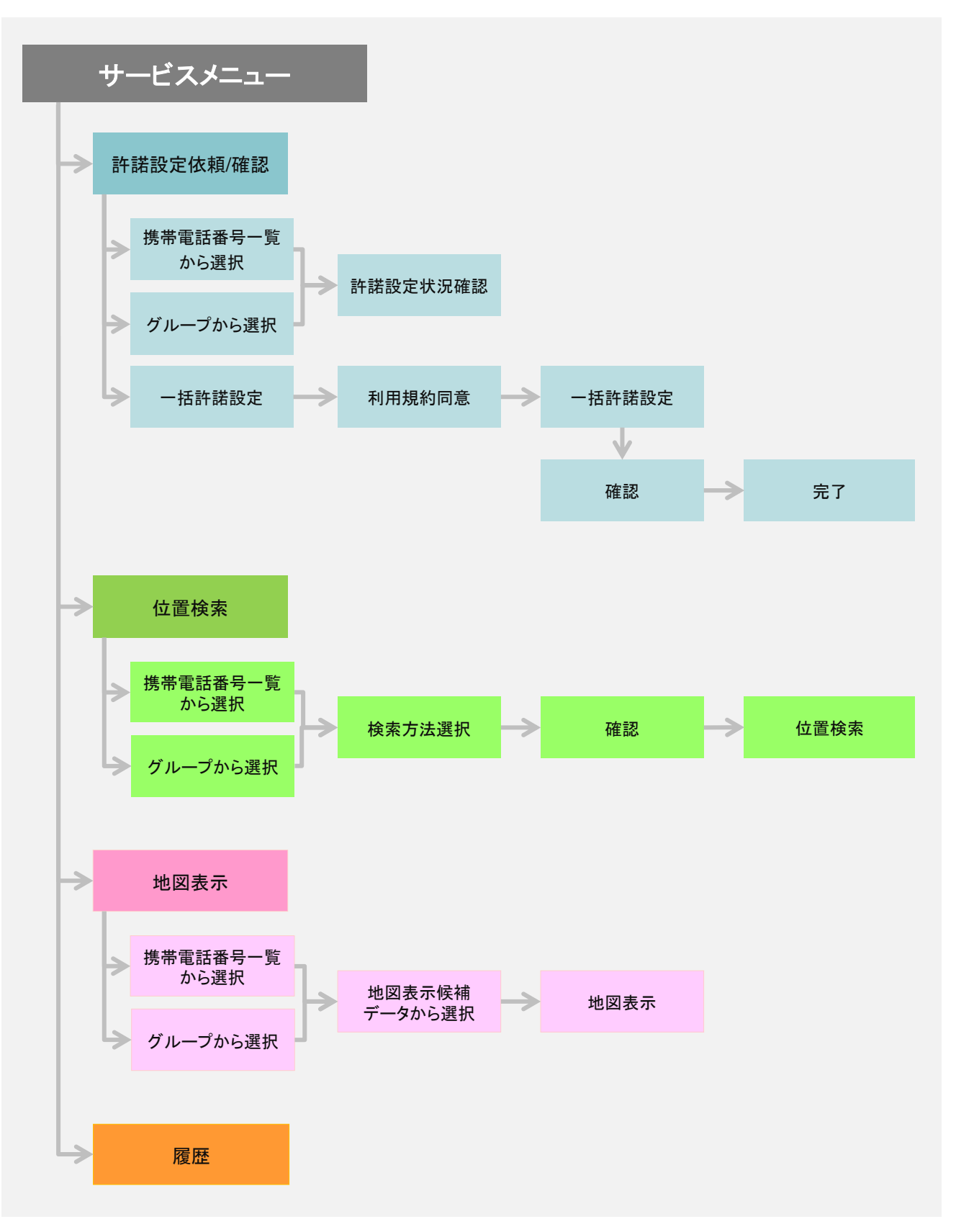

位置提供するための許諾設定と、設定状況の確認を行います。

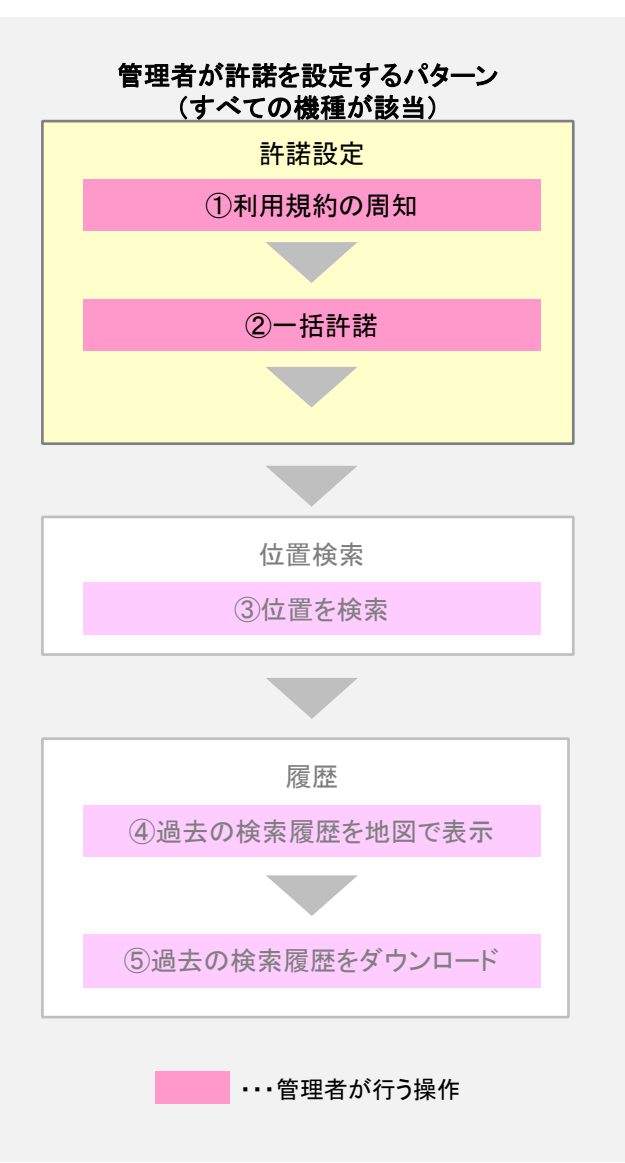

「管理者が許諾設定」ご利用の流れ

管理者が許諾設定携帯電話利用者に利用規約を周知 管理者が対象回線の許諾を一括設定 管理者が対象回線に許諾確認メールを送信 携帯電話利用者が携帯電話上で許諾を確認

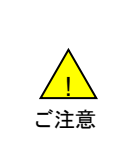

●管理者への位置提供許諾設定の公開可否は、プライバシー保護の観点から携帯電話利用者が設定変更可能です。

一括許諾設定完了後、携帯電話利用者は位置提供設定サイト上で設定を変更することが可能です。また、「設定内容の連絡」で「連絡する」を選択した場合、変更内容が法人コンシェルサイトの位置提供許諾設定状態画面に反映されません。

●許諾設定を完了させた方のみ位置検索が可能となります。

【4G ケータイ・スマートフォンの推奨設定】

①検索要求時、管理者に自動で位置提供し、応答設定内容を法人コンシェルサイト上で 管理者に公開する

・応答設定→「自動許可」選択

・通知先に公開→「公開する」選択

●スマートフォンは機種の「設定」メニュー内の「位置情報サービス」メニューでGPS機能の設定をすることに より、携帯利用者保護の観点から位置検索の許可/拒否の設定が出来ます ●4G ケータイは機種の「設定」メニュー内の「位置情報モード」メニューでGPS機能の設定をすることにより、 携帯利用者保護の観点から位置検索の許可/拒否の設定が出来ます。 ご注意 ●設定を完了させた方のみ位置検索が可能となります。 ●4Gケータイ、スマートフォンは、「要求時選択」はご利用出来ません。

## 1-1 利用規約の周知

「管理者が許諾設定」ご利用の流れ

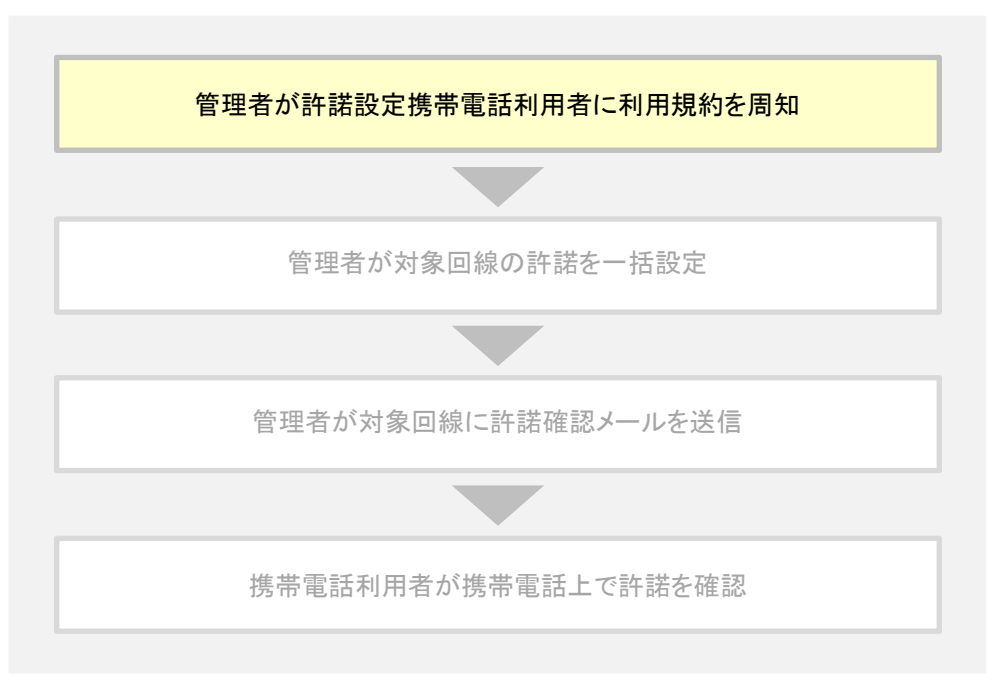

## 管理者より携帯電話利用者に利用規約の周知を行います。 利用規約は位置ナビー斉検索サービスメニューよりご確認いただけます。

位置ナビー斉検索サービスメニューより[許諾設定依頼/確認]を押下します。

| SoftBank  ⑤ 102 ● 管理者ロノバスワード変更 ● 利用規約/マニュアル ● お問                          | い合わせ 法人コンシェルサイ                                                                                             |
|---------------------------------------------------------------------------|----------------------------------------------------------------------------------------------------|
| ▼ 請求先番号:xxxxxxxxxxxx 管理者ID:xxxxxx ソフトバンクモバイル株式会社                          | ▶ ログアウト                                                                                                    |
| サービスメニュー     位置ナビー斉検索     位置ナビー斉検索とは、携帯電話の現在位置をGPS測位や簡易測位を利用して検索するサービスです。 | <ul> <li>各種情報         [情報]         ■ 利用マニュアル/利用規約はこ<br/>ちら         ■ 2イックスタートガイド         ■     </li> </ul> |
| 許諾設定依頼/確認<br>検索対象回線への許諾依頼や、許諾設定状況の確認ができます。<br>・次へ                         | ヘルブ<br>■ <u>詳細はこちら</u>                                                                                     |
| 位置検索<br>検索対象回線の現在位置を検索し、地図と一覧表で表示します。<br>→ 次 へ                            |                                                                                                    |
| 地図表示<br>検索対象回線の過去の位置履歴を地図上に表示します。<br>→ 次 へ                                |                                                                                                    |
| <b>履歴</b><br>全検索履歴をCSV形式で一括ダウンロードします。<br>→ <b>次 へ</b>                     |                                                                                                    |
|                                                                           |                                                                                                    |

図 2-1「位置ナビー斉検索サービスメニュー」 画面

## 許諾設定依頼/確認メニューより[一括許諾設定]を押下します。

| SoftBank                       | ■ TOP ■ 管理者ロ/バスワード設定 ■ 利用規約/マニュアル ■ お問い合わせ 🥻     | ま人コンシェルサイト <del>デモ</del>             |
|--------------------------------|--------------------------------------------------|--------------------------------------|
| ▼ 請求先番号:xxxxxxxxxxx 管理者ID:xxxx | xx ソフトバンク株式会社                                    | ▶ ログアウト                              |
| 位置ナビー斉検索                       | >> 位置                                            | <del>リビー査検索サービスメニューへ</del><br>ヘルブ ⑦  |
|                                | 許諾設定依頼/確認                                        |                                      |
| 位置検索をするためには、事前に                | 検索対象回線の位置情報提供に関する許諾が必要です。                        |                                      |
| 管理者にて検索対象                      | 回線の許諾設定をする                                       |                                      |
| 対象機種 46 ケータイ スマート              | -フォン みまもり みまもり<br>ケータイ GPS                       |                                      |
| 一括許諾設定                         | 一括許諾設定は、管理者より携帯電話利用者へ利用規約をこ<br>上、ご利用いただくことができます。 | 「周知の                                 |
|                                | 戻る                                               |                                      |
|                                | 電気通信事業登録番号:第72号                                  | © SoftBank Corp. All rights reserved |

図 2-2「許諾設定依頼/確認」 画面

[一括許諾設定に関する規約同意について]画面に遷移します。本画面の規約内容を携帯電話利用者に周知します。 内容をご確認の上、「上記の内容に同意します」のチェックボックスを選択し、「利用する(同意済)」を押下します。

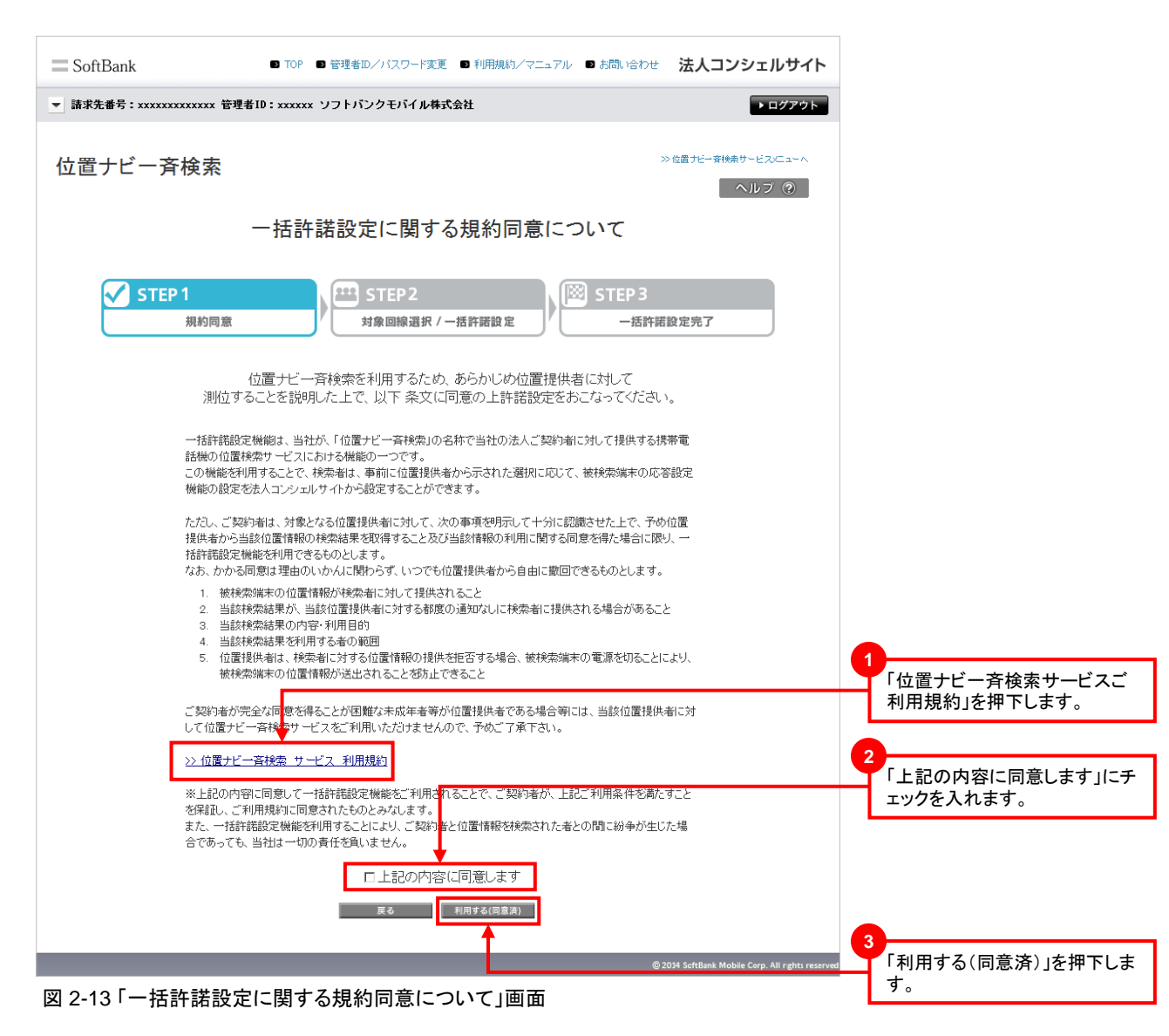

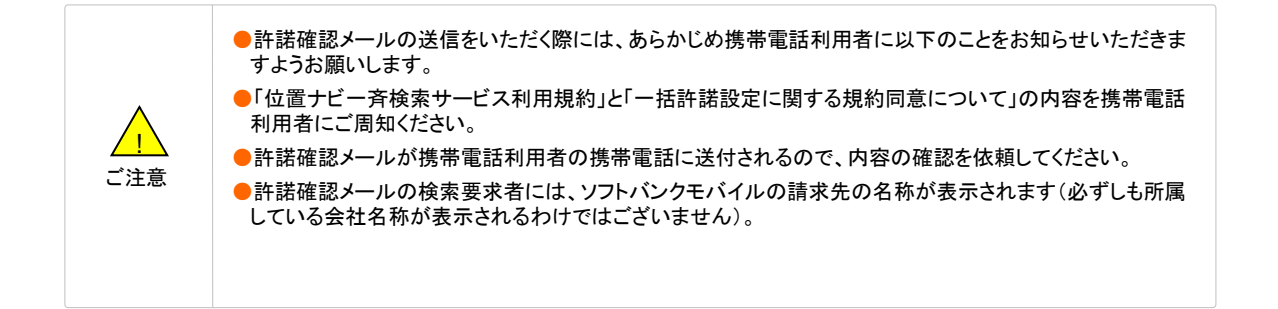

「管理者が許諾設定」ご利用の流れ

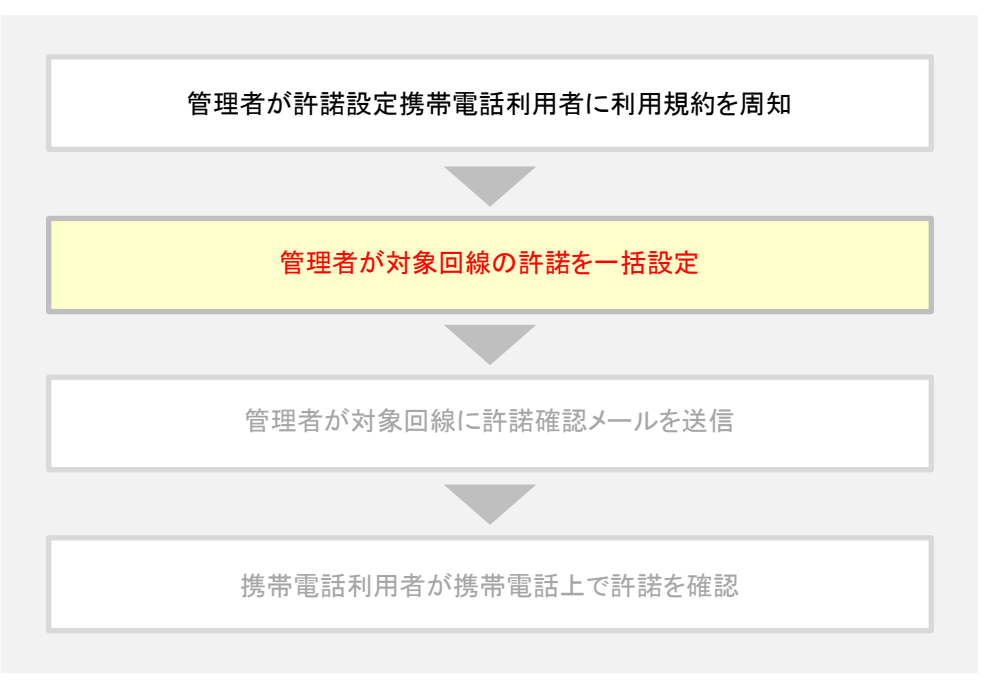

管理者が対象回線の許諾を一括設定します。

[一括許諾設定に関する規約同意について]画面にて「利用する(同意済)」を押下すると、[一括許諾設定]画面に遷移します。

対象回線のチェックボックスを選択し、通知先名称、応答設定、通知先の公開設定をそれぞれ設定し、「確認画面 へ」を押下します。

| <page-header>  • data : marca data : marca data : marca data : marca data : marca data : marca data : marca data : marca data : marca data : marca data : marca data : marca : marca : ma</page-header> | SoftBank              |                           | 🗈 TOP 🗈                                    | 管理者ID/パスワート                | ◎変更 🔹 利用規約         | ಶಿ/ マニュアル 🛛 お居 | い合わせ 法人         | コンシェルサイト            |
|----------------------------------------------------------------------------------------------------|-----------------------|---------------------------|--------------------------------------------|----------------------------|--------------------|----------------|-----------------|---------------------|
| <page-header><page-header><page-header></page-header></page-header></page-header>                                                                                                    | ▼ 請求先番号:xxx           | ****                      | 管理者ID:xxxxxx、                              | リフトバンクモバイノ                 | レ株式会社              |                |                 | ▶ ログアウト             |
| <section-header><section-header><section-header><section-header></section-header></section-header></section-header></section-header>                                                                                                    | 位置ナビー                 | ·斉検索                      | 1                                          |                            |                    |                | ≫位置ナビー          | ·音検索サービス/ニューへ       |
| <form><form><form></form></form></form>                                                                                                    |                       |                           |                                            | 一括詞                        | 許諾設定               |                |                 |                     |
| <form><form><form><form><form><form><form></form></form></form></form></form></form></form>                                                                                                    |                       |                           |                                            |                            |                    |                |                 |                     |
| <form></form>                                                                                                    |                       | IEP I<br>規約同              | 1意                                         | が象回線選                      | 択 / 一括許諾設定         |                | EP5<br>一括許諾設定完了 | ,                   |
| <form></form>                                                                                                    | 第三者測<br>一括許詞<br>1度(こ設 | 川位の一括語<br>結設定をおこ<br>定可能な対 | 許諾を行います。<br>こなう対象回線を選び<br>「象回線数(は5000件<br> | 択ください。<br>注までです。<br>記 - 検索 | 2U7                |                |                 | 20件表示 •             |
| <form>  r</form>                                                                                                    | No [                  |                           |                                            | -·托解除                      |                    |                | ジ内全選択 ペ-        | ジ内全解除               |
| IMA       JU-ZA       SLABS       LA       INDEAD       JUSTAD       JUSTAD         I       CA       WARRANT       Image of Markant       Image of Markant       I                                                                                                    |                       |                           | 10.001                                     |                            |                    | _              | 対象回線選           | 択:0件/100件           |
| Image: String in the string in the string                                                 | 選択                    | No.                       | グループ名                                      | <u>電話番号</u>                | 氏名                 | <u>通知先名称</u>   | 应答設定            | 通知先に公理              |
| Image: Section of the line of the line of the l                                                 |                       | 1                         | 受業1課                                       | 090-0000-0001              | <b>詳諾 大郎</b>       | 全対乗回線設定▽       | 全対象回線設定▽        | 全対象回線設定 <sup></sup> |
| a       minit       mocococo       itili kinit       itili kinit       itili kin                                                                                                    |                       | 2                         | 営業1課                                       | 090-0000-0002              | 許諾太郎               |                | I               | ·                   |
| Image: set in the set in the set in                                                 |                       | 3                         | 営業1課                                       | 090-0000-0003              | 許諾 太郎              |                | ,<br>自動許可 💽     |                     |
| 5       8 # 8 # 8       00 0000 000       14 # 8 # 8       1       1       1       1       1       1       1       1       1       1       1       1       1       1       1       1       1       1       1       1       1       1       1       1       1       1       1       1       1       1       1       1       1       1       1       1       1       1       1       1       1       1       1       1       1       1       1       1       1       1       1       1       1       1       1       1       1       1       1       1       1       1       1       1       1       1       1       1       1       1       1       1       1       1       1       1       1       1       1       1       1       1       1       1       1       1       1       1       1       1       1       1       1       1       1       1       1       1       1       1       1       1       1       1       1       1       1       1       1       1       1       1       1 <td< td=""><td></td><td>4</td><td>営業1課</td><td>090-0000-0004</td><td>許諾 太郎</td><td></td><td>·</td><td></td></td<>                                                                                                    |                       | 4                         | 営業1課                                       | 090-0000-0004              | 許諾 太郎              |                | ·               |                     |
| 6       第第17       000000000       1111       111       111       000000000       1111       111       000000000       1111       111       000000000       1111       111       000000000       1111       111       000000000       1111       111       000000000       1111       111       000000000       1111       111       000000000       1111       111       000000000       1111       111       000000000       1111       111       000000000       1111       111       000000000       1111       111       111       000000000       1111       111       111       000000000       1111       111       111       000000000       1111       111       111       000000000       1111       111       111       111       111       000000000       1111       111       111       111       111       111       111       111       111       111       111       111       111       111       111       111       111       111       111       111       111       111       111       111       111       111       111       111       111       111       111       111       111       111       111       111       111       111                                                                                                           |                       | 5                         | 営業1課                                       | 090-0000-0005              | 許諾 太郎              |                | <b>.</b>        | []                  |
| 7       第第1월       000000000       FHE ABP       Image: Sector Sector Secto                                                                                     |                       | 6                         | 営業1課                                       | 090-0000-0006              | 許諾 太郎              | <b></b>        | · •             | []                  |
| 0       3       3       3       3       3       3       9       00       00       14       大加       1       1       10       3       3       3       14       3       14       3       14       14       14       14       14       14       14       14       14       14       14       14       14       14       14       14       14       14       14       14       14       14       14       14       14       14       14       14       14       14       14       14       14       14       14       14       14       14       14       14       14       14       14       14       14       14       14       14       14       14       14       14       14       14       14       14       14       14       14       14       14       14       14       14       14       14       14       14       14       14       14       14       14       14       14       14       14       14       14       14       14       14       14       14       14       14       14       14       14       14       14                                                                                                    |                       | 7                         | 営業1課                                       | 090-0000-0007              | 許諾 太郎              |                |                 | []                  |
| 9       第二篇       00-000-000       詳編 太郎                                                                                                    |                       | 8                         | 営業1課                                       | 090-0000-0008              | 許諾 太郎              |                | 自動許可 💌          | []                  |
| 10       一       10       一       11       22       22       22       22       22       22       22       22       22       22       22       22       22       22       22       22       22       22       22       22       22       22       22       22       22       22       22       22       22       22       22       22       22       22       22       22       22       22       22       22       22       22       22       22       22       22       22       22       22       22       22       22       22       22       22       22       22       22       22       22       22       22       22       22       22       22       22       22       22       22       22       22       22       22       22       22       22       22       22       22       22       22       22       22       22       22       22       22       22       22       22       22       22       22       22       22       22       22       22       22       22       22       22       22       22       22       22                                                                                                    |                       | 9                         | 営業1課                                       | 090-0000-0009              | 許諾 太郎              |                | <b>.</b>        | []                  |
| 11       営業1課       08-000-001       詳諾 太郎       「一一一一一一一一一一一一一一一一一一一一一一一一一一一一一一一一一一一一                                                                                                    |                       | 10                        | 営業1課                                       | 090-0000-0010              | 許諾 太郎              |                | · •             | []                  |
| 12       営業1課       080-000-002       詳諾、九郎       ●       ●       ●       ●       ●       ●       ●       ●       ●       ●       ●       ●       ●       ●       ●       ●       ●       ●       ●       ●       ●       ●       ●       ●       ●       ●       ●       ●       ●       ●       ●       ●       ●       ●       ●       ●       ●       ●       ●       ●       ●       ●       ●       ●       ●       ●       ●       ●       ●       ●       ●       ●       ●       ●       ●       ●       ●       ●       ●       ●       ●       ●       ●       ●       ●       ●       ●       ●       ●       ●       ●       ●       ●       ●       ●       ●       ●       ●       ●       ●       ●       ●       ●       ●       ●       ●       ●       ●       ●       ●       ●       ●       ●       ●       ●       ●       ●       ●       ●       ●       ●       ●       ●       ●       ●       ●       ●       ●       ●       ●       ●       ●       ●       ●                                                                                                    |                       | 11                        | 営業1課                                       | 090-0000-0011              | 許諾 太郎              |                |                 | []                  |
| 13       営業1課       08-000-003       詳諾 太郎       自動中可                                                                                                    |                       | 12                        | 営業1課                                       | 090-0000-0012              | 許諾 太郎              |                | 要求時選択 💌         | []                  |
| 14       営業1課       080-000-004       詳諾 太郎                                                                                                    |                       | 13                        | 営業1課                                       | 090-0000-0013              | 許諾 太郎              |                | 自動許可 💽          |                     |
| 15<                                                                                                    |                       | 14                        | 営業1課                                       | 090-0000-0014              | 許諾 太郎              |                | <b>_</b>        |                     |
| 16       富素 10       00-000-00       1F16 太郎       一一一寸中止       一一一寸中止       一一一寸中止       一一一一寸中止       一一一一一一一一一一一一一一一一一一一一一一一一一一一一一一一一一一一一                                                                                                    |                       | 15                        | 営業1課                                       | 090-0000-0015              | 許諾 太郎              |                |                 |                     |
| 17     客無 19     00-000-0018     1948 未期       18     営業 1課     00-0000-0018     1948 未期       19     営業 1課     00-0000-0019     1948 未期       20     営業 1課     00-0000-0000     1948 未期       1     20     営業 1課     00-0000-0000       11     23.45.67.89.10     法へ                                                                                                    |                       | 16                        | 営業1課                                       | 090-0000-0016              | 許諾 太郎              | -              |                 |                     |
| 19     営業1課     09-0000-000     詳諾 太郎       19     営業1課     09-0000-000     詳諾 太郎       20     営業1課     09-0000-000     詳諾 太郎       1     20     営業1課     09-0000-000       1     12345678910 法へ       度る     業芸画面へ                                                                                                    |                       | 1/                        | 宮来1課                                       | 090-000-0017               | 計論 太郎              |                |                 |                     |
| 1     20     営業1課     090-0000     詳諾 太郎     1     1       1     23.45.67.89.10     法へ       度る     確認面面へ                                                                                                    |                       | 19                        | 古来 (読                                      | 090-0000-0013              | itit tan           |                |                 |                     |
| ▲<br>対象回線選択:0件/100件<br>12345678910 法へ<br>戻る 権限画面へ                                                                                                    |                       | 20                        | 営業1課                                       | 090-0000-0020              | 許諾太郎               |                |                 |                     |
| ★<br>対象回線選択:0件/100件          12345678910 法へ         戻る       確認画面へ                                                                                                    |                       |                           |                                            |                            |                    |                |                 | · · · · ·           |
| 12345678910 法へ<br>戻る 確認画面へ                                                                                                    | T                     |                           |                                            |                            |                    |                | 対象回線選           | ▶<br>択:0件/100件      |
|                                                                                                    |                       |                           |                                            | 1 <u>2345</u><br>戻る        | 678910 法へ<br>確認画面/ |                |                 |                     |
|                                                                                                    |                       |                           |                                            |                            |                    |                |                 |                     |

図 2-14「一括許諾設定」画面

[表示項目の説明]

●選択:対象回線チェックボックス

No:表示通番

- ●グループ名:対象回線が所属するグループ名
- ●電話番号:位置提供許諾設定対象者の携帯電話番号
- 氏名:位置提供許諾設定対象者の氏名
- ●通知先名称:許諾メールに表示される管理者名称(最大全角6文字(半角の場合は12文字) 記述例: A社位置ナビ
- 応答設定
  - ・自動許可:位置検索要求時、検索対象回線の携帯電話に検索可否の確認を行わずに自動で検索する状態
- ・要求時選択:位置検索要求時、検索対象回線の携帯電話に検索可否の確認を行う状態
- ・一時停止:検索対象回線がサービスを一時停止しており、検索できない状態
- ・"ー":位置提供許諾設定が管理者にたいして非公開となっている状態

#### 通知先に公開

- ・公開する:管理者に位置検索が失敗した際の理由を公開する
- ・公開しない:管理者に位置検索が失敗した際の理由を公開しない
- ●許諾日時:位置提供許諾設定対象回線が位置提供設定を行った日時
- ※1 許諾設定表示項目詳細

許諾設定確認画面で表示される項目のパターンを以下に示します。

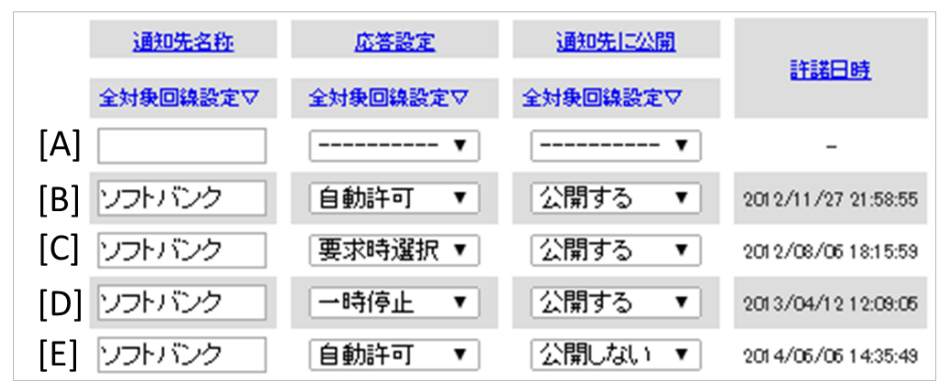

図2-14「位置提供許諾設定状況」 画面

[A]管理者が一括許諾設定をしていない

[B]応答を「自動許可」にして管理者に位置検索が失敗した場合の理由を公開する [C]応答を「要求時選択」にして管理者に位置検索が失敗した場合の理由を公開する [D]応答を「一時停止」にして管理者に位置検索が失敗した場合の理由を公開する [E]管理者に位置検索が失敗した場合の理由を公開しない ※応答設定の設定は問いません

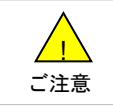

一時停止状態では、携帯電話に検索要求は送信されませんが、利用履歴には検索要求があった事を記録します。

| SoftBank       |                                      | 2 TOP ■ 管理者ID/パ  | スワード変更 🔹 利用規              | 約/マニュアル ■ ;                             | お問い合わせ 法         | ミ人コンシェルサイト                            |
|----------------|--------------------------------------|------------------|---------------------------|-----------------------------------------|------------------|---------------------------------------|
| ▼ 請求先番号:xxxxx  | xxxxxxxx 管理者ID:                      | xxxxxx ソフトバンクモ   | 「バイル株式会社                  |                                         |                  | ▶ ログアウト                               |
| 位置ナビー≩         | 脊検索                                  | 一括               | 許諾設定 確                    | 認                                       | ≫位置              | ナビー査検索サービスニューへ<br>ヘルブ ⑦               |
|                |                                      |                  |                           |                                         |                  |                                       |
| ✓ STE<br>以下の内容 | P1<br>規約同意<br>ぶで一括許諾設定を<br>球気物(いっつい) |                  | <b>P2</b><br>I稼選択 / 一括許諾設 | æ                                       | STEP 3<br>一括許諾設定 | 完了                                    |
| 設た内谷を          | 0016831复、1/犬ル上」小                     | X7/274 FU (Vica) | , <sup>1</sup> 0          |                                         | 対重               | 20件表示 -<br>家回線件数:100件                 |
| No.            | <u>グループ名</u>                         | 型話番号             | <u>K8</u>                 | 通知先名称                                   | 応答設定             | 通知先に公開                                |
| 1              | 営業1課                                 | 090-1234-0001    | 許諾 太郎                     | 許諾達送                                    | 自動許可             | 公開する                                  |
| 2              | 営業1課                                 | 090-1234-0002    | 許諾 太郎                     | <b>非非認定</b> 通                           | 要求時還択            | 公開しない                                 |
| 3              | 営業1課                                 | 090-1234-0003    | 許諾 太郎                     | 許諾)軍送                                   | 自動許可             | 公開する                                  |
| 4              | 営業1課                                 | 090-1234-0004    | 許諾 太郎                     | 許諾運送                                    | 自動許可             | 公開しない                                 |
| 5              | 営業1課                                 | 090-1234-0005    | 許諾 太郎                     | 目午目若注重送                                 | 自動許可             | 公開する                                  |
| 6              | 営業1課                                 | 090-1234-0006    | 許諾太郎                      | 許諾運送                                    | →時停止             | 公開する                                  |
| /              | 宮本1課                                 | 090-1234-0007    | 1116 不即                   | 11141,是3四                               | 目初計可             | 公開する                                  |
| 8              | 名朱1課                                 | 090-1234-0008    | 1111 - 100                | 51563基3达<br>54543家3米                    | 要求時違抓<br>        | 公開する                                  |
| 10             | □:::   i*                            | 090-1234-0010    | 許諾 大郎                     | 1141年1年1年1年1年1年1年1年1年1年1年1年1年1年1年1年1年1年 | 自動許可             | 公開 おい                                 |
| 10             | 営業1課                                 | 090-1234-0011    | 許諾太郎                      | 計議運送                                    | 自動許可             | 公開する                                  |
| 12             | 営業1課                                 | 090-1234-0012    | 許諾 太郎                     | 11年11若3軍3逝                              | 自動許可             | 公開する                                  |
| 13             | 営業1課                                 | 090-1 234-001 3  | 許諾 太郎                     | 計議運送                                    | 一時停止             | 公開する                                  |
| 14             | 営業1課                                 | 090-1234-0014    | 許諾 太郎                     | 許諾道道                                    | 自動許可             | 公開する                                  |
| 15             | 営業1課                                 | 090-1234-0015    | 許諾 太郎                     | 計調若)軍)進                                 | 要求時選択            | 公開する                                  |
| 16             | 営業1課                                 | 090-1234-0016    | 許諾 太郎                     | 許諾運送                                    | 自動許可             | 公開する                                  |
| 17             | 営業1課                                 | 090-1 234-001 7  | 許諾 太郎                     | 11年11年3月11月11日                          | 自動許可             | 公開する                                  |
| 18             | 営業1課                                 | 090-1234-0018    | 許諾太郎                      | 許諾運送                                    | 自動許可             | 公開する                                  |
| 19             | 宮南1課                                 | 090-1234-0019    | 計論 不問                     | 1113名3是3四<br>日本日本3回31年                  | 一時19止            | 公開しない                                 |
| 20             | <b>苫</b> 来!課                         | 000123470020     | ataa ABP                  | 5T561£125                               | 対外の利益が           | 201月9 つ                               |
|                |                                      | 1                | 2345678910 次へ<br>セル 決定    |                                         | 交计重              | 复回線件数:100件                            |
|                |                                      |                  |                           |                                         | © 2014 S         | cftBank Mobile Corp. All rghts reserv |

図 2-15「一括許諾設定 確認」画面

「管理者が許諾設定」ご利用の流れ

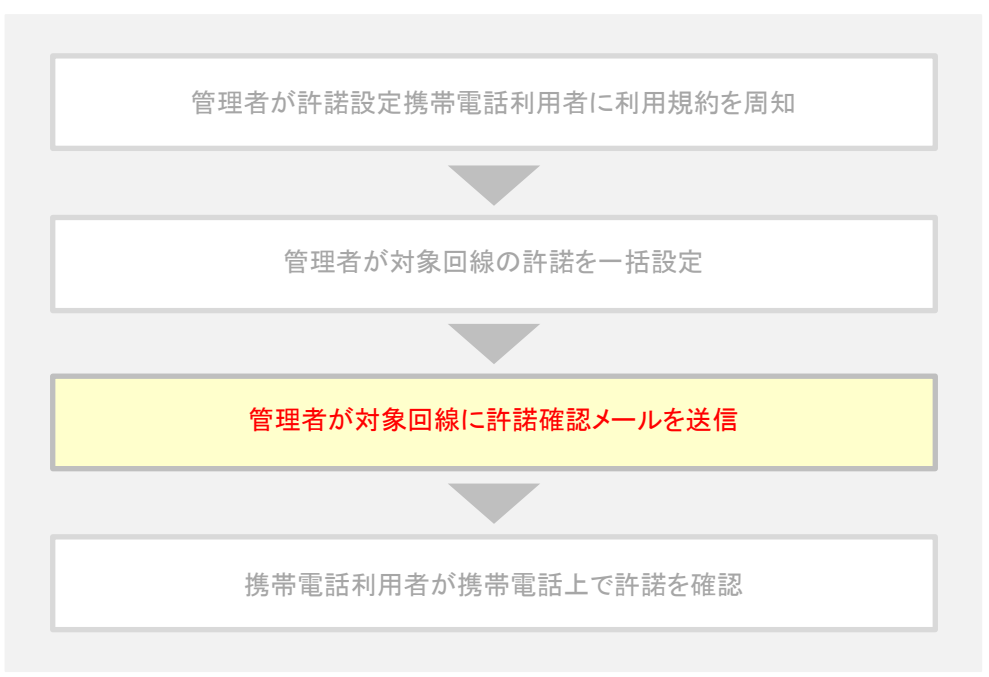

#### 「一括許諾設定の完了」画面で決定を押下します。

押下後、携帯電話利用者の携帯電話へ自動で許諾確認メールが送信されます。

| SoftBank                   | D TOP D 管理者ID/バスワード変更 D 利用規約/マニュアル D お問いる | <sup>おかせ</sup> 法人コンシェルサイト                       |
|----------------------------|-------------------------------------------|-------------------------------------------------|
| ▼ 請求先番号:xxxxxxxxxxxx 管理者ID | :xxxxxx ソフトバンクモバイル株式会社                    | ▶ ログアウト                                         |
| 位置ナビー斉検索                   |                                           | >>位置ナビー支持ホサービス/ニューへ<br>ヘルブ ⑦                    |
|                            | 一括許諾設定 完了                                 |                                                 |
| STEP 1<br>規約同意             | → STEP2<br>対象回線選択 / 一括許諾設定 → 1            | 3<br>舌許諾設定完了                                    |
|                            | 一括許諾設定が完了しました。                            |                                                 |
|                            |                                           | © 2014 ScftBank Mobile Corp. All rghts reserved |

#### 図 2-16「一括許諾設定の完了」画面

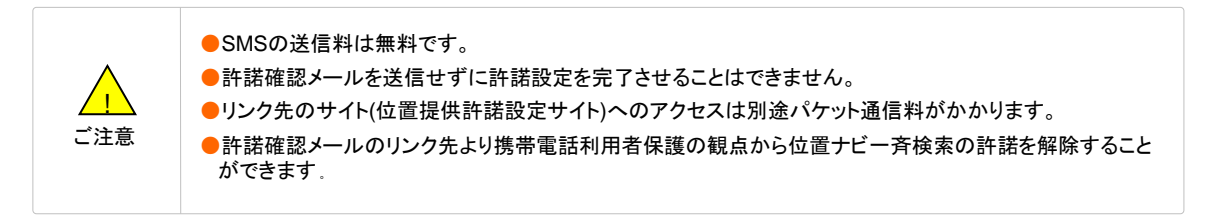

#### 管理者・グループ管理者が利用可能な機能です。

位置検索は、検索対象回線を選択し、選択した対象回線の現在の所在地を地図上に表示します。

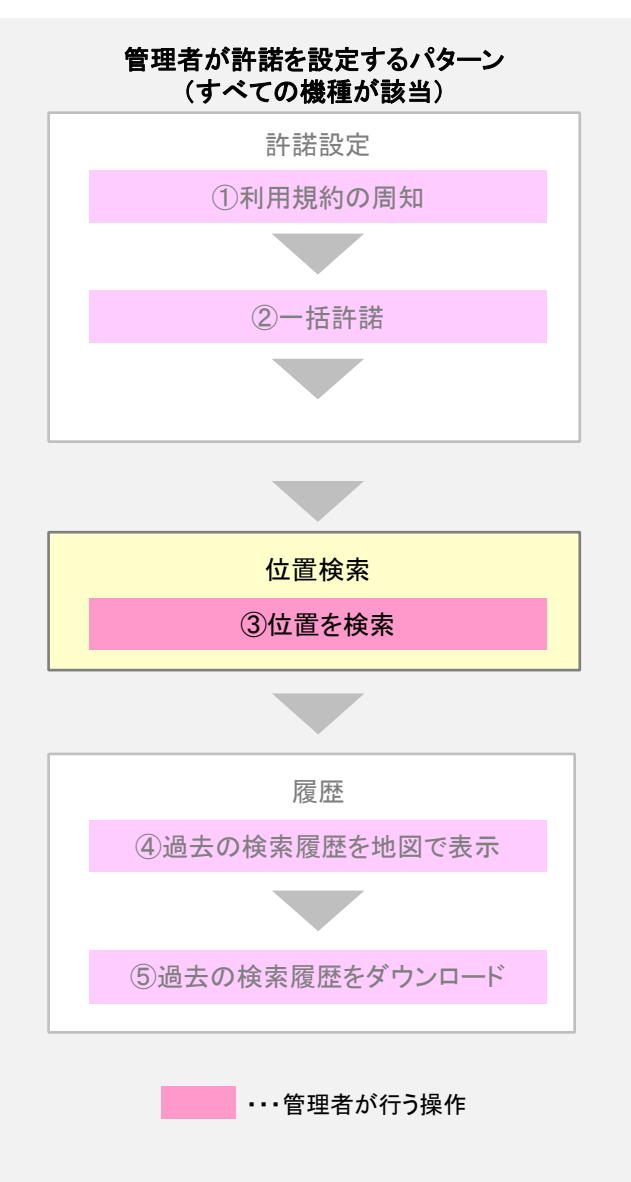

## 対象回線の選択

位置ナビー斉検索サービスメニューより位置検索対象回線の選択方法を指定します。 携帯電話番号一覧から選択/グループから選択

位置ナビー斉検索サービスメニューより[位置検索]を押下します。

| SoftBank                                             | ■ TOP ■ 管理者ID/パスワード変更 ■ 利用規約/マニュアル ■ お問 | い合わせ 法人コンシェルサイト                                                |
|------------------------------------------------------|-----------------------------------------|----------------------------------------------------------------|
| ▼ 請求先番号:xxxxxxxxxxxxxxx 管理者ID                        | :xxxxxx ソフトバンクモバイル株式会社                  | ▶ ログアウト                                                        |
| サービスメニュー<br>・ 位置ナビー斉検索<br>位置ナビー斉検索とは、携帯電話の<br>ービスです。 | )現在位置をGPS測位や簡易測位を利用して検索するサ              | 各種情報<br>[情報]<br>■ 利用マニュアル/利用規約はこ<br>ちら<br>■ <u>クイックスタートガイド</u> |
| 許諾設定依頼/確認<br>検索対象回線への許諾依頼や                           | 、許諾設定状況の確認ができます。<br><b> </b>            | ヘルブ<br>■ 詳細 <u>はこちら</u>                                        |
| <mark>位置検索</mark><br>検索対象回線の現在位置を検                   | 索し、地図と一覧表で表示します。                        |                                                                |
| 地図表示<br>検索対象回線の過去の位置履                                | 歴を地図上に表示します。<br>・次 へ                    |                                                                |
| <mark>履歴</mark><br>全検索履歴をCSV形式で一括                    | ダウンロードします。                              |                                                                |
|                                                      | ) <i>w</i> ~                            |                                                                |

図 2-1「位置ナビー斉検索サービスメニュー」画面

表示された携帯電話番号一覧から、検索対象回線を選択します。 位置検索メニューより[携帯電話番号一覧から選択]を押下します。

| SoftBank DTOP                                                                             | S 管理者ID/パスワード変更 ■利用規約/マニュアル                                           | ■ お問い合わせ 法人コンシェルサイト                             |
|-------------------------------------------------------------------------------------------|-----------------------------------------------------------------------|-------------------------------------------------|
| ▼ 請求先番号:xxxxxxxxxxx 管理者ID:xxxxxx                                                          | ソフトバンクモバイル株式会社                                                        | ▶ ログアウト                                         |
| 位置ナビー斉検索                                                                                  |                                                                       | ≫位置ナビー安快乗サービス/ニューへ<br>ヘルブ ⑦                     |
|                                                                                           | 位置検索                                                                  |                                                 |
| STEP 1     対象回線を選択                                                                        | (い) STEP2<br>検索方法を選択                                                  | STEP 3<br>位置検索                                  |
| <br> <br> <br> <br> <br> <br> <br> <br> <br> <br> <br> <br> <br> <br> <br> <br> <br> <br> | 回線の現在位置を検索し、地図と一覧表で表示<br>気したい対象回線の選択方法を選んでください。                       | します。                                            |
| ※検索対象回線<br>初めて利用される際は、「許<br>許諾設定が完                                                        | の許諾設定が完了していない場合、位置検索<br>諾設定依頼/確認より検索対象回線の許諾設<br>了されていない場合は、許諾依頼メールを送信 | 。<br>まできません。<br>定状況をご確認ください。<br>むて下さい。          |
| 携帯電話番号<br>一覧から選択                                                                          | ご契約名義の携帯電話番号から選択する                                                    | 場合はこちら                                          |
| グループから選択                                                                                  | グループ機能を利用して選択をする場合に                                                   | たちら                                             |
|                                                                                           | 業る                                                                    |                                                 |
|                                                                                           |                                                                       | © 2014 ScftBank Mobile Corp. All rghts reserved |

図 3-1「位置検索」 画面

管理者が操作できる検索対象回線が一覧表示されます(一覧は携帯電話番号でソートされて表示されます)。 一覧は携帯電話番号でソートされて表示されます。対象の回線のチェックボックスを選択し「決定」を押下します。

| SoftBank                                                                                                    |                 | ■ TOP ■ 管理者ID/バスワ                    | □-ド変更 🔹 利用規約/マニュアル | ■ お問い合わせ 法人コンシェルサイト                           |
|----------------------------------------------------------------------------------------------------|-----------------|--------------------------------------|--------------------|-----------------------------------------------|
| ▼ 請求先番号:xxxxx                                                                                                    | ********* 管     | 理者ID:xxxxxx ソフトバンクモバ                 | イル株式会社             | ► ログアウト                                       |
| 位置ナビー系                                                                                                    | 脊検索             | 携帯電話者                                | 番号一覧から選択           | ≫位置サビー穿検売サービスにューへ<br>ヘルプ ⑦                    |
| the step in the step is the step is the st | P 1<br>対象回線を;   | ar (2) STEP<br>相                     | 2<br>素方法を選択        | STEP 3<br>位置検索                                |
| 対象回線を<br>尚、一度に                                                                                                    | 選択し、「注<br>検索要求を | 決定」ボタンを押下してください。<br>・実行できる対象回線は100件ま | でです。<br>クリア _      | 20件表示 🗸                                       |
| すべて表示                                                                                                    |                 | ×                                    |                    | ページ内全選訳<br>対象回線選択:0件/100件                     |
| 選択                                                                                                    | No              | <u>グループ名</u>                         | <u>電話番号</u>        | 氏名                                            |
|                                                                                                    | 1               | 営業1課                                 | 090-0000-000       | 1 山田太郎                                        |
|                                                                                                    | 2               | 営業1課                                 | 090-0000-000       | 2 山田太郎                                        |
|                                                                                                    | 3               | 営業1課                                 | 090-0000-000       | 3 山田太郎                                        |
|                                                                                                    | 4               | 営業1課                                 | 090-0000-000       | 4 山田太郎                                        |
|                                                                                                    | 5               | 営業1課                                 | 090-0000-000       | 6 山田太郎                                        |
|                                                                                                    | 6               | 営業1課                                 | 090-0000-000       | 6 山田太郎                                        |
|                                                                                                    | 7               | 営業1課                                 | 090-0000-000       | 7 山田太郎                                        |
|                                                                                                    | 8               | 営業1課                                 | 090-0000-000       | 8 山田太郎                                        |
|                                                                                                    | 9               | 営業1課                                 | 090-0000-000       | 9 山田太郎                                        |
|                                                                                                    | 10              | 営業1課                                 | 090-0000-001       | 0 山田太郎                                        |
|                                                                                                    | 11              | 営業1課                                 | 090-0000-001       | 1 山田太郎                                        |
|                                                                                                    | 12              | 営業1課                                 | 090-0000-001       | 2 山田太郎                                        |
|                                                                                                    | 13              | 営業1課                                 | 090-0000-001       | 3 山田太郎                                        |
|                                                                                                    | 14              | 営業1課                                 | 090-0000-001       | 4 山田太郎                                        |
|                                                                                                    | 15              | 営業1課                                 | 090-0000-001       | 5 山田太郎                                        |
|                                                                                                    | 16              | 営業1課                                 | 090-0000-001       | 6 山田太郎                                        |
|                                                                                                    | 17              | 営業1課                                 | 090-0000-001       | 7 山田太郎                                        |
|                                                                                                    | 18              | 営業1課                                 | 090-0000-001       | 8 山田太郎                                        |
|                                                                                                    | 19              | 営業1課                                 | 090-0000-001       | 9 山田太郎                                        |
|                                                                                                    | 20              | 営業1課                                 | 090-0000-002       | 0 山田太郎                                        |
| ×                                                                                                    |                 | 1 <u>23</u><br><b>ह</b> 6            | 45678910 法へ<br>決定  | ▶ 対象回線選択:0件/100件                              |
|                                                                                                    |                 |                                      |                    | @ 2014 ScftBank Mobile Corp. All rghts reserv |

図3-2「携帯電話番号一覧から選択」 画面

ご注意

●チェックボックスで一度に選択できる対象回線は100件までとなります。

●全選択ボタンは表示画面内の対象回線を一括選択します。複数ページを全選択する場合は、ページ毎に 全選択ボタンを押下してください。 検索対象回線の所属するグループから検索対象回線を選択します。 位置検索メニューより[グループから選択]を押下します。

| SoftBank                       | ■ TOP ■ 管理者ID/パスワード変更 ■ 利用規約/マニ=                                              | ュアル ■ お問い合わせ 法人コンシェルサイト                         |
|--------------------------------|-------------------------------------------------------------------------------|-------------------------------------------------|
| ★ 請求先番号:xxxxxxxxxxxxxxxx 管理者ID | :xxxxxx ソフトバンクモバイル株式会社                                                        | ▶ ログアウト                                         |
| 位置ナビー斉検索                       |                                                                               | ≫ 位置ナビー支持未サービス/ニューへ<br>へルフ ⑦                    |
|                                | 位置検索                                                                          |                                                 |
| STEP 1     対象回線を選択             |                                                                               | Q STEP3<br>位置検索                                 |
| *9                             | 索対象回線の現在位置を検索し、地図と一覧表で<br>検索したい対象回線の選択方法を選んでくた                                | ご表示します。<br>ざさい。                                 |
| ※検索5<br>初めて利用される8<br>許諾語       | 対象回線の許諾設定が完了していない場合、位置<br>際は、「許諾設定依頼/確認」より検索対象回線の許<br>安定が完了されていない場合は、許諾依頼メールを | 検索はできません。<br> 諾設定状況をご確認ください。<br>&送信して下さい。       |
| 携帯電話番号<br>一覧から選択               | ご契約名義の携帯電話番号から選択                                                              | する場合はこちら                                        |
| グループから選                        | ゲループ機能を利用して選択をする <sup>は</sup>                                                 | 易合はこちら                                          |
|                                | 戻る                                                                            |                                                 |
|                                |                                                                               | © 2014 ScftBank Mobile Corp. All rghts reserved |

図3-1「位置検索」 画面

#### 管理者が操作できるグループ名が一覧表示されます。 対象のグループのチェックボックスを選択し、「決定」を押下します。

| SoftBank                                     | D TOP              | • ■ 管理者ID/パスワード変更 ■ 利用規約/マニュアル        | ■ お問い合わせ 法人コンシェルサイト                            |
|----------------------------------------------|--------------------|---------------------------------------|------------------------------------------------|
| ■ 請求先番号:xxxxxxxxxxxxxxxxxxxxxxxxxxxxxxxxxxxx | < 管理者ID:xxxx       | xx ソフトバンクモバイル株式会社                     | ▶ ログアウト                                        |
| 位置ナビー斉検索                                     | IRA                |                                       | >> 位置ナビー変換集サービス/ニューへ<br>ヘルプ ⑦                  |
|                                              |                    | グループから選択                              |                                                |
| 🗄 STEP 1                                     |                    | (C) STEP2                             | STEP 3                                         |
| 対象回編                                         | を選択                | 検索方法を選択                               | 位置検索                                           |
|                                              |                    |                                       |                                                |
| 検索要求を実行できる<br>尚、一度に検索要求を                     | グループを選択<br>実行できる対象 | ₹し、「決定」ボタンを押下してください。<br>₹回線は100件までです。 |                                                |
| また、当サービス未加                                   | 入回線が存在す            | 「るグループは選択できません。                       | 2014 表示 🔪                                      |
|                                              |                    |                                       | ページ内全選択 ページ内全解除                                |
|                                              |                    |                                       | 対象回線選択:0件/394件                                 |
| 選択                                           | No.                | <u>グループ名</u>                          | <u>メンバー数</u>                                   |
|                                              | 1                  | 営業部                                   | 50洛                                            |
|                                              | 2                  | 営業2部                                  | 45名                                            |
|                                              | 3                  | 営業3部                                  | 30名                                            |
|                                              | 4                  | 営業4部                                  | 18名                                            |
|                                              | 5                  | 営業5部                                  | 14名                                            |
|                                              | 6                  | 営業6部                                  | 20名                                            |
|                                              | 7                  | 営業7部                                  | 11名                                            |
|                                              | 8                  | 営業8部                                  | 7名                                             |
|                                              | 9                  | <b>営業</b> 9部                          | 5洛                                             |
|                                              | 10                 | 会計1部                                  | 20名                                            |
|                                              | 11                 | 会計2部                                  | 16名                                            |
|                                              | 12                 | 記務部                                   | 122                                            |
|                                              | 13                 | 業務1部                                  | 15-2                                           |
|                                              | 14                 | 業務2部                                  | 178                                            |
|                                              | 15                 | <b>莱扬3部</b>                           | 82                                             |
|                                              | 10                 | 人争部                                   | 1/2                                            |
|                                              | 17                 | の正規語に載                                | 37 <u>2</u>                                    |
|                                              | 10                 | 上国開発にお                                | 20m<br>10.47                                   |
|                                              | 20                 | 正四時元2回                                | 30%                                            |
|                                              |                    | TE CERTIFICA BY                       |                                                |
|                                              |                    |                                       | 対象回線選択:0件/394件                                 |
|                                              |                    | 12345678910 次へ                        |                                                |
|                                              |                    | 戻る決定                                  |                                                |
|                                              |                    |                                       |                                                |
|                                              |                    |                                       |                                                |
|                                              |                    |                                       | © 2014 ScftBank Mobile Corp. All rghts reserve |

#### 図3-3「グループから選択」 画面

<u>
く
!
</u>
ご注意

●チェックボックスで一度に選択できるグループ内の対象回線は100件までとなります。複数グループを選択 する場合は、対象回線合計が100件を超えないようご注意下さい。

●全選択ボタンは表示画面内の対象回線を一括選択します。複数ページを全選択する場合は、ページ毎に 全選択ボタンを押下してください。

●「グループから選択」画面で選択のチェックボックスが選べない場合は、グループの中で位置ナビー斉検索に加入していない対象回線が含まれています。その場合には「携帯電話番号一覧から選択」画面から、位置ナビー斉検索に加入している対象回線のみを指定してください。

2

「携帯電話番号一覧から選択」画面(図 3-2)、「グループから選択」画面(図 3-3)で[決定]を押下すると、「検索 方法を選択」画面(図 3-4)が表示されます。

「検索方法を選択」画面では、氏名・携帯電話番号・部署名・応答設定・機種情報が表示されます。チェックボック スを利用することによって、更に対象回線を絞って検索する事が可能です。

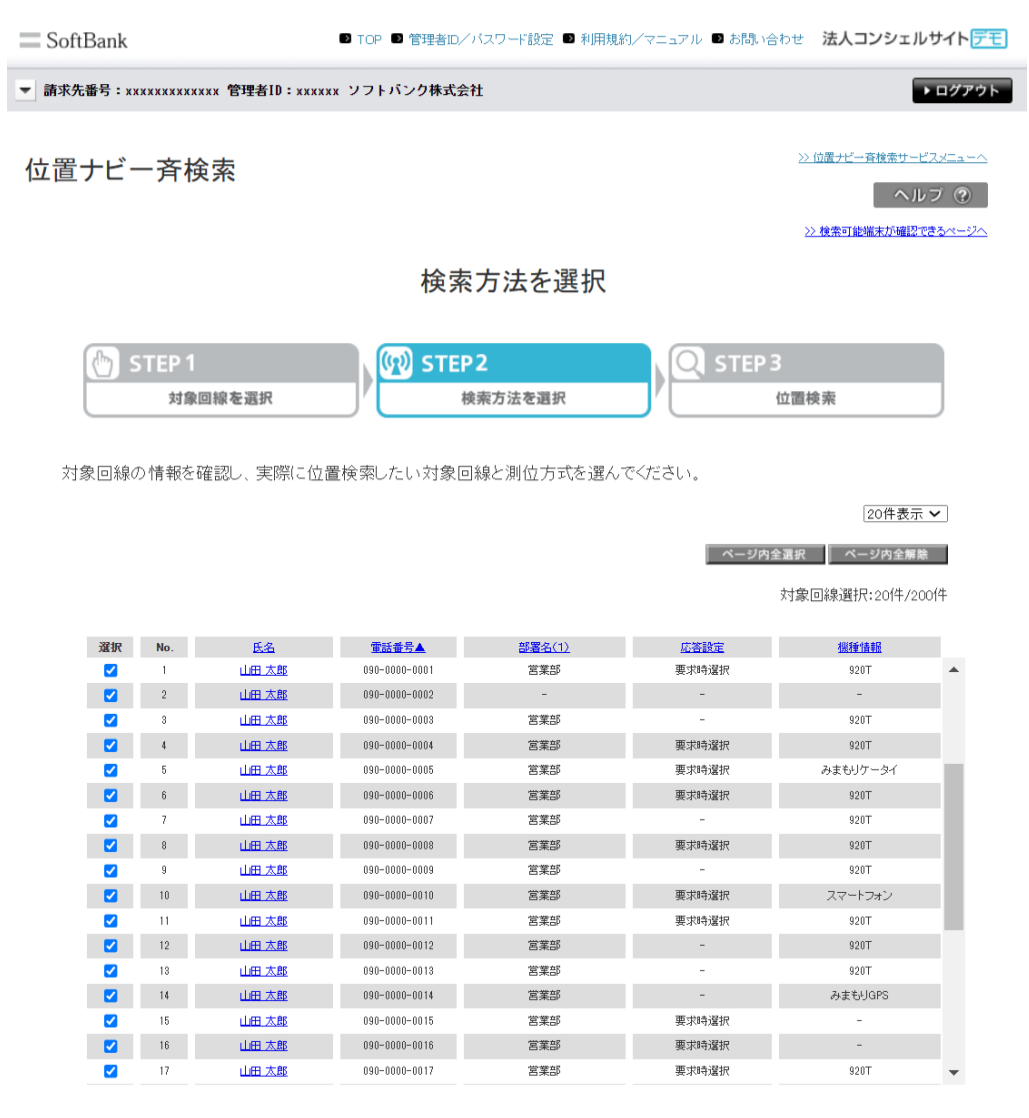

対象回線選択:20件/200件

1 2 3 4 5 6 7 8 9 10 次へ

戻る GPS測位要求

電気通信事業登録番号:第72号

© SoftBank Corp. All rights reserv

図 3-4「検索方法を選択」 画面

[表示項目の説明]

①No:表示通番

②電話番号:検索対象者の携帯電話番号

③氏名:検索対象者の氏名

④部署名(1):検索対象者が所属する部署名

⑤応答設定

(1)自動許可:位置検索要求時、検索対象回線の携帯電話に検索可否の確認を行わずに自動で検索する状態

(2)要求時選択:位置検索要求時、検索対象回線の携帯電話に検索可否の確認を行う状態

(3) 一時停止:検索対象回線がサービスを一時停止しており、検索できない状態

(4)"-":位置提供許諾設定が管理者にたいして非公開となっている状態

⑥機種情報:検索対象者が利用している携帯電話の機種

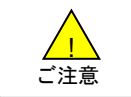

一時停止状態の対象回線に検索を行いませんが、利用履歴には検索要求があった事を記録します。
 ⑥機種情報は位置提供許諾設定サイトにアクセスした際の機種名が自動で設定されます。

検索対象回線への検索方法は下記の通りとなります。

 ●GPS測位要求ボタン 携帯電話にGPS検索要求を送ります。
 【対応機種】<u>http://mb.softbank.jp/biz/service/ichinavi\_search</u>/をご確認下さい

●検索精度

検索時の電波状況などにより異なる検索結果の精度をおおよその目安で、3段階で表します

|             | 誤差の目安          | 地図上のアイコン |
|-------------|----------------|----------|
| 測位レベル3(★★★) | 誤差が50m未満       | Q        |
| 測位レベル2(★★☆) | 誤差が50m以上300m未満 | Q        |
| 測位レベル1(★☆☆) | 誤差が300m以上      | Q        |

表 3-1「測位精度」

| <u>ピスメニュー</u><br>レブ ⑦ | ≫位置ナビー斉検索サー                                                                                                    |                                                                                                    |                                                                                                    |                                                                                                    | 家                                                                                                    | −斉楨                                                                                                    | ナビー                                                                                            |
|-----------------------|----------------------------------------------------------------------------------------------------|----------------------------------------------------------------------------------------------------|----------------------------------------------------------------------------------------------------|----------------------------------------------------------------------------------------------------|----------------------------------------------------------------------------------------------------|----------------------------------------------------------------------------------------------------|------------------------------------------------------------------------------------------------|
| !できるページ               | >> 検索可能端末が確認。                                                                                                    |                                                                                                    |                                                                                                    |                                                                                                    |                                                                                                    |                                                                                                    |                                                                                                |
|                       |                                                                                                    |                                                                                                    | 素方法を選択                                                                                                    | 検索                                                                                                    |                                                                                                    |                                                                                                    |                                                                                                |
|                       |                                                                                                    |                                                                                                    |                                                                                                    |                                                                                                    |                                                                                                    |                                                                                                    |                                                                                                |
|                       | 3                                                                                                    | Q STEP 3                                                                                                    | P2                                                                                                    |                                                                                                    |                                                                                                    | TEP 1                                                                                                    | 🕐 S                                                                                            |
|                       | 位置検索                                                                                                    | J <sup>™</sup> L f                                                                                                    | 検索方法を選択                                                                                                    |                                                                                                    | 回線を選択                                                                                                    | 対象                                                                                                    |                                                                                                |
| <b>.</b> •            | 20件表示                                                                                                    |                                                                                                    | 1768と 沢川立 ノリ よいご 1870 く                                                                                                    | ■1X ポレ/こいス] 3KU                                                                                                    | 唯 品 し、 大阪 に 山 I                                                                                                    | 비민파이즈니                                                                                                    | женик.                                                                                         |
| <u> </u>              | Eon Ra                                                                                                    |                                                                                                    |                                                                                                    |                                                                                                    |                                                                                                    |                                                                                                    |                                                                                                |
| _                     | ふ深山 ページホム(47)                                                                                                    | ベージ内全                                                                                                    |                                                                                                    |                                                                                                    |                                                                                                    |                                                                                                    |                                                                                                |
| 除                     |                                                                                                    |                                                                                                    |                                                                                                    |                                                                                                    |                                                                                                    |                                                                                                    |                                                                                                |
| <b>除</b><br>:00件      | 対象回線選択:20件/20                                                                                                    |                                                                                                    |                                                                                                    |                                                                                                    |                                                                                                    |                                                                                                    |                                                                                                |
| <b>除</b><br>:001牛     | 対象回線選択:20件/20<br>機種情報                                                                                                    | 应答註定                                                                                                    | <u>部署名(1)</u>                                                                                                    | 雷話曲号▲                                                                                                    | <u>氏名</u>                                                                                                    | No.                                                                                                    | 78-87                                                                                          |
| 〕<br>2001牛            | 大家回線選択:20(牛/20<br><u>機種情報</u><br>920T                                                                                                    | <u>広答設定</u><br>要求時選択                                                                                                    | 部署名(1)<br>営業部                                                                                                    | <b>電話番号▲</b><br>090-0000-0001                                                                                                    | 医名                                                                                                    | <b>No.</b><br>1                                                                                             | 78:30C                                                                                         |
| た<br>2001年            | 対象回線選択:20件/20<br><u>機種語</u><br>920T<br>-                                                                                                    | <u>成答款定</u><br>要求特違訳<br>-                                                                                                    | 部署 <u>名(1)</u><br>宮葉部<br>-                                                                                                    | <b>國話世芸▲</b><br>090-0000-0001<br>090-0002                                                                                                    | 氏名<br>山田 太郎<br>山田 太郎                                                                                                    | <b>No.</b><br>1<br>2                                                                                        | 781-86C                                                                                        |
| 該           :001年     | 対象回線選択:2014/20<br><u>機種情報</u><br>920T<br>-<br>920T                                                                                                    | <u>吃答註定</u><br>要求時違択<br>-<br>-                                                                                                    | <b>관토송(1)</b><br>宮漢部<br>-<br>宮漢部                                                                                                    | <b>御話世現▲</b><br>090-0000-0001<br>090-0000-0002<br>090-0000-0003                                                                                                    | 低名<br>山田 太郎<br>山田 太郎<br>山田 太郎                                                                                                    | No.<br>1<br>2<br>3                                                                                          | 741:36C                                                                                        |
| 禁       :001/牛        | 大力家回線選択:20(牛/2)<br><u>総領情報</u><br>920T<br>-<br>920T<br>920T<br>320T                                                                                                    | <u>化苦酸定</u><br>要求34强机<br>                                                                                                    | 部至 <u>소(1)</u><br>宮末部<br>-<br>宮末部<br>宮末部<br>27年4                                                                                                    | 305 - 2000 - 0001     0000 - 0000 - 00002     0000 - 00000     0000 - 00003     0000 - 00004     0000 - 0005                                                                                                    | 医名<br>山田 太慈<br>山田 太慈<br>山田 太慈<br>山田 太慈                                                                                                    | No.<br>1<br>2<br>3<br>4                                                                                     | XBBQ<br>S<br>S<br>S<br>S<br>S<br>S<br>S<br>S<br>S<br>S<br>S<br>S<br>S<br>S<br>S<br>S<br>S<br>S |
| ₩<br>2001(‡           | 大力家回線選択:20(牛/2/<br><u>縦續續續</u><br>920T<br>-<br>920T<br>みまらリケータイ<br>920T                                                                                                    | <u>忆答詩定</u><br>要求343違訳<br>-<br>要求343違訳<br>要求343違訳<br>面书348項9                                                                                        | 部整 <u>소(1)</u><br>宮末部<br><br>宮末部<br>宮末部<br>宮末部<br>安束部                                                                                                    |                                                                                                    | <u>氏名</u><br>山田 太感<br>山田 太感<br>山田 太感<br>山田 太感<br>山田 太感<br>山田 太感                                                                                                    | No.<br>1<br>2<br>3<br>4<br>5                                                                                | XR BC                                                                                          |
| ×<br>20014            | 対象回線選択:2014/24<br><u>単準値構</u><br>920T<br>-<br>920T<br>920T<br>みましゾータイ<br>920T                                                                                                    | <b>広答詩定</b><br>要求時違訳<br>-<br>要求時違訳<br>要求時違訳<br>要求時違訳                                                                                                | 部基本(1)<br>20末部<br>-<br>20末部<br>20末部<br>20末部<br>20末部<br>20末部                                                                                                    |                                                                                                    | 低名<br>山田 太感<br>山田 太感<br>山田 太感<br>山田 太感<br>山田 太感<br>山田 太感<br>山田 太感                                                                                                    | No.<br>1<br>2<br>3<br>4<br>5<br>6<br>7                                                                      |                                                                                                |
| 20014<br>•            | 大津家回線3選択:2014/24<br><u>現価価格</u><br>920T<br>-<br>920T<br>920T<br>920T<br>920T<br>920T<br>920T<br>920T<br>920T                                                                                                    | <b>広答計定</b><br>要求時違択<br><br>要求時違択<br>要求時違択<br>要求時違択<br>要求時違択                                                                                        | 部署名(1)<br>영谋部<br>-<br>영谋部<br>영谋部<br>영谋部<br>영谋部<br>영谋部<br>영谋部                                                                                                    |                                                                                                    | 低名<br>山田 太感<br>山田 太感<br>山田 太感<br>山田 太感<br>山田 太感<br>山田 太感<br>山田 太感<br>山田 太感                                                                                                    | No. 1 2 3 4 5 6 7 8                                                                                         | жж<br>С<br>С<br>С<br>С<br>С<br>С<br>С<br>С<br>С                                                |
| 20014<br>             | 大学家回線選択:2014/24<br><u>現価価格</u><br>920T<br>-<br>920T<br>920T<br>920T<br>920T<br>920T<br>920T<br>920T<br>920T<br>920T<br>920T<br>920T                                                                                                    | <b>広答計定</b><br>要求時違択<br><br>要求時違択<br>要求時違訳<br>要求時違訳<br><br>要求時違訳                                                                                    | 部署先(1)<br>영末部<br>-<br>영末部<br>영末部<br>영末部<br>영末部<br>영末部<br>영末部<br>영末部<br>영末部                                                                                                    |                                                                                                    | <ul> <li><u>低名</u></li> <li>山田 太極</li> <li>山田 太極</li> <li>山田 太極</li> <li>山田 太極</li> <li>山田 太極</li> <li>山田 太極</li> <li>山田 太極</li> <li>山田 太極</li> <li>山田 太極</li> <li>山田 太極</li> <li>山田 太極</li> <li>山田 太極</li> <li>山田 太極</li> </ul>                                                                                                    | No. 1 2 3 4 5 6 7 8 9                                                                                       |                                                                                                |
| 離<br>2001年            | 大力家回線選択:2014/24<br><u>税賃賃請請</u><br>920T<br>920T<br>920T<br>920T<br>920T<br>920T<br>920T<br>920T<br>920T<br>920T<br>920T<br>920T<br>920T<br>920T<br>920T                                                                                                    | <b>広答於定</b><br>要求45違択<br><br>要求45違択<br>要求45違択<br>要求45違択<br><br>要求45違択<br>                                                                           | 방물소(1)         검토감         '         '         '         '         '         '         '         '         '         '         '         '         '         '         '         '         '         '         '         '         '         '         '         '         '         '         '         '         '         '         '         '         '         '         '         '         '         '         '         '         '         '         '         '         '         '         '         '         '         '         '         '         '         '                                                                                                    | 375.40 € A           080-0000-0001           090-0000-0002           090-0000-0003           090-0000-0003           090-0000-0004           090-0000-0005           090-0000-0005           090-0000-0005           090-0000-0005           090-0000-0005           090-0000-0005           090-0000-0005           090-0000-0005           090-0000-0005           090-0000-0005           090-0000-0005           090-0000-0005           090-0000-0005           090-0000-0005                                                                                                    | <ul> <li>医名</li> <li>山田 太感</li> <li>山田 太感</li> <li>山田 太感</li> <li>山田 太感</li> <li>山田 太感</li> <li>山田 太感</li> <li>山田 太感</li> <li>山田 太感</li> <li>山田 太感</li> <li>山田 太感</li> <li>山田 太感</li> <li>山田 太感</li> <li>山田 太感</li> <li>山田 太感</li> <li>山田 太感</li> </ul>                                                                                                    | No. 1 2 3 4 5 6 7 8 9 10                                                                                    |                                                                                                |
| 離<br>2001年            | 大学家回続選択:2014/24<br><u>税賃賃賃</u><br>920T<br>920T<br>920T<br>920T<br>920T<br>920T<br>920T<br>920T<br>920T<br>920T<br>920T<br>920T<br>920T<br>920T<br>920T<br>920T<br>920T                                                                                                    | <b>広告新定</b><br>要求時違訳<br><br>要求時違訳<br>要求時違訳<br>要求時違訳<br><br>要求時違訳<br><br>要求時違訳                                                                       | 방물소(1)         3 호호화         -         2 호호화         3 호호화         3 호호화 </td <td>(1):5:00 - 0000 - 0001     (0):0000 - 0002     (0):0000 - 0002     (0):0000 - 0003     (0):0000 - 0005     (0):0000 - 0005     (0):0000 - 0007     (0):0000 - 0007     (0):0000 - 0009     (0):0000 - 0009     (0):0000 - 0009     (0):0000 - 0001     (0):0000 - 0001     (0):0000 - 0001</td> <td><ul> <li>医名</li> <li>山田 太極</li> <li>山田 太極</li> <li>山田 太極</li> <li>山田 太極</li> <li>山田 太極</li> <li>山田 太極</li> <li>山田 太極</li> <li>山田 太極</li> <li>山田 太極</li> <li>山田 太極</li> <li>山田 太極</li> <li>山田 太極</li> <li>山田 太極</li> <li>山田 太極</li> <li>山田 太極</li> <li>山田 太極</li> </ul></td> <td>No. 1 2 3 4 5 6 7 8 9 10 11</td> <td></td>                                                                                                    | (1):5:00 - 0000 - 0001     (0):0000 - 0002     (0):0000 - 0002     (0):0000 - 0003     (0):0000 - 0005     (0):0000 - 0005     (0):0000 - 0007     (0):0000 - 0007     (0):0000 - 0009     (0):0000 - 0009     (0):0000 - 0009     (0):0000 - 0001     (0):0000 - 0001     (0):0000 - 0001                                                                                                    | <ul> <li>医名</li> <li>山田 太極</li> <li>山田 太極</li> <li>山田 太極</li> <li>山田 太極</li> <li>山田 太極</li> <li>山田 太極</li> <li>山田 太極</li> <li>山田 太極</li> <li>山田 太極</li> <li>山田 太極</li> <li>山田 太極</li> <li>山田 太極</li> <li>山田 太極</li> <li>山田 太極</li> <li>山田 太極</li> <li>山田 太極</li> </ul>                                                                                                    | No. 1 2 3 4 5 6 7 8 9 10 11                                                                                 |                                                                                                |
| Rest                  | 大力家回線選択:2014/24<br><u>税賃賃賃</u><br>920T<br>920T | 広告新定     要求はう違択     マスはう違択     マー     マスはう違択     要求はう違択     要求はう違択     マー     マスはう違択     マー     東求はう違択     マー     東求はう違択     マー     東求はう違択     マー   | 방울요(1)         영末部         ·         ·         ·         ·         ·         ·         ·         ·         ·         ·         ·         ·         ·         ·         ·         ·         ·         ·         ·         ·         ·         ·         ·         ·         ·         ·         ·         ·         ·         ·         ·         ·         ·         ·         ·         ·         ·         ·         ·         ·         ·         ·         ·         ·         ·         ·         ·         ·         ·         ·         ·         ·         ·         ·   ·                                                                                                    | 375.45 ₹ ▲           080-0000-0001           090-0000-0002           090-0000-0003           090-0000-0003           090-0000-0004           090-0000-0005           090-0000-0005           090-0000-0008           090-0000-0008           090-0000-0009           090-0000-0009           090-0000-0010           090-0000-0011           090-0000-0012                                                                                                    | <ul> <li>医名</li> <li>山田 太感</li> <li>山田 太感</li> <li>山田 太感</li> <li>山田 太感</li> <li>山田 太感</li> <li>山田 太感</li> <li>山田 太感</li> <li>山田 太感</li> <li>山田 太感</li> <li>山田 太感</li> <li>山田 太感</li> <li>山田 太感</li> <li>山田 太感</li> <li>山田 太感</li> <li>山田 太感</li> <li>山田 太感</li> <li>山田 太感</li> <li>山田 太感</li> </ul>                                                                                                    | No. 1 2 3 4 5 6 7 8 9 10 11 12                                                                              |                                                                                                |
| Rest                  | 大力家回線選択:2014/24<br><u>税賃賃用</u><br>920T<br>920T<br>920T<br>920T<br>325U<br>920T<br>920T<br>920T<br>920T<br>920T<br>920T<br>920T<br>920T<br>920T<br>920T<br>920T<br>920T<br>920T                                                                                                    | <b>広告時定</b><br>要求約4選択<br><br>要求約4選択<br>要求約選択<br>要求約選択<br>要求約3選択<br><br>要求約3選択<br>                                                                   | 방물소(1)         3 호조화         -         3 호조화         3 호조화         3 호조화         3 호조화         3 호조화         3 호조화         3 호조화         3 호조화         3 호조화         3 호조화         3 호조화         3 호조화         3 호조화         3 조조화         3 조조화         3 조조화         3 조조화         3 조조화         3 조조화         3 조조화                                                                                                    | ● 16 # 27 ▲           090-000-0001           090-000-0002           090-0000-0003           090-0000-0003           090-0000-0005           090-0000-0005           090-0000-0005           090-0000-0005           090-0000-0005           090-0000-0005           090-0000-0005           090-0000-0005           090-0000-0005           090-0000-0005           090-0000-0005           090-0000-0011           090-0000-0011           090-0000-0012           090-0000-0013                                                                                                    | <ul> <li>医名</li> <li>山田大島</li> <li>山田大島</li> </ul>                                                                                                    | No. 1 2 3 4 5 6 7 8 9 10 11 12 13                                                                           |                                                                                                |
| k<br>2001/#           | 大力家回線、選択:2014/20<br><u>税賃賃券</u><br>920T<br>920T<br>920T<br>920T<br>920T<br>920T<br>920T<br>920T<br>920T<br>920T<br>920T<br>920T<br>920T<br>920T<br>920T<br>920T<br>920T<br>920T<br>920T<br>920T                                                                                                    | 広喜動産<br>要求時違訳       要求時違訳     要求時違訳     要求時違訳     要求時違訳     要求時違訳      要求時違訳      要求時違訳      要求時違訳      = -                               -         | 방품소(1)         감종의         -         감종의         감종의 <td< td=""><td>Image: Image: Image:</td><td><ul> <li>医名</li> <li>山田 太郎</li> <li>山田 太郎</li> <li>山田</li> <li>山田</li> <li>山田</li> <li>山田</li></ul></td><td>No. 1 2 3 4 5 6 7 8 9 10 11 12 13 14</td><td></td></td<> | Image: Image: | <ul> <li>医名</li> <li>山田 太郎</li> <li>山田 太郎</li> <li>山田</li> <li>山田</li> <li>山田</li> <li>山田</li></ul> | No. 1 2 3 4 5 6 7 8 9 10 11 12 13 14                                                                        |                                                                                                |
|                       | 大力家回線、選択:2014/20<br><u>税賃賃券</u><br>920T<br>920T<br>920T<br>920T<br>920T<br>920T<br>920T<br>920T<br>920T<br>920T<br>920T<br>920T<br>920T<br>920T<br>920T<br>920T<br>920T<br>920T<br>920T                                                                                                    | 広喜教室<br>要求は考慮択<br><br>要求は考慮択<br>要求は考慮択<br>要求は考慮択<br>要求は考慮択<br><br>要求は考慮択<br><br>-<br>-<br>-<br>-<br>-<br>-<br>-<br>-<br>-<br>-<br>-<br>-<br>-       | 방품소(1)         宮末部         -         宮末部         宮末部 <td< td=""><td>Image and the second second</td><td><ul> <li>医名</li> <li>山田 太郎</li> <li>山田 太郎</li> </ul></td><td>No. 1 2 3 4 5 6 7 8 9 10 11 12 13 14 15</td><td></td></td<>                                                                                                    | Image and the second second | <ul> <li>医名</li> <li>山田 太郎</li> <li>山田 太郎</li> </ul>                                                                                                    | No. 1 2 3 4 5 6 7 8 9 10 11 12 13 14 15                                                                     |                                                                                                |
|                       | 大力家回線、選択:2014/20<br>                                                                                                    | <u>広告許定</u> 東水時溢訳       東水時溢訳     要求時遂訳     要求時遂訳     要求時遂訳      要求時遂訳      要求時遂訳      要求時遂訳      要求時遂訳      要求時遂訳      要求時遂訳      要求時遂訳      要求時遂訳 | 방품용(1)         宮葉部         -         宮葉部         宮葉部 <td< td=""><td>■16.10 ± 5 ▲           050-000-0001           030-000-0002           030-000-0003           030-000-0004           030-000-0005           030-0000-0005           030-0000-0005           030-0000-0005           030-0000-0005           030-0000-0005           030-0000-0005           030-0000-0005           030-0000-0005           030-0000-0005           030-0000-0010           030-0000-0011           030-0000-0012           030-0000-0013           030-0000-0014           030-0000-0015           030-0000-0015           030-0000-0015</td><td><ul> <li>医名</li> <li>山田 太郎</li> <li>山田 太郎</li> </ul></td><td>No.<br/>1<br/>2<br/>3<br/>4<br/>5<br/>6<br/>7<br/>8<br/>9<br/>9<br/>10<br/>11<br/>12<br/>13<br/>14<br/>15<br/>16<br/>15<br/>16</td><td></td></td<>                                                                                                    | ■16.10 ± 5 ▲           050-000-0001           030-000-0002           030-000-0003           030-000-0004           030-000-0005           030-0000-0005           030-0000-0005           030-0000-0005           030-0000-0005           030-0000-0005           030-0000-0005           030-0000-0005           030-0000-0005           030-0000-0005           030-0000-0010           030-0000-0011           030-0000-0012           030-0000-0013           030-0000-0014           030-0000-0015           030-0000-0015           030-0000-0015                                                                                                    | <ul> <li>医名</li> <li>山田 太郎</li> <li>山田 太郎</li> </ul>                                                                                                    | No.<br>1<br>2<br>3<br>4<br>5<br>6<br>7<br>8<br>9<br>9<br>10<br>11<br>12<br>13<br>14<br>15<br>16<br>15<br>16 |                                                                                                |

電気通信事業登録番号:第72号

© SoftBank Corp. All rights reserved

#### 図 3-4「検索方法を選択」 画面

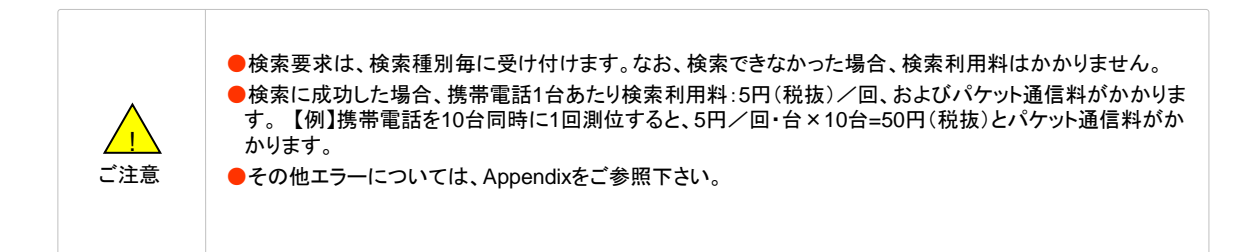

測位方法を選択すると、検索対象回線の確認画面が表示されます。

表示された一覧で検索する場合は[決定]を押下して下さい。変更する場合は[キャンセル]を押下して前の画面に 戻ってください。

| <page-header><page-header><complex-block><section-header><section-header><section-header><section-header></section-header></section-header></section-header></section-header></complex-block></page-header></page-header>                                                                                                    | SoftBank                     | ■ TOP ■ 管理者D/パスワード変更 ■ 利用規約/マニ | ニアル 🛛 お問い合わせ 法人コンシェルサイト                         |
|----------------------------------------------------------------------------------------------------|------------------------------|--------------------------------|-------------------------------------------------|
| <page-header><page-header><page-header><image/><text><text><text><text><text><text><text><text></text></text></text></text></text></text></text></text></page-header></page-header></page-header>                                                                                                    | ▼ 請求先番号:xxxxxxxxxxxxxxx 管理者] | ID:xxxxxx ソフトバンクモバイル株式会社       | ▶ ログアウト                                         |
| <page-header><page-header><page-header><image/><text><text><section-header><complex-block></complex-block></section-header></text></text></page-header></page-header></page-header>                                                                                                    |                              |                                |                                                 |
| <text><text><section-header><complex-block><complex-block><complex-block><complex-block><complex-block></complex-block></complex-block></complex-block></complex-block></complex-block></section-header></text></text>                                                                                                    | 位置ナビー畜検索                     |                                | >> 位置ナビー斉検索サービスメニューへ                            |
| <text><section-header><table-cell><text><text><text><text><text><text></text></text></text></text></text></text></table-cell></section-header></text>                                                                                                    |                              |                                | ヘルプ ⑦                                           |
| <section-header><section-header><section-header><section-header><section-header><section-header><complex-block><text><text><text></text></text></text></complex-block></section-header></section-header></section-header></section-header></section-header></section-header>                                                                                                    |                              |                                | ≫ 検索可能端末が確認できるページへ                              |
| <complex-block><complex-block><complex-block><complex-block><complex-block><complex-block><text><text><text><text></text></text></text></text></complex-block></complex-block></complex-block></complex-block></complex-block></complex-block>                                                                                                    |                              | 検索対象回線/検索方法 砧                  | 在認                                              |
| Age age       Age age       Age age         Image age       Image age       Image age         Image age       Image age       Image age         Image age       Image age       < | STEP 1                       | (CO) STEP 2                    |                                                 |
| <text></text>                                                                                                    | 対象回線を選択                      | 検索方法を選択                        | 位置检索                                            |
| <text></text>                                                                                                    | Vites a striction            | VIER D' DI COFERT              |                                                 |
| <text></text>                                                                                                    |                              |                                |                                                 |
| K&       Eißer       Back1)         山田水師       00-000-000       Kas         山田水師       00-000-000       Kas         小田水師       Yae       Yae                                                                                                    | 以下の検索対象回線に対し                 | してGPS測位要求を実行します。よろしいですか?       |                                                 |
| K名         电话曲号         部名(1)           山田太郎         00-000-000         営業部           山田太郎         00-000-000         営業部           山田太郎         00-000-000         営業部           山田太郎         00-000-000         営業部           山田太郎         00-000-000         営業部           山田太郎         00-000-000         営業部           山田太郎         00-000-000         営業部           山田太郎         00-000-000         営業部           山田太郎         00-000-000         営業部           山田太郎         00-000-000         営業部           山田太郎         00-000-000         営業部           山田太郎         00-000-000         営業部           山田太郎         00-000-000         営業部                                                                                                    |                              |                                | 対象回線件数:10件                                      |
| 山田太郎     00-000-001     営業第       山田太郎     00-000-000     営業第       山田太郎     00-000-000     営業第       山田太郎     00-000-000     営業第       山田太郎     00-000-000     営業第       山田太郎     00-000-000     営業第       山田太郎     00-000-000     営業第       山田太郎     00-000-000     営業第       山田太郎     00-000-000     営業第       山田太郎     00-000-000     営業第       山田太郎     00-000-000     営業第       山田太郎     00-000-000     営業第                                                                                                    | 氏名                           | 電話番号                           | 部署名(1)                                          |
| 山田太郎     00-000-000     営業部       山田太郎     00-000-000     営業部       山田太郎     00-000-000     営業部       山田太郎     00-000-000     営業部       山田太郎     00-000-000     営業部       山田太郎     00-000-000     営業部       山田太郎     00-000-000     営業部       山田太郎     00-000-000     営業部       山田太郎     00-000-000     営業部       山田太郎     00-000-000     営業部       山田太郎     00-000-000     営業部       山田太郎     00-000-000     営業部                                                                                                    | 山田 太郎                        | 030-0000-0001                  | <b>松業</b> 部                                     |
| 山田 永郎     000-000000000000000000000000000000000                                                                                                    | 山田 太郎                        | 030-0000-0002                  | 営業部                                             |
| 山田太郎         000-0000-0001         営業部           山田太郎         000-0000-0001         営業部           山田太郎         000-0000-000         営業部           山田太郎         000-0000-000         営業部           山田太郎         000-0000-000         営業部           山田太郎         000-0000-000         営業部           山田太郎         000-0000-000         営業部           山田太郎         000-0000-000         営業部                                                                                                    | 山田太郎                         | 090-0000-0003                  | 営業部                                             |
| 山田 太郎     080-0000-0006     営業部       山田 太郎     080-0000-0000     営業部       山田 太郎     080-0000-0000     営業部       山田 太郎     080-0000-0000     営業部       山田 太郎     080-0000-000     営業部       山田 太郎     080-0000-000     営業部                                                                                                    | 山田 太郎                        | 090-0000-0004                  | 営業部                                             |
| 山田 太郎         000-0000-0000         営業部           山田 太郎         000-0000-0000         営業部           山田 太郎         000-0000-000         営業部           山田 太郎         000-0000-000         営業部           山田 太郎         000-0000-000         営業部           山田 太郎         000-0000-000         営業部                                                                                                    | 山田 太郎                        | 030-0005                       | 営業部                                             |
| 山田 太郎 830-0000-000 営業部<br>山田 太郎 800-0000-000 営業部<br>山田 太郎 800-000-000 営業部<br>山田 太郎 800-000-000 営業部<br>山田 太郎 800-000-000 営業部<br>対象回線件数:10件                                                                                                    | 山田太郎                         | 090-0000-0006                  | 営業部                                             |
| 山田 法部         000-0000         営業が           山田 法部         000-0000-0010         営業部           山田 法部         000-0000-0010         営業部                                                                                                    |                              | 090-0000-0007                  | 営業部                                             |
| 山田 永樹<br>山田 太御<br>山田 太御<br>100-000-000<br>名素部<br>対象回線件数:10件<br>キャンセル<br>決定<br>- 0.2015 SotBank Mobile Corn All onthe respond                                                                                                    | 山田太郎                         | 090-0000-0008                  | 四天寺                                             |
| LLI ML 00000000 LLI<br>対象回線件数:10件<br>キャンセル 決定<br>                                                                                                    | 山田太郎                         | 00-000-000                     | 水来就                                             |
| 対象回線件数:10件<br>キャンセル 決定<br>                                                                                                    |                              | 0000000                        |                                                 |
| 対策回線(件数:10件<br>キャンセル<br>決定<br>                                                                                                    |                              |                                |                                                 |
| キャンセル 決定<br>の2014 SottBack Mobile Corn All coluti reserved                                                                                                    |                              |                                | 对家回線件数:10件                                      |
| キャンセル 決定<br>の2015 SoftBack Mobile Corn All coluti reserved                                                                                                    |                              |                                |                                                 |
|                                                                                                    |                              | キャンセル 決定                       |                                                 |
|                                                                                                    |                              |                                |                                                 |
| @2014 SoftBank Mobile Corn All relativesence                                                                                                    |                              |                                |                                                 |
| @ 2014 SoftBank Mobile Coro. All celtit reserved                                                                                                    |                              |                                |                                                 |
| @2014 SettBank Mohile Corn All cebts reserved                                                                                                    |                              |                                |                                                 |
|                                                                                                    |                              |                                | @ 2014 SaftBank Mobile Corp. All rghts reserved |

図 3-5「検索対象回線/検索方法 確認」 画面

3

検索結果を地図に表示します。

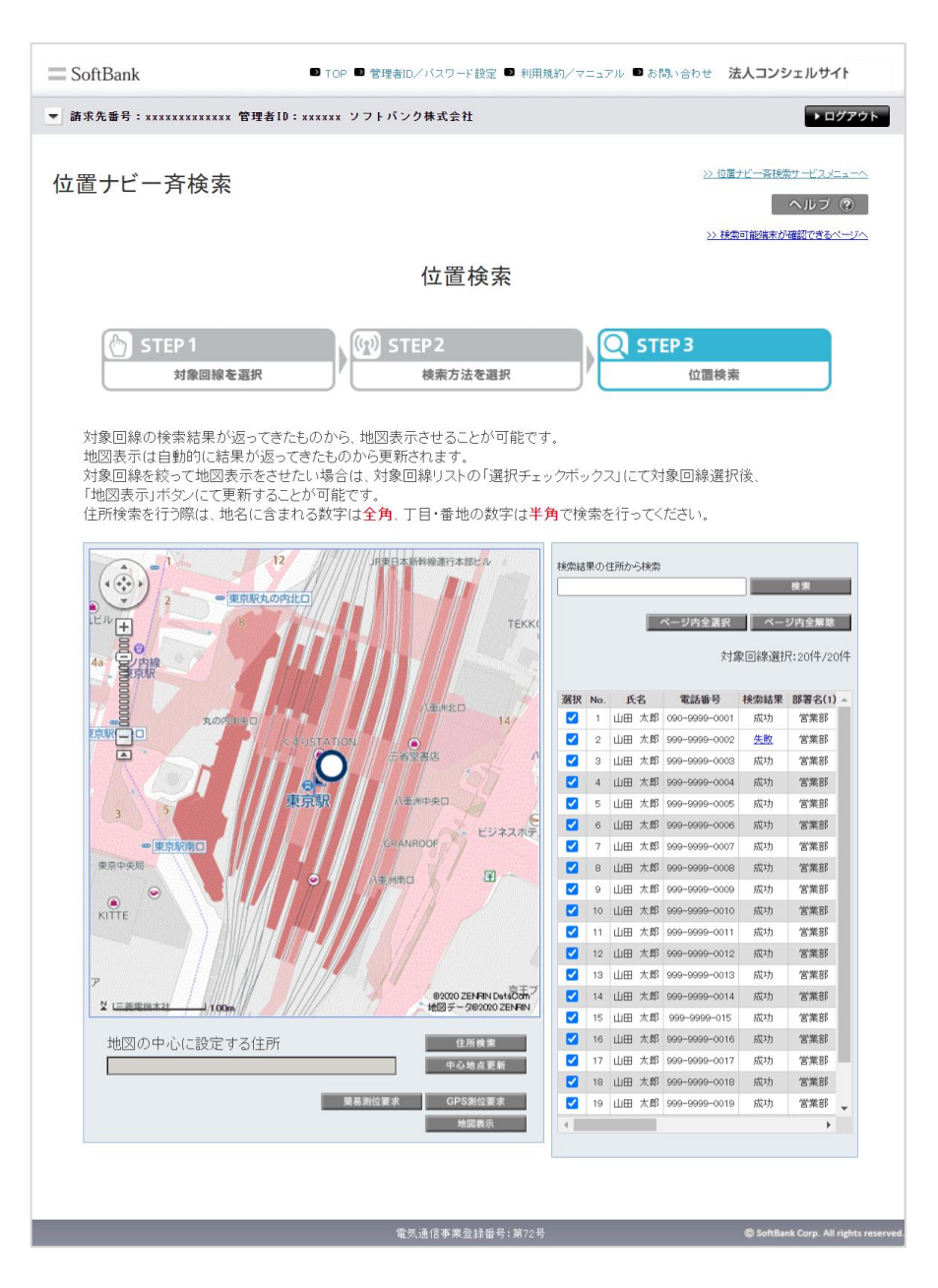

図 3-6「位置検索 結果表示」画面

検索対象回線/検索方法 確認(図 3-5)の[決定]を押下すると、「検索実行中」画面(図 3-7)が表示されます。

結果の表示は以下のルールで行われます。

[地図表示部]

- ●1件目の検索結果が返ってきた時点で表示され、その検索結果(対象回線)の位置が中心に表示されます。2件目以降は検索結果が返ってきたものから順次地図上にプロットされます。
- ●検索対象回線アイコンにマウスのカーソルを合わせると番号が記載されたポップアップ表示されます。 アイコンの番号は検索対象回線一覧に記載されているNo.に対応しています。(図 3-8参照)。尚、氏名が事前に登録されている場合には、氏名もNo.と共に表示されます。
- ●地図の縮尺は、全国(1/780万)、広域(1/150万)、1/90万、1/30万、1/15万、1/75000、1/ 21000、1/8000、1/3000(初期値)、1/1500から選択できます。

[検索対象回線一覧表示部]

- ●検索処理が完了した対象回線に対して順次、検索結果以降の項目が反映されます。「検索対象回線 /検索方法 確認」画面(図 3-5)にて表示されていた対象回線の表示順は変わりません。一覧の検 索結果の部分だけが自動更新されます。
- ●測位対象回線一覧表示部には、氏名、電話番号、検索結果、部署名(1)、応答設定、機種情報、検索 完了日時、検索精度(誤差半径)、緯度経度、住所が表示されます。

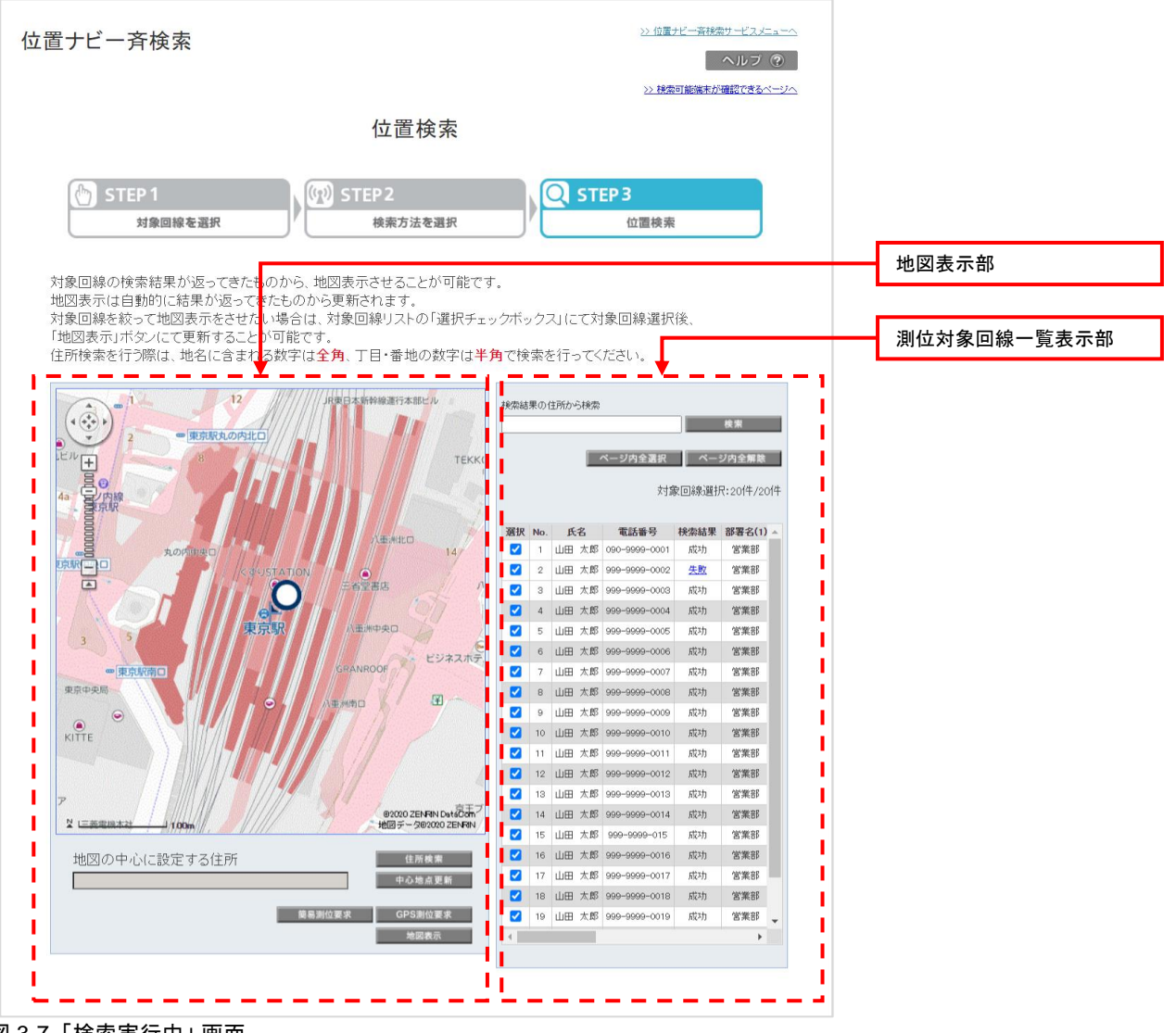

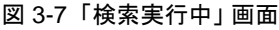

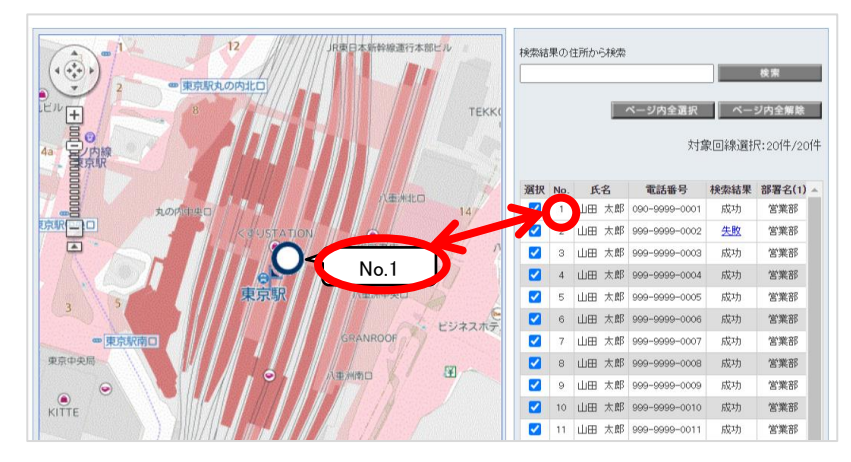

図 3-8「番号表示」 画面

#### 住所検索

[住所検索]を押下すると住所検索画面(図3-9)がポップアップ表示され、そこで地図の中心に設定する住所を 選択することが出来ます。選択された住所は、この画面の「地図の中心に設定する住所」欄に表示されます。

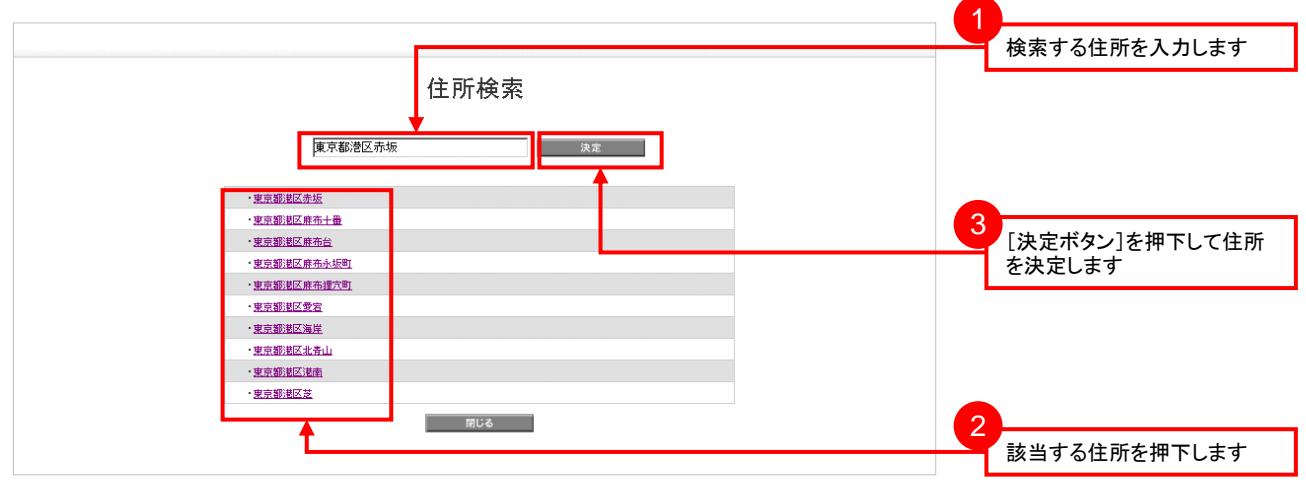

#### 図 3-9「住所検索」 画面

#### 中心地点更新

テキストボックスに入力された地図住所が地図の中心点となるよう、地図表示部の地図を更新します。

#### 地図表示

地図上に表示したい対象回線を対象回線一覧からチェックボックスを利用して選択し、地図表示ボタンを押下す ると、地図上に表示されます。

表示したくない対象回線はチェックボックスからチェックを外し、地図表示ボタンを押下してください。

| 検索結果の住所から検索 |    |
|-------------|----|
|             | 検索 |

測位結果の住所から検索により、地図表示部のリスト内容を絞り込み検索することができます。

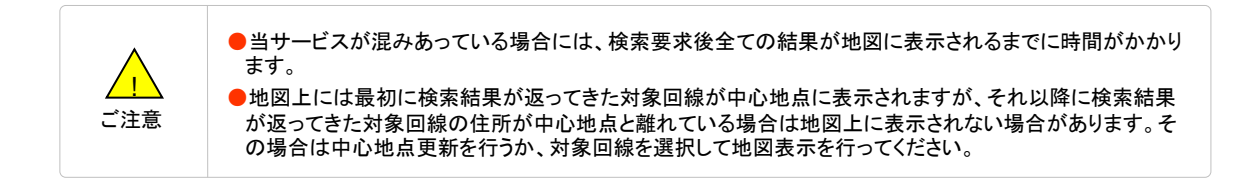

検索が完了すると、以下のボタンが追加表示されます(図 3-6)。

[各ボタンの操作説明]

GPS測位要求

- 対象回線一覧にて選択されている対象回線に対して、再度GPS測位要求を行います。
  - ●検索精度は
  - ●表 3-1「測位精度」を参照してください。

| <page-header><text><text><text><text><text><text><text></text></text></text></text></text></text></text></page-header>                                                                                                    | <b>青求先番号:xxxxxxxxxxxxx</b> x 管理:                                                                                                    | l者ID:xxxxxx ソフトバ                                                                            | ンク株式会社                                                                                                    |                                                                                                    |                                                                                                    |                                                                                                    |                                                                                                    |                                                                                                    |                                                                                                    | ログア               | ウト       |      |                |    |
|----------------------------------------------------------------------------------------------------|----------------------------------------------------------------------------------------------------|---------------------------------------------------------------------------------------------|----------------------------------------------------------------------------------------------------|----------------------------------------------------------------------------------------------------|----------------------------------------------------------------------------------------------------|----------------------------------------------------------------------------------------------------|----------------------------------------------------------------------------------------------------|----------------------------------------------------------------------------------------------------|----------------------------------------------------------------------------------------------------|-------------------|----------|------|----------------|----|
| <text><text><section-header><complex-block><complex-block></complex-block></complex-block></section-header></text></text>                                                                                                    | 置ナビー斉検索                                                                                                    |                                                                                             |                                                                                                    |                                                                                                    |                                                                                                    |                                                                                                    | <u>&gt;&gt; f</u>                                                                                                    | 立置ナビー斉                                                                                                    | 検索サービ                                                                                                    | 22=               | <u>^</u> |      |                |    |
| <page-header><section-header><section-header><complex-block><complex-block></complex-block></complex-block></section-header></section-header></page-header>                                                                                                    |                                                                                                    |                                                                                             |                                                                                                    |                                                                                                    |                                                                                                    |                                                                                                    |                                                                                                    |                                                                                                    | ヘル                                                                                                    | 7 ?               |          |      |                |    |
| <section-header><section-header><complex-block><complex-block></complex-block></complex-block></section-header></section-header>                                                                                                    |                                                                                                    |                                                                                             |                                                                                                    |                                                                                                    |                                                                                                    |                                                                                                    | >>                                                                                                    | 検索可能端                                                                                                    | 末が確認でき                                                                                                    | オラページ             | <u> </u> |      |                |    |
| <text><text><text><text><text><text></text></text></text></text></text></text>                                                                                                    |                                                                                                    |                                                                                             | 位置检索                                                                                                    |                                                                                                    |                                                                                                    |                                                                                                    |                                                                                                    |                                                                                                    |                                                                                                    |                   |          |      |                |    |
| <complex-block><complex-block></complex-block></complex-block>                                                                                                    |                                                                                                    |                                                                                             | 位世快来                                                                                                    |                                                                                                    |                                                                                                    |                                                                                                    |                                                                                                    |                                                                                                    |                                                                                                    |                   |          |      |                |    |
| <text><text><text><text><text></text></text></text></text></text>                                                                                                    | STEP 1                                                                                                    |                                                                                             | STEP2                                                                                                    |                                                                                                    | C                                                                                                    | ST                                                                                                    | EP 3                                                                                                    |                                                                                                    |                                                                                                    |                   |          |      |                |    |
| <text><text><text></text></text></text>                                                                                                    | 対象回線を選                                                                                                    | SIR I                                                                                       | 検索方法を選択                                                                                                    |                                                                                                    |                                                                                                    |                                                                                                    | 位置検                                                                                                    | :索                                                                                                    |                                                                                                    |                   |          |      |                |    |
|                                                                                                    |                                                                                                    | URAOPHILO                                                                                   | JR東日本新幹線運行本部ビル                                                                                                    | 検索結果                                                                                               | 巣の住所                                                                                                    | から検索                                                                                                    |                                                                                                    |                                                                                                    | 検索                                                                                                    |                   |          |      |                |    |
| ●         L         L                                                                                                    |                                                                                                    | 日<br>日<br>日<br>日<br>日<br>日<br>日<br>日<br>日<br>日<br>日<br>日<br>日<br>日<br>日<br>日<br>日<br>日<br>日 | IR東日本新幹線運行本部ビル<br>TEKI                                                                                                    | 検索結<br>(                                                                                           | 果の 住所                                                                                                    | から検索                                                                                                    | ページ内全選択                                                                                                    | R ^                                                                                                    | 検索<br>ニジ内全角<br>避択:20f牛                                                                                                    | <b>該</b><br>/201牛 |          |      |                |    |
|                                                                                                    | 2<br>東京<br>1<br>1<br>1<br>1<br>1<br>1<br>1<br>1<br>1<br>1<br>1<br>1<br>1                                                                                                    | ULL OF STREET                                                                               | 序更日本新幹線還行本部已ル<br>TEK                                                                                                    | 校索結3                                                                                               | 果の住所                                                                                                    | から検索                                                                                                    | ページ内全選<br>(大)                                                                                                    | R 不                                                                                                    | 検索<br>(一ジ内全病<br>選択:201件                                                                                                    | <b>*</b><br>/2014 |          |      |                |    |
| 1       1       1       1       1       1       1       1       1       1       1       1       1       1       1       1       1       1       1       1       1       1       1       1       1       1       1       1       1       1       1       1       1       1       1       1       1       1       1       1       1       1       1       1       1       1       1       1       1       1       1       1       1       1       1       1       1       1       1       1       1       1       1       1       1       1       1       1       1       1       1       1       1       1       1       1       1       1       1       1       1       1       1       1       1       1       1       1       1       1       1       1       1       1       1       1       1       1       1       1       1       1       1       1       1       1       1       1       1       1       1       1       1       1       1       1       1       1       1                                                                                                          |                                                                                                    |                                                                                             | 序更日本新物像进行本部已ル<br>TEKI<br>八重洲北口                                                                                                    | 検索結                                                                                                | No.<br>1 山                                                                                                    | (から検索)<br>氏名<br>)田 太郎                                                                                                    | ページ内全選手<br>交<br>電話番号<br>090-9999-0001                                                                                                    | R 《<br>家回線通<br>検索結果<br>成功                                                                                                    | 検索<br><b>・シウク全</b><br>選択:20(4<br><b>部署名(1)</b><br>営業部                                                                                                    | 18<br>/2014       |          |      |                |    |
| C 2 4 山田 大阪 99-999-000 成功 宮葉部     C 2 4 山田 大阪 99-999-000 成功 宮葉部     C 2 5 山田 大阪 99-999-000 成功 宮葉部     C 2 6 山田 大阪 99-999-000 成功 宮葉部     C 2 7 山田 大阪 99-999-000 成功 宮葉部     C 2 6 山田 大阪 99-999-000 成功 宮葉部     C 2 6 山田 大阪 99-999-000 成功 宮葉部     C 2 6 山田 大阪 99-999-000 成功 宮葉部     C 2 6 山田 大阪 99-999-000 成功 宮葉部     C 2 6 山田 大阪 99-999-000 成功 宮葉部     C 2 10 山田 大阪 99-999-000 成功 宮葉部     C 2 10 山田 大阪 99-999-000 成功 宮葉部     C 2 10 山田 大阪 99-999-000 成功 宮葉部     C 10 山田 大阪 99-999-000 成功 宮葉部     C 10 山田 大阪 99-999-000 成功 宮葉部     C 10 山田 大阪 99-999-000 成功 宮葉部     C 10 山田 大阪 99-999-001 成功 宮葉部     C 10 山田 大阪 99-999-001 成功 宮葉                                                                                                    |                                                                                                    |                                                                                             | 月東日本新幹線運行本部ビル<br>TEK<br>小玉米七口<br>14                                                                                                    | 検索結晶<br>                                                                                           | No.<br>1 止<br>2 止                                                                                                    | (から検索)<br>氏名<br>旧 太郎                                                                                                    | ページ内全選手<br>交<br>電話番号<br>090-9999-0001<br>999-9999-0002                                                                                                    | R 《 《 》<br>家 回線通<br><b>検索結果</b><br>成功<br><u>失敗</u>                                                                                                    | 検末<br><b>ニン内全</b><br>超<br>訳<br>こ<br>20<br>(牛)<br>(牛)<br>(中)<br>(中)<br>(中)<br>(中)<br>(中)<br>(中)<br>(中)<br>(中                                                                                                    | /2014             |          |      |                |    |
|                                                                                                    |                                                                                                    |                                                                                             | 月東日本新幹線運行本部ビル<br>TEK<br>小重用北口<br>14<br>三百空高店                                                                                                    | 検索結よ<br>※<br>※<br>※<br>が<br>、<br>、<br>、<br>、<br>、<br>、<br>、<br>、<br>、<br>、<br>、<br>、<br>、          | No.<br>1 山<br>2 山<br>3 山                                                                                                    | (から検索)<br>氏名<br>加太郎<br>加太郎<br>加太郎                                                                                                    | ページ内全選手<br>交<br>1990-9999-0001<br>999-9999-0003<br>999-9999-0003                                                                                                    | R 《<br>家回線通<br>検索結果<br>成功<br>失敗<br>成功                                                                                                    | 検索<br><b>ニン内全</b><br>超択:20件<br><b>部署名(1)</b><br>営業部<br>営業部                                                                                                    | /2014             |          |      |                |    |
| CSPARTOL<br>SPARTOL<br>SPARTOL                                                                                                    | 2<br>- 東京<br>ととル<br>日日<br>日日<br>日日<br>日日<br>一<br>一<br>一<br>一<br>一<br>一<br>一<br>一<br>一<br>一<br>一<br>一<br>一                                                                                                    |                                                                                             | 原東日本新幹線運行本部ビル<br>下臣に<br>小重州北口<br>八重州中央口                                                                                                    | 検索結。<br>※<br>※<br>※<br>※<br>※<br>※<br>※<br>※<br>※<br>※<br>※<br>※<br>※                              | No.<br>1 山<br>3 山<br>4 山                                                                                                    | 低名<br>(加)<br>(加)<br>(加)<br>(加)<br>(加)<br>(加)<br>(加)<br>(加)                                                                                                    | ページ内全国<br>交<br>電話番号<br>1990-9999-0001<br>999-9999-0002<br>999-9999-0003<br>999-9999-0003                                                                                                    | R 《 《 》<br>家回線通<br>校素結果<br>成功<br>失敗<br>成功<br>成功                                                                                                    | 検索<br><b>ニン内全想</b><br>避択:20付<br><b>部署名(1)</b><br>営業部<br>営業部<br>営業部<br>営業部<br>営業部                                                                                                    | /2014             |          |      |                |    |
| 東京中央局         ①         ①         ①         ①         ①         ①         ①         ①         ①         ①         ①         ①         ①         ①         ①         ①         ①         ①         ①         ①         ①         ①         ①         ①         ①         ①         ①         ①         ①         ①         ①         ①         ①         ①         ①         ①         ①         ①         ①         ①         ①         ①         ①         ①         ①         ①         ①         ①         ①         ①         ①         ①         ①         ①         ①         ①         ①         ①         ①         ①         ①         ②         ①         ①         ①         ②         ②         ①         ①         ②         ②         ①         ①         ②         ②         ②         ②         ③         ③         ③         ③         ③         ③         ③         ③         ③         ③         ③         ○         ○         ○         ○         ○         ○         ○         ○         ○         ○         ○         ○         ○         ○         ○         ○         ○         ○ </td <td>2<br/>・<br/>・<br/>・<br/>・<br/>・<br/>・<br/>・<br/>・<br/>・<br/>・<br/>・<br/>・<br/>・</td> <td>RRADALO<br/>CSUSTATION<br/>QQ<br/>東京駅</td> <td>原東日本新幹線運行本部ビル<br/>下臣に<br/>小玉米北口<br/>14<br/>二<br/>五<br/>五<br/>二<br/>本中央口<br/>ビジュフェカ</td> <td>検索結</td> <td>No.<br/>1 山<br/>2 山<br/>3 山<br/>5 山<br/>6 山</td> <td>(b) 6 検索<br/>氏名 加田 太太郎<br/>田田 太太郎<br/>田田 太太郎<br/>田田 太太郎<br/>郎郎<br/>田田 太太郎<br/>郎郎<br/>田田 田 太太郎<br/>郎郎<br/>田田 太太郎<br/>田田 太太郎<br/>田田 太太郎<br/>郎郎<br/>田田 田 太太郎<br/>田田 田 太郎<br/>田田 田 太太郎<br/>田田 田 太太郎<br/>田田 田 太太郎<br/>田田 田 太郎<br/>田田 田 太郎<br/>田田 田 太郎<br/>田田 田 太郎<br/>田田 田 太郎<br/>田田 田 太郎<br/>田田 田 太郎<br/>田田 田 太郎<br/>田田 田 太郎<br/>田田 田 太郎<br/>田田 田 太郎<br/>田田 田 太郎<br/>田田 田 太郎<br/>田田 田 太郎<br/>田田 田 太郎<br/>田田 田 太郎<br/>田田 太郎<br/>田田 太郎<br/>田田 田 太郎<br/>田田 田 田 田 太郎<br/>田田 田 田 田 田 太郎<br/>田田 田 田 田 田 田 田 田 田 田 田 田 田 田 田 田 田 田 田</td> <td>ページ内全ます<br/>次<br/>電話番号<br/>090-999-0001<br/>99-999-0002<br/>99-999-0003<br/>99-999-0003<br/>99-999-0005</td> <td>R 《 《 》<br/>家 回線通<br/>成功<br/>成功<br/>成功<br/>成功</td> <td>検索<br/><b>ニン内全</b><br/>選択:20件<br/><b>部署名(1)</b><br/>営業部<br/>営業部<br/>営業部<br/>営業部<br/>営業部<br/>営業部<br/>営業部<br/>営業部</td> <td>/2014</td> <td></td> <td></td> <td></td> <td></td> | 2<br>・<br>・<br>・<br>・<br>・<br>・<br>・<br>・<br>・<br>・<br>・<br>・<br>・                                                                                                    | RRADALO<br>CSUSTATION<br>QQ<br>東京駅                                                          | 原東日本新幹線運行本部ビル<br>下臣に<br>小玉米北口<br>14<br>二<br>五<br>五<br>二<br>本中央口<br>ビジュフェカ                                                                                                    | 検索結                                                                                                | No.<br>1 山<br>2 山<br>3 山<br>5 山<br>6 山                                                                                                    | (b) 6 検索<br>氏名 加田 太太郎<br>田田 太太郎<br>田田 太太郎<br>田田 太太郎<br>郎郎<br>田田 太太郎<br>郎郎<br>田田 田 太太郎<br>郎郎<br>田田 太太郎<br>田田 太太郎<br>田田 太太郎<br>郎郎<br>田田 田 太太郎<br>田田 田 太郎<br>田田 田 太太郎<br>田田 田 太太郎<br>田田 田 太太郎<br>田田 田 太郎<br>田田 田 太郎<br>田田 田 太郎<br>田田 田 太郎<br>田田 田 太郎<br>田田 田 太郎<br>田田 田 太郎<br>田田 田 太郎<br>田田 田 太郎<br>田田 田 太郎<br>田田 田 太郎<br>田田 田 太郎<br>田田 田 太郎<br>田田 田 太郎<br>田田 田 太郎<br>田田 田 太郎<br>田田 太郎<br>田田 太郎<br>田田 田 太郎<br>田田 田 田 田 太郎<br>田田 田 田 田 田 太郎<br>田田 田 田 田 田 田 田 田 田 田 田 田 田 田 田 田 田 田 田 | ページ内全ます<br>次<br>電話番号<br>090-999-0001<br>99-999-0002<br>99-999-0003<br>99-999-0003<br>99-999-0005                                                                                                    | R 《 《 》<br>家 回線通<br>成功<br>成功<br>成功<br>成功                                                                                                    | 検索<br><b>ニン内全</b><br>選択:20件<br><b>部署名(1)</b><br>営業部<br>営業部<br>営業部<br>営業部<br>営業部<br>営業部<br>営業部<br>営業部                                                                                                    | /2014             |          |      |                |    |
| ビ       9       山田 太郎       99-999-000       広功       宮菜部         ビ       10       山田 太郎       99-999-000       広功       宮菜部         ビ       10       山田 太郎       99-999-000       広功       宮菜部         ビ       10       山田 太郎       99-999-000       広功       宮菜部         ビ       12       山田 太郎       99-999-001       広功       宮菜部         ビ       12       山田 太郎       99-999-001       広功       宮菜部         ビ       13       山田 太郎       99-999-001       広功       宮菜部         ビ       15       山田 太郎       99-999-001       広功       宮菜部         ビ       15       山田 太郎       99-999-001       広功       宮菜部         ビ       15       山田 太郎       99-999-001       広功       宮菜部         ビ       15       山田 太郎       99-999-001       広功       宮菜部         ビ       16       山田 太郎       99-999-001       広功       宮菜部         ビ       16       山田 太郎       99-999-001       広功       宮菜部         ビ       16       山田 太郎       99-999-001       広功       宮菜部                                                                                                    | 上ビル +<br>上ビル +<br>日日 〇〇 内線<br>日日 〇〇 内線<br>日日 〇〇 内線<br>日日 〇〇 内線<br>日日 〇〇 内線<br>日日 〇〇 内線<br>日日 〇〇 内線<br>日日 〇〇 内線<br>日日 〇〇 内線<br>日日 〇〇 内線<br>日日 〇〇 内線<br>日日 〇〇 内線<br>日日 〇〇 内線<br>日日 〇〇 内線<br>日日 〇〇 内線<br>日日 〇〇 内線<br>日日 〇〇 内線<br>日日 〇〇 内線<br>日日 〇〇 内線<br>日日 〇〇 内線<br>日日 〇〇 内線<br>日日 〇〇 内線<br>日日 〇〇 内線<br>日日 〇〇 内線<br>日日 〇〇 中西 市<br>日日 〇〇 中西 市                                                                                                    | urt.ontico<br>coustation<br>原京駅                                                             | 月東日本新幹線運行本部ビル<br>TEK<br>八正米北口<br>二<br>子<br>名宝西店<br>八正米中央口<br>CRANROOF                                                                                                    | 校未結。<br>※<br>※<br>※<br>※<br>※<br>※<br>※<br>※<br>※<br>※<br>※<br>※<br>※                              | No.<br>1 山<br>2 山<br>3 山<br>4 山<br>5 山<br>6 山<br>7 山                                                                                                    | (1)<br>(1)<br>(1)<br>(1)<br>(1)<br>(1)<br>(1)<br>(1)                                                                                                    | ページ内全王<br>安<br>の90-999-0001<br>999-999-0002<br>999-999-0003<br>999-999-0003<br>999-999-0005<br>999-999-0005<br>999-999-0005                                                                                                    | R 《 《 》<br>家 回線通<br>成功<br><u>失敗</u><br>成功<br>成功<br>成功<br>成功                                                                                                    | 検索<br><b> ン内全</b> 素<br>超択:20件<br>部署名(1)<br>営業部<br>営業部<br>営業部<br>営業部<br>営業部<br>営業部<br>営業部<br>営業部                                                                                                    | /2014             |          |      |                |    |
| KITTE       ビ 10 山田 大郎 99-999-0010 広功 宮葉部         ビ 10 山田 大郎 99-999-0010 広功 宮葉部         ビ 12 山田 大郎 99-999-0012 広功 宮葉部         ビ 13 山田 大郎 99-999-0013 広功 宮葉部         ビ 14 山田 大郎 99-999-0013 広功 宮葉部         ビ 15 山田 大郎 99-999-0014 広功 宮葉部         ビ 15 山田 大郎 99-999-0015 広功 宮葉部         ビ 15 山田 大郎 99-999-0016 広功 宮葉部         ビ 16 山田 大郎 99-999-0016 広功 宮葉部         ビ 17 山田 大郎 99-999-0016 広功 宮葉部         ビ 18 山田 大郎 99-999-0016 広功 宮葉部         ビ 19 山田 大郎 99-999-0016 広功 宮葉部         ビ 19 山田 大郎 99-999-0016 広功 宮葉部                                                                                                    | 2<br>- 東京<br>- 上ビル<br>- 日<br>- 日<br>- 日<br>- 日<br>- 日<br>- 日<br>- 日<br>- 日                                                                                                    | URAの内出口<br>LD<br>Carustation<br>東京駅                                                         | 旧東日本新幹線運行本部ビル<br>下EKI<br>・正米北ロ<br>14<br>三石室高店<br>小正米中央ロ<br>CFANROOF<br>ビジネスポー<br>い<br>本地市の                                                                                                    | 検索結                                                                                                | No.<br>1 は<br>2 は<br>3 は<br>5 は<br>7 は<br>8 は                                                                                                    | (から検索)<br>氏氏太太郎<br>田田太太郎<br>田田太太郎<br>田田太太郎<br>田田太太郎<br>田田太太郎<br>田田太太郎<br>田田太太郎<br>田田太太郎                                                                                                    | ページ内全選手<br>次<br>1990-9999-0001<br>999-9999-0002<br>999-9999-0005<br>999-9999-0005<br>999-9999-0005<br>999-9999-0005<br>999-9999-0007                                                                                                    | <ul> <li>家回線道</li> <li>後素結果</li> <li>成功</li> <li>成功</li> <li>成功</li> <li>成功</li> <li>成功</li> <li>成功</li> <li>成功</li> </ul>                                                                                                    | 検末<br><b>ニン内全</b> 素<br>避択:20件<br><b>部署名(1)</b><br>営業部<br>営業部<br>営業部<br>営業部<br>営業部<br>営業部<br>営業部<br>営業部                                                                                                    | /2014             |          |      |                |    |
| C 1 山田 大郎 99-999-001 成功 営業部     C 2 1 山田 大郎 99-999-001 成功 営業部     C 2 1 山田 大郎 99-999-001 成功 営業部                                                                                                    | 上にル<br>上にル<br>日<br>日<br>日<br>日<br>日<br>日<br>日<br>日<br>日<br>日<br>日<br>日<br>日                                                                                                    | URAの内出口<br>Calustation<br>東京駅                                                               | 月東日本新幹線運行本部ビル<br>下EKI<br>・重米北ロ<br>14<br>三谷室高店<br>小重米中央ロ<br>CERANROOF<br>とジネスポー<br>いま熟売ロ<br>・                                                                                                    | 株未結<br>323次<br>で<br>で<br>で<br>で<br>で<br>で<br>で                                                     | No.<br>1 山<br>2 山<br>3 山<br>4 山<br>5 山<br>6 山<br>7 山<br>8 山<br>9 山                                                                                                    |                                                                                                    | ページ内全選手<br>次<br>1990-9999-0001<br>999-9999-0002<br>999-9999-0005<br>999-9999-0005<br>999-9999-0005<br>999-9999-0005<br>999-9999-0005                                                                                                    | <ul> <li>         ・</li> <li>         ・</li></ul> | 検末<br><b>ニン内全</b> 第<br>避択:20件<br>部署名(1)<br>営業部<br>営業部<br>営業部<br>営業部<br>営業部<br>営業部<br>営業部<br>営業部                                                                                                    | /2014             |          |      |                |    |
| C 12 山田 大郎 995-9959-0012 成功 医薬部     (2 12 山田 大郎 995-9959-0013 成功 医薬部     (2 13 山田 大郎 995-9959-0013 成功 医薬部     (2 14 山田 大郎 995-9959-0014 成功 医薬部     (2 15 山田 大郎 995-9959-0014 成功 医薬部     (2 15 山田 大郎 995-9959-0015 成功 医薬部     (2 17 山田 大郎 995-9959-0015 成功 医薬部     (2 17 山田 大郎 995-9959-0015 成功 医薬部     (2 18 山田 大郎 995-9959-0015 成功 医薬部     (2 19 山田 大郎 995-9959-0015 成功 医薬部     (2 19 山田 大郎 995-9959-0015 成功 医薬部     (2 19 山田 大郎 995-9959-0015 成功 医薬部     (2 19 山田 大郎 995-9959-0015 成功 医薬部     (2 19 山田 大郎 995-9959-0015 成功 医薬部     (2 19 山田 大郎 995-9959-0015 成功 医薬部     (2 19 山田 大郎 995-9959-0015 成功 医薬部     (2 19 山田 大郎 995-9959-0015 成功 医薬部     (2 10 山田 大郎 995-9959-0015 成功     (10 山田 大郎 995-9959-0015 成功     (10 山田 大郎     (10 山田 大郎     (10 山田 大郎     (10 山田 大郎     (10 山田 大郎     (10 山田 大郎     (10 山田 大郎     (10 山田 大郎     (10 山田     (10 山田                                                                                                    | 2<br>- 東京<br>- 東京<br>-<br>-<br>-<br>-<br>-<br>-<br>-<br>-<br>-<br>-<br>-<br>-<br>- | URAの内出口<br>Calustation<br>東京駅                                                               | 月度日本新幹線通行本部ビル<br>TEKI<br>小玉米北ロ<br>14<br>三名至高店<br>小玉米中央ロ<br>GRANROOF<br>モジネス大・<br>マー・<br>マー・<br>マー・<br>マー・<br>マー・<br>マー・<br>マー・<br>マー                                                                                                    | 検索結<br>※<br>※<br>※<br>※<br>※<br>※<br>※<br>※<br>※<br>※<br>※<br>※<br>※                               | No.<br>1 山<br>2 山<br>3 山<br>4 山<br>5 山<br>6 山<br>7 山<br>8 山<br>9 山<br>10 山                                                                                                    | <b>氏名</b> 志太太太太太太太太太太太太太太太太太太太太太太太太太太太太太太太太太太太太                                                                                                    | ページ内全部<br>次<br>1000-9999-0001<br>999-9999-0002<br>999-9999-0005<br>999-9999-0005<br>999-9999-0005<br>999-9999-0005<br>999-9999-0005<br>999-9999-0005<br>999-9999-0005<br>999-9999-0005<br>999-9999-0005<br>999-9999-0005                                                                                                    | R<br>像 回線。<br>成功<br>失敗<br>成功<br>成功<br>成功<br>成功<br>成功<br>成功<br>成功<br>成功<br>成功<br>成功                                                                                                    | 検末<br><b>ジ内全</b> 第<br>望訳:201年<br><b>部署名(1)</b><br>言葉部<br>言葉部<br>言葉部<br>言葉部<br>言葉部<br>言葉部<br>言葉部<br>言葉部                                                                                                    | Fite<br>/20(‡     |          |      |                |    |
| 2       15       山田 大郎       999-999-001       あいが       営業部         1000m       1000m       1000m       1000m       第300       営業部         1000m       1000m       1000m       1000m       1000m       第300       営業部         1000m       1000m       1000m       1000m       1000m       第300       営業部         1000m       1000m       1000m       1000m       1000m       第300       営業部         1000m       1000m       1000m       1000m       1000m       第300       営業部         1000m       1000m       1000m       1000m       1000m       第300       営業部         1000m       1000m       1000m       1000m       1000m       第300       営業部         1000m       1000m       1000m       1000m       1000m       第300       営業部         1000m       1000m       1000m       1000m       1000m       第300       営業部         1000m       1000m       1000m       1000m       1000m       1000m       1000m         1000m       1000m       1000m       1000m       1000m       1000m       1000m         1000m       1000m       1000m       1000m       1000m                                                                                                    | 2<br>- 東京<br>- 東京<br>-<br>-<br>-<br>-<br>-<br>-<br>-<br>-<br>-<br>-<br>-<br>-<br>- | URAの内出口<br>Caustation<br>東京駅                                                                | JR東日本新幹線運行本部ビル<br>TEK<br>小重水北口<br>14<br>三名空客店<br>小面水中央口<br>GRANROOF<br>セジネスホ<br>GRANROOF                                                                                                    | 検未結<br>※訳<br>ジ<br>ジ<br>ジ<br>ジ<br>ジ<br>ジ<br>ジ<br>ジ<br>ジ<br>ジ<br>ジ<br>ジ<br>ジ                         | No.<br>1 山<br>2 山<br>3 山<br>4 山<br>5 山<br>4 山<br>7 山<br>4 山<br>1 山<br>1 山                                                                                                    | <b>氏名</b><br>開田田田田田田田田田田田田田田田田田田田田田田田田田田田田田田田田田田田田                                                                                                    | X904281           X           X | R<br>後<br>本結果<br>成功<br>成功<br>成功<br>成功<br>成功<br>成功<br>成功<br>成功<br>成功<br>成功                                                                                                    | 検索<br><b>ジ内全</b><br>第<br>第<br>第<br>2<br>2<br>3<br>3<br>3<br>3<br>3<br>3<br>3<br>3<br>3<br>3<br>3<br>3<br>3                                                                                                    | F除<br>/20(牛       | 追        | 加表示  | えされる           | ボタ |
| 地図の中心に設定する住所  住焼業 中心検査更新  GPS単位要求  GPS単位要求  GPS単位 GPS単位 GPS GPS GPS GPS GPS GPS GPS GPS GPS GPS                                                                                                    | 2<br>- 東京<br>- 上ル<br>- 一<br>- 一<br>- 一<br>- 一<br>- 一<br>- 一<br>- 一<br>- 一                                                                                                    | BR九の内上口<br>C SUSTATION<br>東京駅                                                               | JR東日本新幹線運行本部ビル<br>TEK<br>小重用北口<br>14<br>三<br>香空園店<br>GRANROOF<br>ビジネスポー<br>13 洲市口<br>【<br>一                                                                                                    | 株本紙<br>※<br>数据<br>で<br>で<br>で<br>で<br>で<br>で<br>で<br>で<br>で<br>で<br>で<br>で<br>で                    | No.<br>1 4<br>2 4<br>3 4<br>4 4<br>4 4<br>5 4<br>4 4<br>1 4<br>1 4<br>1 1<br>1 1<br>1 1<br>1 1<br>1                                                                                                    | <b>氏</b> 田田田田田田田田田田田田田田田田田田田田田田田田田田田田田田田田田田田田                                                                                                    | ページ内全ま<br>交:<br>電話番号<br>000-939-0001<br>939-939-0002<br>939-939-0003<br>939-939-0005<br>939-939-0005<br>939-939-0006<br>939-939-0010<br>939-9399-0011<br>939-9399-00112<br>939-9399-0012<br>939-9399-0012                                                                                                    | R 本部の<br>家 回線設<br>成功<br>成功<br>成功<br>成功<br>成功<br>成功<br>成功<br>成功<br>成功<br>成功                                                                                                    | 株本<br><b>ジ内全</b><br>部署名(1)<br>営業部<br>営業部<br>営業部<br>営業部<br>営業部<br>営業部<br>営業部<br>営業部                                                                                                    | /2014             | 追        | 山表示  |                | ボク |
| 地図の中心に設定する住所                                                                                                    | 上ル<br>上ル<br>日<br>の<br>の<br>方<br>の<br>の<br>市<br>市<br>の<br>の<br>に<br>ま<br>の<br>の<br>に<br>ま<br>の<br>の<br>に<br>ま<br>の<br>の<br>に<br>ま<br>の<br>の<br>に<br>ま<br>の<br>の<br>に<br>ま<br>の<br>の<br>に<br>ま<br>の<br>の<br>の<br>に<br>ま<br>の<br>の<br>の<br>に<br>ま<br>の<br>の<br>の<br>に<br>し<br>の<br>う<br>の<br>の<br>の<br>に<br>ま<br>の<br>の<br>の<br>の<br>に<br>ま<br>の<br>の<br>の<br>の<br>に<br>ま<br>の<br>の<br>の<br>の<br>に<br>ま<br>の<br>の<br>の<br>の<br>の<br>に<br>ま<br>の<br>の<br>の<br>の<br>の<br>の<br>の<br>の<br>の<br>の<br>の<br>の<br>の                                                                                                    | цалорыс<br>селоторис<br>селоторис<br>ж                                                      | 月度日本新幹線通行本部とル<br>下EKI<br>小正:非比ロ<br>14<br>二本型 西店<br>小正:非中央ロ<br>CRANROOF<br>ビジネススペ<br>GRANROOF<br>ビジネススペ<br>日本<br>14<br>14<br>14<br>二<br>14<br>14<br>二<br>14<br>14<br>二<br>14<br>14<br>二<br>14<br>14<br>二<br>14<br>14<br>二<br>14<br>二<br>15<br>二<br>14<br>二<br>14<br>二<br>14<br>二<br>14<br>二<br>14<br>二<br>15<br>二<br>14<br>二<br>15<br>二<br>15<br>15<br>15<br>15<br>15<br>15<br>15<br>15<br>15<br>15                                                                 | 株本紙                                                                                                | No.<br>1 以<br>2 以<br>3 以<br>4 以<br>5 以<br>10 以<br>10 以<br>11 以<br>11 い<br>11 い<br>11 い<br>11 い<br>11 い<br>11 い<br>11 い<br>11 い    | <b>氏</b> 田田田田田田田田田田田田田田田田田田田田田田田田田田田田田田田田田田田田                                                                                                    | ページ内全重<br>交<br>で し の の - 939-0001<br>939-939-0002<br>939-9399-0005<br>939-9399-0005<br>939-9399-0005<br>939-9399-0005<br>939-9399-0005<br>939-9399-0005<br>939-9399-0005<br>939-9399-0015<br>939-9399-0013<br>939-9399-0013                                                                                                    | R                                                                                                    | 株本<br><b>ジ内全</b><br>創また<br>(1)<br>(1)<br>(1)<br>(1)<br>(1)<br>(1)<br>(1)<br>(1)                                                                                                    | /2014             | · 追      | 山表示  | <del>.</del>   | ボタ |
| 中心地名更新 中心地名更新 GPS附位要求 GPS附位要求 GPS附位要求 GPS常位要求 GPS常位要求 GPS常位要求 GPS常位 GPS常位 GPS GPS GPSGP4017 GPS GPS GPSGP4017 GPS GPSGP4017 GPS GPSGP4017 GPS GPSGP4017 GPSGP4017 GP                                                                                                    | 上ル<br>上ル<br>1<br>2<br>- 東京<br>3<br>- 東京<br>秋市<br>- 東京<br>秋市<br>- 東京<br>秋市<br>- 東京<br>秋市<br>- 東京<br>秋市<br>- 東京<br>秋市<br>- 東京<br>秋市<br>- 東京<br>秋市<br>- 東京<br>秋市<br>- 東京<br>秋市<br>- 東京<br>秋市<br>- 東京<br>秋市<br>- 東京<br>秋市<br>- 東京<br>秋市<br>- 東京<br>秋市<br>- 東京<br>秋市<br>- 東京<br>- 東京<br>- 王<br>- 王<br>- 王<br>- 王<br>- 王<br>- 王<br>- 王<br>- 王                                                                                                    | RR.optic                                                                                    | 月史日本新幹線通行本部とル<br>下EKI<br>小生作宅ロ<br>小生作宅ロ<br>小生作宅ロ<br>「日<br>中田ののF<br>ビジネスホロ<br>日<br>中国のの ZEP FRN Dark Common<br>中国の ZEP FRN Dark Common                                                                                                    | 株本紙                                                                                                | No.<br>1 以<br>2 以<br>3 以<br>4 以<br>5 以<br>6 以<br>7 以<br>10 以<br>11 以<br>11 以<br>1 | <b>K</b> K A 太太太太太太太太太太太太太太太太太太太太太太太太太太太太太太太太太                                                                                                    | ページ内全道:<br>安:<br>安:<br>安:<br>999-999-0001<br>999-999-0003<br>999-999-0003<br>999-999-0004<br>999-999-0005<br>999-999-0005<br>999-999-0009<br>999-999-0009<br>999-999-0013<br>999-999-0013<br>999-999-0013<br>999-999-0013                                                                                                    |                                                                                                    | 株本<br>- ジ内全。<br>部署そ(1)<br>宮東部<br>宮東部<br>宮東部<br>宮東部<br>宮東部<br>宮東部<br>宮東部<br>宮東部                                                                                                    | 720(‡             |          | 山和表示 | えされる:          | ボタ |
| GPS則位要求 I8 山田 大郎 999-9999-0018 成功 宮葉部                                                                                                    | C                                                                                                    | RRROPHED<br>RRROPHED<br>CONSTRATION<br>東京駅                                                  | 月度日本新幹線通行本部とル<br>下EKI<br>小玉水田の<br>小玉水田の<br>14<br>三 右室西店<br>小玉水中央ロ<br>ビジネスポロ<br>5RANROOF<br>ビジネスポロ<br>14<br>日本<br>14<br>三 右室西店<br>「日本市中央ロ<br>日本市中央ロ<br>日本市中央田<br>日本市中央田<br>日本市中央田<br>日本市中田<br>日本市中田<br>日本市中田<br>日本市中田<br>日本市中田<br>日本市中田<br>日本市中田<br>日本市中田<br>日本市中田<br>日本市中田<br>日本市中田<br>日本市中田<br>日本市中田<br>日本市中田<br>日本市中田<br>日本市中田<br>日本市中田<br>日本市中田<br>日本市中田<br>日本市中田<br>日本市中田<br>日本市中田<br>日本市中田<br>日本市中田<br>日本市中田<br>日本市中田<br>日本市中田<br>日本市中田<br>日本市中田<br>日本市中田<br>日本市中田<br>日本市中田<br>日本市中田<br>日本市<br>日本市中田<br>日本市<br>日本市<br>日本市<br>日本市<br>日本市<br>日本市<br>日本市<br>日本市                                                                                                    | 株本結<br>第<br>第<br>第<br>第<br>第<br>第<br>第<br>第<br>第<br>第<br>第<br>第<br>第<br>第<br>第<br>第<br>第<br>第<br>第 | No.<br>1 は<br>2 は<br>3 は<br>4 は<br>5 は<br>6 は<br>10 は<br>11 は<br>11 は     | <b>KE</b> 名太太太太太太太太太太太太太太太太太太太太太太太太太太太太太太太太太太太太                                                                                                    | - リウ全重           安:         安:           (000-999-0001         999-999-002           999-9999-0003         999-9999-0003           999-9999-0004         999-9999-0004           999-9999-0005         999-9999-0005           999-9999-0016         999-9999-0017           999-9999-0012         999-9999-0011           999-9999-0013         99-9999-0014           999-9999-0014         99-9999-0015           999-9999-015         99-9999-016                                                                                                    |                                                                                                    | 株本<br>- ジ内全点<br>建択:20件<br>第第35<br>第第35<br>第<br>35<br>第<br>5<br>第                                     | 7 kk<br>/2014     |          | 山加表示 | <u> え</u> される; | ボタ |
|                                                                                                    | C → 100m     C → 100m     C → 100m     C → 100m     C → 100m                                                                                                    | URR.OPHED<br>CONSTRATION<br>東京駅                                                             | 月度日本新幹線運行本部とル<br>下EKI<br>小正州北口<br>小正州北口<br>14<br>王 合室書店<br>小正州中央口<br>ビジネスポー<br>5RANROOF<br>ビジネスポー<br>14<br>14<br>王 合室書店<br>「三<br>14<br>王 合室書店<br>「三<br>14<br>王 合室書店<br>「三<br>14<br>王 合室書店<br>「三<br>14<br>王 合室書店<br>「三<br>14<br>王 合室書店<br>「三<br>14<br>王 合室書店<br>「三<br>14<br>王 合室書店<br>「三<br>14<br>王 合室書店<br>「三<br>14<br>王 合室書店<br>「三<br>14<br>王 合室書店<br>「三<br>14<br>王 合室書店<br>「三<br>14<br>王 合<br>三<br>15<br>王 合<br>三<br>15<br>王 合<br>三<br>15<br>王 合<br>三<br>15<br>王 合<br>三<br>15<br>王 合<br>三<br>15<br>王 合<br>三<br>15<br>王 合<br>三<br>15<br>王<br>合<br>14<br>王<br>合<br>三<br>15<br>王<br>合<br>15<br>王<br>合<br>15<br>王<br>〇<br>二<br>15<br>王<br>〇<br>15<br>王<br>〇<br>二<br>15<br>王<br>〇<br>二<br>15<br>王<br>〇<br>二<br>15<br>王<br>〇<br>二<br>15<br>王<br>〇<br>二<br>15<br>王<br>〇<br>二<br>15<br>王<br>〇<br>二<br>二<br>15<br>二<br>15<br>二<br>15<br>二<br>15<br>二<br>二<br>15<br>二<br>15<br>二<br>15<br>二<br>15<br>二<br>15<br>15<br>15<br>15<br>15<br>15<br>15<br>15<br>15<br>15 | 株株4                                                                                                | No.<br>1 以<br>2 以<br>3 以<br>4 以<br>5 以<br>4 以<br>5 以<br>10 以<br>11 以<br>11 以<br>1 | <b>KE</b> 名太太太太太太太太太太太太太太太太太太太太太太太太太太太太太太太太太太太太                                                                                                    | - リ内全まま           次:         次:           030-999-0001         999-999-002           999-999-002         999-999-0003           999-999-0004         999-999-0004           999-999-0005         999-999-0006           999-999-0006         999-999-0006           999-999-0006         999-999-0006           999-999-0006         999-999-0006           999-999-0010         999-999-0010           999-999-0011         999-999-0018           999-9999-0018         99-999-0018           999-9999-0018         99-9999-0018                                                                                                    |                                                                                                    | 株本<br>- ジ内全。<br>建択:20件<br>第第35<br>第第35<br>第第 | 11                | - 追      | 山和表示 | えされる           | ボタ |

電気通信事業登録番号:第72号

各ケースの検索結果失敗時の表示イメージを示します。ここで言う検索失敗とは、検索対象回線の携帯電話より 緯度経度情報が取得できなかったことを指します。

#### ①検索に失敗した場合

検索対象回線の携帯電話の状態(圏外や電波の弱いところにある場合、SMS受信・パケット通信が不可能な 場合、電源が入っていない場合、位置測位機能に対応していない場合等)、被検索番号のサービス状態(ウェブ 使用料(月額300円(税抜))に加入していない場合、譲渡・承継がなされた場合、携帯電話番号が変更された 場合等)または検索対象回線の設定状態(検索の要求に対して何の設定も行っていない場合、検索拒否の設 定をしている場合等)によっては、検索ができない場合があり、その場合地図は表示されません。

#### ②検索はできたが住所、地図が提供できない場合

検索対象回線が海外に在圏している場合など、検索は成功になりますが該当する緯度経度が日本国外である 等のため、地図は表示されないことがあります(本サービスの地図表示提供エリアは日本国内に限ります)。

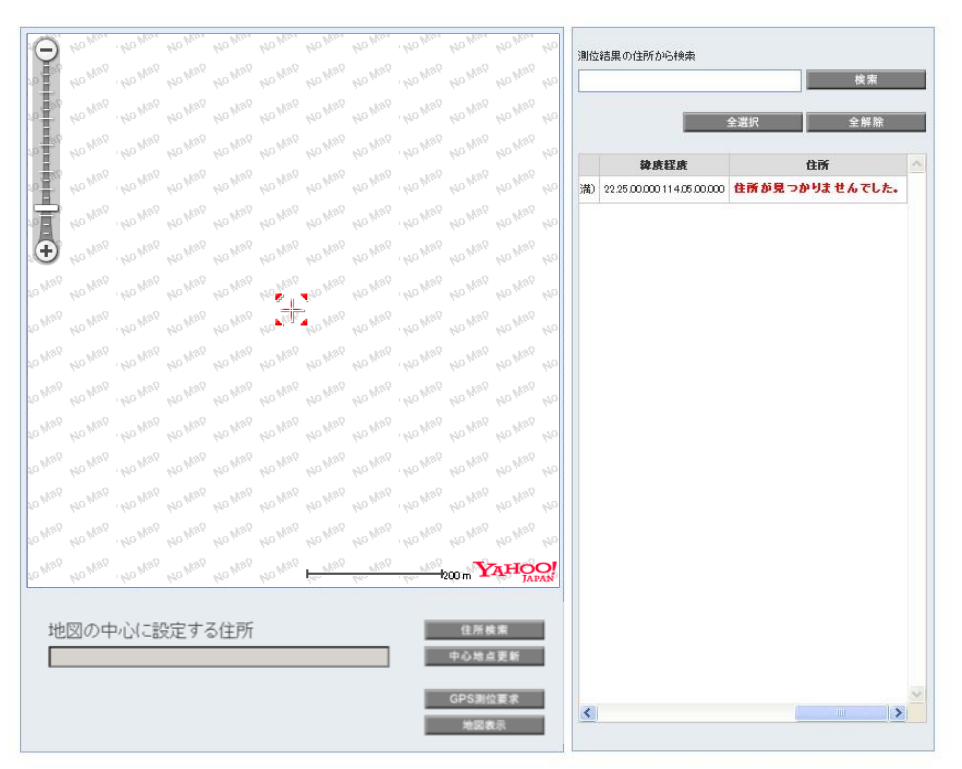

#### 図 3-10「地図表示なし」 画面

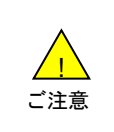

●検索対象回線が海外ローミングしている場合、地図表示ができませんので、必要に応じて応答設定で一時 停止することをお奨めします。応答設定の変更は、検索対象回線の携帯電話から位置提供許諾設定サイ トにアクセスして行なうことができます。アクセスに際しては、申込み時の暗証番号(パスワード)が必要とな ります。

#### ③検索できたが住所が提供できない場合

海上などでは、地図は表示されますが、住所が表示されない場合があります。

検索結果が失敗となった場合は、ハイパーリンクを押下すると、一律以下(図3-17)のように表示されます。

| 選択   | No.  | 氏名     | 電話番号             | 灣位結果            | 書署名(1)              | 1.   |
|------|------|--------|------------------|-----------------|---------------------|------|
|      | 1    | 山田太郎   | 999-9999-9999    | 成功              | 営業部                 | 1    |
|      | 2    | 山田太郎   | gg 999-9999-9999 | 失敗              | 治茶型                 |      |
|      | 3    | 山田太郎   | 999-9999-9999    | 成功              | 営業部                 | I.   |
|      | 4    | 山田太郎   | gp 999-9999-9999 | 成功              | 営業部                 | I.   |
|      | 5    | 山田太郎   | 999-9999-9999    | <b>検索結果</b>     | ᆙᆂᄜᅙᄪᇫᇉᆞ            | 1.8  |
|      | б    | 山田太    | gg 999-9999-9999 | 検索結果が<br>ます。失敗3 | 生敗の場合はハ<br>理由は一律表示。 | となりま |
| 3-11 | 「検索約 | 吉果詳細」画 | ī面               | SoftBank        |                     | 検索   |

## 【参考】検索要求時の携帯電話利用者の操作方法

管理者が対象回線の位置検索を行う際、携帯電話利用者の携帯電話に表示される画面を以下に示します。 ※「要求時選択」と「自動許可」の場合で表示される画面が異なります。

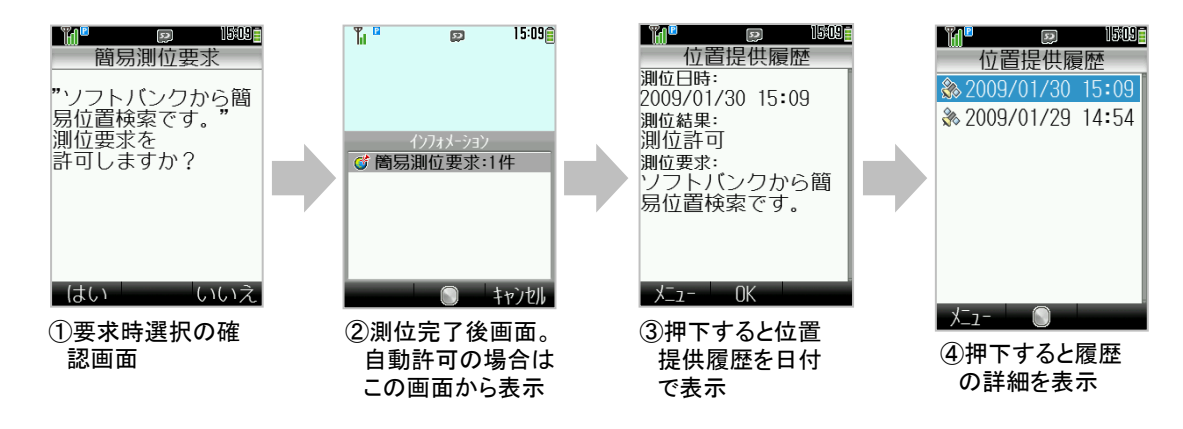

図 3-12 測位要求受信時の携帯画面例(機種によって表示は変わります)

開じる

#### グループ管理者はご利用いただけません。

保存された過去の検索履歴から選択された最大100件の位置情報を地図上に表示したり、CSVファイルにて詳細な履歴情報をダウンロードすることができます。

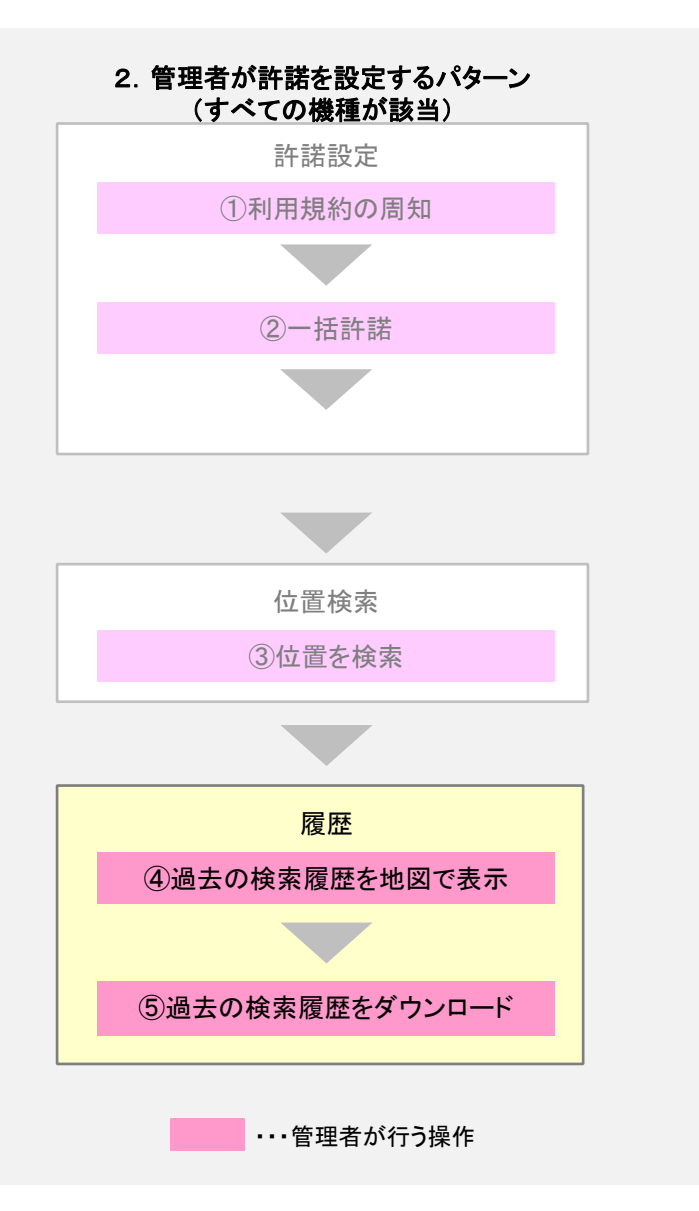

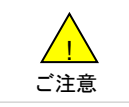

●検索履歴保持期間は62日間となっています。よって、100件以内であっても、62日より前の検索履歴は表示できません。

1

保存された過去の検索履歴から選択された最大100件の位置情報を地図上に表示します。

## 1-1 対象回線の選択

位置ナビー斉検索サービスメニューより地図表示対象回線の選択方法を指定します ●携帯電話番号一覧から選択

●グループから選択

位置ナビー斉検索サービスメニューより[地図表示]を押下します。

| SoftBank                             | ▶ 管理者ID/パスワード変更 ▶ 利用規約/マニュアル ▶ | お問い合わせ 法人コンシェルサイト                                                          |
|--------------------------------------|--------------------------------|----------------------------------------------------------------------------|
| ▼ 請求先番号:xxxxxxxxxxxxxxx 管理者ID:xxxxxx | ソフトバンクモバイル株式会社                 | ▶ ログアウト                                                                    |
| サービスメニュー                             | 置をGPS測位や簡易測位を利用して検索するサ         | <ul> <li>各種情報</li> <li>○利用マニュアル/利用規約はこちら</li> <li>○ クイックスタートガイド</li> </ul> |
| 許諾設定依賴/確認                            |                                | ヘルブ                                                                        |
| 検索対象回線への許諾依頼や、許諾語                    | &定状況の確認ができます。                  | ■ <u>詳細はこちら</u>                                                            |
| 位置検索                                 |                                |                                                                            |
| 検索対象回線の現在位置を検索し、地                    | 図と一覧表で表示します。                   |                                                                            |
| 地図表示                                 |                                |                                                                            |
| 検索対象回線の過去の位置履歴を地                     | 図上に表示します。<br>→ 次 へ             |                                                                            |
| 履歴                                   |                                |                                                                            |
| 全検索履歴をCSV形式で一括ダウンロ                   | 1ードします。<br>・次へ                 |                                                                            |
|                                      |                                | © 2014 ScftBank Mobile Corp. All rghts reserved.                           |

図 2-1「位置ナビー斉検索サービスメニュー」画面

表示された携帯電話番号一覧から検索対象回線を選択します。 地図表示メニューより[携帯電話番号一覧から選択]を押下します。

| = SoftBank                 | ■ TOP ■ 管理者ID/バスワード変更 ■ 利用規約/マニュアル ■ お問いき | ゅせ 法人コンシェルサイト                                  |
|----------------------------|-------------------------------------------|------------------------------------------------|
| ▼ 諸求先番号:xxxxxxxxxxxxx 管理者I | D:xxxxxx ソフトバンクモバイル株式会社                   | ● ログアウト                                        |
| 位置ナビー斉検索                   |                                           | ≫位量ナビー弁検索サービスメニューへ<br>ヘルブ ⑦                    |
|                            | 地図表示                                      |                                                |
| STEP 1     対象回線を選択         | STEP2<br>候福データから対象音を選 系                   | 3<br>地図表示                                      |
|                            | 検索対象回線の過去の位置履歴を地図上に表示します。                 |                                                |
| t                          | 也図表示をしたい検索結果対象回線の選択方法を選んでくたさい。            |                                                |
| 携帯電話番号<br>一覧から選邦           | 号<br>C ジ契約名義の携帯電話番号から選択する場合はこちら           | >                                              |
| グループから達                    | ちんしょう ダループ機能を利用して選択をする場合はこちら              |                                                |
|                            | 戻3                                        |                                                |
|                            |                                           | ©2014 SottBank Mobile Corp. All rights reserve |

図4-1「地図表示」 画面

#### 一覧は携帯電話番号でソートされて表示されます。

対象の回線のチェックボックスを選択し、「決定」を押下します。

| SoftBank            |                    | <ul> <li>TOP 2 管理者ID/パスワード変更</li> </ul>               | ☑ 利用規約/マニュアル  ☑ お問い合 | わせ 法人コンシェルサイト                                   |
|---------------------|--------------------|-------------------------------------------------------|----------------------|-------------------------------------------------|
| ▼ 請求先番号:xxxxxxx     | xxxxxx 管理者         | ID:xxxxxx ソフトバンクモバイル株式会                               | 社                    | ▶ ログアウト                                         |
| 位置ナビー斉              | 検索                 | 携帯電話番号一                                               | 覧から選択                | ≫位置サビー客映集サービスにユーへ<br>へルブ ⑦                      |
| the step 🕎 step 🕅   | <b>1</b><br>象回線を選択 | また。STEP2<br>候補データから対象                                 | A者を選択                | 3<br>地図表示                                       |
| 対象回線を選択<br>尚、一度に地図: | し、「決定」ボ:<br>表示を実行で | タンを押下してください。<br>きる対象回線(は100件までです。<br><del> 指定なし</del> |                      | 20件表示 ・<br>全選択 ページ内全無除<br>対象回線選択:0件/100件        |
| 22:10               | No                 | パルニゴタ                                                 |                      | €.ø                                             |
|                     | 1                  | <u></u>                                               | 000-000              |                                                 |
|                     | 0                  | 古来   禄<br>谷登 1 38                                     | 00-000-000           |                                                 |
|                     | 2                  |                                                       | 00-000-000           |                                                 |
|                     | 4                  | 古井   ##                                               | 00-0000-0003         |                                                 |
|                     | 5                  | 201-201-1 208                                         | 00-000-005           |                                                 |
|                     | 6                  | 古来   禄<br>谷登 1 38                                     | 00-000-0005          |                                                 |
|                     | 7                  | 201-201-1 208                                         | 00-000-0007          |                                                 |
|                     | ,                  | 古来   禄<br>谷安 1 IB                                     | 00-000-000           |                                                 |
|                     | 0                  | 二二二二二二二二二二二二二二二二二二二二二二二二二二二二二二二二二二二二                  | 00-000-000           |                                                 |
|                     | 3                  | 古井   ##                                               | 030-0000-0003        |                                                 |
|                     | 11                 | 由州 14米 ₩ 138                                          | 00-000-001           |                                                 |
|                     | 12                 | da arte 1 erek                                        | 00-000-012           |                                                 |
|                     | 13                 | 10.000 · 400                                          | 090-0000-0013        |                                                 |
|                     | 14                 | 学業1課                                                  | 090-0000-0014        | 山田大郎                                            |
|                     | 15                 | 安至1理                                                  | 090-0000-0015        | 山田大郎                                            |
|                     | 16                 | 学業1課                                                  | 090-0000-0016        | 山田太郎                                            |
|                     | 17                 | 営業1課                                                  | 090-0000-0017        | 山田太郎                                            |
| Γ                   | 18                 | 営業1課                                                  | 090-0000-001 8       | 山田太郎                                            |
|                     | 19                 | 営業1課                                                  | 090-0000-0019        | 山田太郎                                            |
|                     | 20                 | 営業1課                                                  | 090-0000-0020        | 山田太郎                                            |
| •                   |                    |                                                       |                      |                                                 |
| _                   |                    |                                                       |                      | 対象回線選択:0件/100件                                  |
|                     |                    | 1 <u>2 3 4 5 6 7 8 9 1</u><br>戻る                      | 0 次へ<br>決定           |                                                 |
|                     |                    |                                                       |                      | e                                               |
|                     |                    |                                                       |                      | © 2014 SoftBank Mobile Corp. All rights reserve |

図 4-2「携帯電話番号一覧から選択」 画面

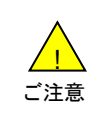

 チェックボックスで一度に選択できる対象回線は100件までとなります。
 全選択ボタンは表示画面内の対象回線を一括選択します。複数ページを全選択する場合は、ページ毎に 全選択ボタンを押下してください。 地図表示対象回線の所属するグループから地図表示対象回線を選択します。 地図表示メニューより[グループから選択]を押下します。

| SoftBank TOP                      | ● 管理者ロ/パスワード変更  ■ 利用規約/マニュアル  ■ お問い合れ                | っせ 法人コンシェルサイト                                    |
|-----------------------------------|------------------------------------------------------|--------------------------------------------------|
| ▼ 請求先番号:xxxxxxxxxxxx 管理者ID:xxxxxx | ソフトバンクモバイル株式会社                                       | ▶ログアウト                                           |
| 位置ナビー斉検索                          |                                                      | ※位置ナビー弁検索サービスメニューへ<br>ヘルブ ⑦                      |
|                                   | 地図表示                                                 |                                                  |
| STEP 1  対象回線を選択                   | ) STEP2<br>候補データから対象者を選択                             | 地國表示                                             |
| 検索效<br>地図表示な                      | 1象回線の過去の位置履歴を地図上に表示します。<br>むたい検索結果対象回線の選択方法を選んでください。 |                                                  |
| 携帯電話番号<br>一覧から選択                  | ご契約名義の携帯電話番号から選択する場合はこちら                             |                                                  |
| グループから選択                          | グループ機能を利用して選択をする場合はこちら                               |                                                  |
|                                   | ₹ĕ                                                   |                                                  |
|                                   |                                                      | © 2014 SottBank Mobile Corp. All rights reserved |

図4-1「地図表示」 画面

#### 管理者が操作できる部署名が一覧表示されます。

対象のグループのチェックボックスを選択し、「決定」を押下します。

| SoftBank                                    | 🛛 ТОР                            | ■ 管理者ID/パスワード変更 ■ 利用規約/マニュアル                          | お問い合わせ 法人コンシェルサイト                               |  |  |  |
|---------------------------------------------|----------------------------------|-------------------------------------------------------|-------------------------------------------------|--|--|--|
| ■請求先番号:xxxxxxxxxxxxxxxxxxxxxxxxxxxxxxxxxxxx | xx 管理者ID:xxxxx                   | α ソフトバンクモバイル株式会社                                      | ▶ログアウト                                          |  |  |  |
| 位置ナビー斉検                                     | 素                                | グループから選択                                              | ≫ 位置ナビー 資快売サービスルニューへ<br>ヘル プ ⑦                  |  |  |  |
|                                             | ・・・・・・・・・・・・・・・・・・・・・・・・・・・・・    |                                                       |                                                 |  |  |  |
| 地図表示を実行でき<br>尚、一度に地図表示?<br>また、当サービス未加       | 6クルーフを選択<br>を実行できる対象<br>1入回線が存在す | し、「沢モ」ホタンを押下してくたるい。<br>回線は100件までです。<br>るグルーブは選択できません。 | 20件表示<br>マージ内全選択<br>対象回線選択:0件/394件              |  |  |  |
|                                             |                                  |                                                       |                                                 |  |  |  |
| 選択                                          | No.                              | <u>グループ名</u><br>※※##                                  | <u>対象回線数</u><br>50%                             |  |  |  |
|                                             | 0                                | 西元可<br>後世の第                                           | 46-97                                           |  |  |  |
|                                             | 2                                | 出来で記                                                  | 20-2                                            |  |  |  |
|                                             | 3                                | 当売り可                                                  | 10-7                                            |  |  |  |
|                                             | 7                                | 白水です                                                  | 14-2                                            |  |  |  |
|                                             | 5                                | 100 mm mm mm mm mm mm mm mm mm mm mm mm m             | 20%                                             |  |  |  |
|                                             | 7                                | ₩¥7===                                                | 11-2                                            |  |  |  |
|                                             | 8                                | en stef te sp                                         | 74                                              |  |  |  |
|                                             | •                                | 出 水0 5P                                               | · · · · · · · · · · · · · · · · · · ·           |  |  |  |
|                                             | 10                               | 血 からっか                                                | 20%                                             |  |  |  |
|                                             | 10                               | 22611 BP                                              | 15-7                                            |  |  |  |
|                                             | 12                               | 22.01 6 69                                            | 10-2                                            |  |  |  |
|                                             | 13                               | *0008*                                                | 15-2                                            |  |  |  |
|                                             | 14                               | 業務9部                                                  | 17-2                                            |  |  |  |
|                                             | 15                               | 業務3部                                                  | 8名                                              |  |  |  |
|                                             | 16                               | 人事部                                                   | - 17名                                           |  |  |  |
|                                             | 17                               | リクルート事業部                                              | 9名                                              |  |  |  |
|                                             | 18                               | 企画開発1部                                                | - 28名                                           |  |  |  |
|                                             | 19                               | 企画開発2部                                                | 22名                                             |  |  |  |
|                                             | 20                               | 企画開発3部                                                | 308                                             |  |  |  |
|                                             |                                  | 1 2 3 4 5 6 7 8 9 10 法へ<br>戻る 读定                      | 対象回線選択:0件/394件                                  |  |  |  |
|                                             |                                  |                                                       | @ 2014 ScftBank Mobile Corp. All rghts reserved |  |  |  |

#### 図 4-5 「グループから選択」 画面

ご注意

●チェックボックスで一度に選択できる対象回線数は100件までとなります。複数グループを選択する場合は 、対象回線数の合計が100件を超えないようご注意ください。

●全選択ボタンは表示画面内の対象回線を一括選択します。複数ページを全選択する場合は、ページ毎に 全選択ボタンを押下してください。

●「グループから選択」画面で選択のチェックボックスが選べない場合は、グループの中で位置ナビー斉検索に加入していない対象回線が含まれています。その場合には「携帯電話番号一覧から選択」画面から、位置ナビー斉検索に加入している対象回線のみを指定してください。

図 4-2「携帯電話番号一覧から選択」画面、図 4-5「グループから選択」画面で[決定]ボタンを押下すると図 4-6「地図表示候補データから選択」画面が表示されます。

絞り込み検索を行わない場合には、過去最大62日且つ最大10万件の利用履歴が表示されます。但し、地図上に表示できる件数は最大100件です。

| SoftBank                                                    |                                 |                                       | 2 TOP ■ 管理者ID/バ                                      | スワード変更 (                                   | 2 利用規約/マニュアル 🛛 お問   | い合わせ 法人コンシェルサイト                             |
|-------------------------------------------------------------|---------------------------------|---------------------------------------|------------------------------------------------------|--------------------------------------------|---------------------|---------------------------------------------|
| ▼ 請求先番号:xxxxxxxxxxx 管理者ID:xxxxxx ソフトバンクモバイル株式会社             |                                 |                                       |                                                      |                                            |                     |                                             |
| 位置ナビー斉検索                                                    |                                 |                                       |                                                      |                                            |                     |                                             |
| (小) STEP 1     (小) STEP 2       対象回線を選択     (柴補データから対象者を選択) |                                 |                                       |                                                      |                                            |                     |                                             |
| 該当する地<br>地図表示さ<br>地図へ表示<br>さらに検索:<br>検索:                    | 図表示<br>せたい<br>させる<br>完了日<br>完了日 | ○ ○ ○ ○ ○ ○ ○ ○ ○ ○ ○ ○ ○ ○ ○ ○ ○ ○ ○ | 件あります。<br>「地図表示」ボタン?<br>ータ件数は最大100f<br>確認することも可能<br> | を押下してくた<br>特までです。<br>です。<br>ま <sup>-</sup> | ເປັນ.<br>ຕ          |                                             |
| 使究                                                          | 「条件クリフ                          | ₽ 検索                                  |                                                      |                                            |                     | 00/4 末一                                     |
|                                                             |                                 |                                       |                                                      |                                            |                     | 201千袭示 💌                                    |
|                                                             |                                 |                                       |                                                      |                                            |                     | -ジ内全選択 ページ内全解除<br>対象回線選択:0件/20件             |
| 選択                                                          | No.                             | 氏名                                    | 電話番号                                                 | 部署名                                        | 検索完了日時▼             | 検索精度(誤差半径)                                  |
|                                                             | 1                               | 山田太郎                                  | 090-0000-0001                                        | 営業部                                        | 2009/08/03 13:30:31 | ★★★(10m)                                    |
|                                                             | 2                               | 山田 太郎                                 | 080-0000-0002                                        | 営業部                                        | 2009/08/03 13:30:31 | ★ ★ ★(10 m)                                 |
|                                                             | з                               | 山田 太郎                                 | 090-0000-0003                                        | 営業部                                        | 2009/08/03 13:30:31 | <b>★ ★ ★</b> (10 m)                         |
|                                                             | 4                               | 山田 太郎                                 | 090-0000-0004                                        | 営業部                                        | 2009/08/03 13:30:31 | ★ ★ ★(10 m)                                 |
|                                                             | 5                               | 山田 太郎                                 | 090-0000-0005                                        | 営業部                                        | 2009/08/03 13:30:31 | ★ ★ ★(10 m)                                 |
|                                                             | 6                               | 山田 太郎                                 | 090-0000-005                                         | 営業部                                        | 2009/08/03 13:30:31 | ★ ★ ★(10 m)                                 |
|                                                             | 7                               | 山田 太郎                                 | 090-0000-0007                                        | 営業部                                        | 2009/08/03 13:30:31 | ★ ★ ★(10 m)                                 |
|                                                             | 8                               | 山田 太郎                                 | 090-0000-0008                                        | 営業部                                        | 2009/08/03 13:30:31 | ★ ★ ★(10 m)                                 |
|                                                             | 9                               | 山田太郎                                  | 090-0000-0009                                        | 営業部                                        | 2009/08/03 13:30:31 | ★ ★ ★(10 m)                                 |
|                                                             | 10                              | 山田太郎                                  | 080-0000-0010                                        | 営業部                                        | 2009/08/03 13:30:31 | ★ ★ ★(10 m)                                 |
|                                                             | 11                              | 山田太郎                                  | 090-0000-0011                                        | 営業部                                        | 2009/08/03 13:30:31 | ★★★(10 m)                                   |
|                                                             | 12                              | 山田太郎                                  | 090-0000-0012                                        | 営業部                                        | 2009/08/03 13:30:31 | ★★★(10 m)                                   |
|                                                             | 13                              | 山田太郎                                  | 090-0000-0013                                        | 営業部                                        | 2009/08/03 13:30:31 | ★★★(10 m)                                   |
|                                                             | 14                              | 山田太郎                                  | 090-0000-0014                                        | 管業部                                        | 2009/08/03 13:30:31 | ★★★(10 m)                                   |
|                                                             | 15                              | 山田大郎                                  | 090-0000-0015                                        | 営業部                                        | 2009/08/03 13:30:31 | ★★★(10 m)                                   |
|                                                             | 15                              |                                       | 00-000-0016                                          | 四葉部                                        | 2009/06/03 13:30:31 | ★ ★ ★(10m)                                  |
|                                                             | 10                              | 山田士和                                  | 090-000-0012                                         | <b>凶</b> ,未部                               | 2008/08/03 13:30:31 |                                             |
|                                                             | 19                              | 山田太郎                                  | 090-000-0019                                         | 西米司                                        | 2008/08/03 13:3031  | ****(10m)                                   |
|                                                             | 20                              | 山田大郎                                  | 090-0000-0020                                        | 日本の                                        | 2009/08/03 13:30:31 | * * * (10 m)                                |
|                                                             |                                 |                                       | 1                                                    | 234567891                                  | 0 法へ<br>地回表示        | 対象回線選択:0件/20件                               |
|                                                             |                                 | _                                     |                                                      |                                            |                     | 帝 9014 CabBash Makila Caro All cabts corona |

図 4-6「地図表示候補データから選択」 画面

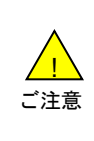

 表示順は検索完了日時の新しいものから順次表示されます。
 履歴情報を編集することは出来ません。
 チェックボックスで一度に選択できる検索履歴は最大100件です。複数選択する場合は、100件を超えないようご注意下さい。
 全選択ボタンは表示画面内の検索履歴を一括選択します。複数ページを全選択する場合は、ページ毎に 全選択ボタンを押下してください。

#### [検索ツールボックス]

検索条件(測位完了日時の期間)を入力し、利用履歴検索ボタンを押下すると、利用履歴を絞り込むことが出来 ます。

検索条件クリアボタンを押下すると、検索条件(検索完了日時の期間)の入力情報が消去されます(表示されている一覧はクリアされません)。

日時の入力形式は以下の通りです。

yyyy/MM/dd HH:mm:ss (例 2008/01/01 23:59:59)

| 地図表示候補データから選択                                                                            |                          |
|------------------------------------------------------------------------------------------|--------------------------|
|                                                                                          |                          |
|                                                                                          | 検索開始日時を入力                |
| 該当する地図表示候補データ <mark>は0件あります。</mark><br>地図まませせれいで、クな潮口、「地図まま」げたいの短日、アイださい。                |                          |
| ・地図家になっていていているとないである。<br>地図家、表示させることができるデータ件数は最大100件までです。<br>さらに検索完了日時で絞り込いで確認することも可能です。 | 検索終了日時を入力                |
| 検索完了日時 から まで                                                                             |                          |
| 検索条件クリア 検索                                                                               |                          |
| 20件表示 🔽                                                                                  | 検索実行ボタン                  |
| ページ内全選択 ページ内全課絵                                                                          |                          |
| 図 4-7「検 <mark>索</mark> 履歴日時指定検索」画面                                                       |                          |
|                                                                                          | 入力した検索開始/終了日時を<br>クリアする。 |

|                  | 」民東日本新幹線運行本部ビル    | 検索結 | 黒の白 | 主所から検索 |               |      |                         |     |
|------------------|-------------------|-----|-----|--------|---------------|------|-------------------------|-----|
| 2                | ТЕКК              |     |     |        | ページ内全選邦<br>対  | ま回線選 | 検索<br>- ジ内全期<br>択:20件/1 | 20件 |
|                  |                   | 選択  | No. | 氏名     | 電話番号          | 快乘結果 | ·部署名(1)                 |     |
| 1-3 1.0Pittigo   | 14/               |     | 1   | 山田 太郎  | 090-9999-0001 | 成功   | 営業部                     |     |
| BR - KUSTATION   |                   |     | 2   | 山田 太郎  | 999-9999-0002 | 夫敗   | 営業部                     |     |
|                  | 定省望寄店             |     | 3   | 山田 太郎  | 999-9999-0003 | 成功   | 営業部                     |     |
|                  |                   |     | 4   | 山田 太郎  | 999-9999-0004 | 成功   | 営業部                     |     |
| 3 5 果京駅          | 八重洲中央ロ            |     | 5   | 山田 太郎  | 999-9999-0005 | 成功   | 営業部                     |     |
|                  | ビジネスホテ            |     | б   | 山田 太郎  | 999-9999-0006 | 成功   | 営業部                     |     |
| ··· 東京駅南口        | GRANHOUP          |     | 7   | 山田 太郎  | 999-9999-0007 | 成功   | 営業部                     |     |
| X5+X0            |                   |     | 8   | 山田 太郎  | 999-9999-0008 | 成功   | 営業部                     |     |
|                  |                   |     | 9   | 山田 太郎  | 999-9999-0009 | 成功   | 営業部                     |     |
| кітте            |                   |     | 10  | 山田 太郎  | 999-9999-0010 | 成功   | 営業部                     |     |
|                  |                   |     | 11  | 山田 太郎  | 999-9999-0011 | 成功   | 営業部                     |     |
|                  |                   |     | 12  | 山田 太郎  | 999-9999-0012 | 成功   | 営業部                     |     |
| 7                | RODO ZENEN Date   |     | 13  | 山田 太郎  | 999-9999-0013 | 成功   | 営業部                     |     |
| ⊻ LEXEBRA21 100m | 地図データ@2020 ZENRIN |     | 14  | 山田 太郎  | 999-9999-0014 | 成功   | 営業部                     |     |
| 地図の中シュールウナス分配    | 计算法               |     | 15  | 山田 太郎  | 999-9999-015  | 成功   | 営業部                     |     |
| 地図の中心に設定する注所     | 住所保護              |     | 16  | 山田 太郎  | 999-9999-0016 | 成功   | 甘菜部                     |     |
|                  | 平心地意更新            |     | 17  | 山田 太郎  | 999-9999-0017 | 成功   | 営業部                     |     |
|                  | GPS测位要求           |     | 18  | 山田 太郎  | 999-9999-0018 | 成功   | 営業部                     | -   |
|                  | 地図表示              | -   |     |        |               |      | •                       |     |

図 4-6「地図表示候補データから選択」画面で[地図表示]ボタンを押下すると選択した検索履歴を地図上に表示します。

図 4-9 「地図表示」 画面

ー名の同一地図表示対象回線に絞り込むことで、No,から対象回線のルートを見ることも可能です。 また、本画面より選択した対象回線を再検索することが可能です。操作については【CHAPTER3 位置検索3.2 検索終了後の表示】をご参照ください。

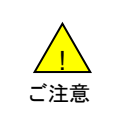

●地図の中心地点に表示されるのは、No.1の情報です。複数の結果を表示する際に、検索結果が中心地点と離れている場合は地図上に表示されない場合があります。その場合は縮尺変更、スクロール、中心地点更新等の操作を行って下さい。

●再検索時に同一対象回線を複数選択することはできません(要求ボタン選択時にエラーとなります)。

管理者向け画面より、[履歴ダウンロード]ボタンを押下します。

| SoftBank DIOP D管理者ロンパスワード変更 D利用規約ノマニュアル D           | お問い合わせ 法人コンシェルサイト                                |
|-----------------------------------------------------|--------------------------------------------------|
| ▼ 請求先番号:xxxxxxxxxxxxxxx 管理者ID:xxxxxx ソフトパンクモバイル株式会社 | ▶ ログアウト                                          |
| サービスメニュー                                            | 各種情報                                             |
| ■ 位置ナビー斉検索                                          | LI情報」<br>■ <u>利用マニュアル/利用規約はこ</u>                 |
| 位置ナビー斉検索とは、携帯電話の現在位置をGPS測位や簡易測位を利用して検索するサ<br>ービスです。 | <u>ちら</u><br>■ <u>クィックスタートガイド</u><br>            |
| 許諾設定依賴/確認                                           | ヘルプ                                              |
| 検索対象回線への許諾依頼や、許諾設定状況の確認ができます。                       | ■ <u>詳細はこちら</u>                                  |
| · 次へ                                                |                                                  |
| 位置検索                                                |                                                  |
| 検索対象回線の現在位置を検索し、地図と一覧表で表示します。                       |                                                  |
| 地図表示                                                |                                                  |
| 検索対象回線の過去の位置履歴を地図上に表示します。 ・次へ                       |                                                  |
| 履歴                                                  |                                                  |
| 全検索履歴をCSV形式で一括ダウンロードします。                            |                                                  |
| · 次 へ                                               |                                                  |
|                                                     | © 2014 ScftBank Mobile Corp. All rghts reserved. |

図2-1「位置ナビー斉検索メニュー」 画面

履歴ダウンロード確認画面が表示されますので、よろしければ[OK]を押下します。取りやめたい場合は [キャンセル]を押下してください。

| portal.business.mb.softbank.jp の内容                                  |
|---------------------------------------------------------------------|
| お客様全ての位置検索履歴(携帯電話への位置検索結果)を、CSV形式でダウ<br>ンロードします。<br>【ご注意】           |
| ・データが多い場合、お時間がかかります。<br>・過去62日間で最大10万件のデータをダウンロードとなります。<br>よろしいですか? |
| OK キャンセル                                                            |

※CSVファイルのカラム詳細は以下の通りです。

| 項目      | 説明                                   |
|---------|--------------------------------------|
| 対象回線ID  | 携帯電話番号                               |
| 測位結果    | 測位完了/測位エラー                           |
| 世界測地系緯度 | 度.分.秒形式(00.00.00.000)南緯の場合は、[マイナス]表記 |
| 世界測地系経度 | 度.分.秒形式(00.00.00.000)西経の場合は、[マイナス]表記 |
| 精度      | メートル表記                               |
| 測位種別    | G:GPS測位要求                            |
| 測位完了時刻  | YYYYMMDDHHMISS                       |

表 5-1「CSVファイルカラム詳細」

090xxxxxxx,測位完了,35.27.51.373,139.52.28.187,100,G,20081224155200 090xxxxxxx,測位エラー,null,null,null,G,20081219110053 090yyyyyy,測位エラー,null,null,null,G,20081215182403 090zzzzzzz,測位エラー,null,null,null,G,20081215182403 090xxxxxxxx,測位完了,35.27.12.960,139.35.19.770,25,G,20081212181330 090zzzzzzzz,測位完了,35.37.20.498,139.43.53.497,1,C,20081212142812 : :

表5-2「CSVファイルサンプル」

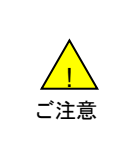

ダウンロードできる履歴は、最新のものから最大10万件かつ過去62日分となります。履歴が10万件以上になった場合、古い物から順番に削除されます。また、10万件未満の場合でも、62日よりも前の履歴は削除されます。
 履歴件数が多い場合、ダウンロードに時間がかかることがあります。

●履歴件数が多い場合、タワンロートに時間がかかることがあります。 ● CSVファイルはzip形式で圧縮された状態でダウンロードされます。 「位置ナビー斉検索」ご利用時に表示されるメッセージとそれらのメッセージが示す状況との早見表を以下に記載し ます。

## 位置検索実行時のエラー

1

| 画面表示                                                                       | 状況                                                                  |
|----------------------------------------------------------------------------|---------------------------------------------------------------------|
| 対象回線が選択されてません。                                                             | 対象回線がチェックボックスで選択されていないので選択してください。                                   |
| 選択できる対象回線は100件まで<br>です。                                                    | 選択できる対象回線は100件までです。100件以内になるように選択し<br>直してください。                      |
| グループが選択されていません。                                                            | グループがチェックボックスで選択されていないので選択してください。                                   |
| 各グループ内の選択できる対象回<br>線は100件までです。                                             | 選択したグループ内の対象回線数合計が100件を越えていますので、<br>100件以内になるよう選択し直してください。          |
| 検索実行中です。                                                                   | 選択した対象回線に対して既に検索要求を行っている場合は測位が行<br>えませんので、しばらくたってから再度位置検索を行ってください。  |
| 検索対象回線が選択されていませ<br>ん                                                       | 検索対象回線が選択されていないので、選択してください。                                         |
| ご利用いただけない契約の対象回<br>線が選択されています。                                             | 契約等が変更されていて位置ナビー斉検索をご利用できない対象回線<br>が存在します。赤色で表示されている対象回線の契約をご確認下さい。 |
| 中心地点とする住所を決定して頂<br>く必要があります。「住所検索」より<br>住所を決定後、「中心地点住所」を<br>押下してください。      | 中心地点の住所が決定されていませんので、決定してください。                                       |
| 検索対象回線の検索結果を絞り込むには、住所を記入してください。<br>検索対象回線一覧の「住所」よりコ<br>ピー&ペーストすることをお勧めします。 | 絞り込み住所が空白となっていますので、入力してください。                                        |
| 住所が見つかりませんでした。                                                             | 検索した緯度経度から住所を取得することができませんでした。                                       |
| ただいまシステムが不安定のため<br>、地図表示ができません。                                            | ただいまシステムが不安定となっていますので、しばらくお待ちください。                                  |
| 同一対象回線が複数選択されてい<br>ます。(同じ携帯電話番号の重複<br>選択はできません。)                           | 同一の対象回線(携帯電話番号)が重複して選択されていますので、選<br>択内容を確認してください。                   |
| これ以上の住所選択の必要があり<br>ません。地図の中心に設定する住<br>所として問題なければ、「決定」ボタ<br>ンを押してください。      | これ以上詳細な住所はありませんので選択する必要はありません。                                      |
| 地図の中心にしたい住所を入力し<br>、「検索」ボタンを押下してください。                                      | 地図の中心にしたい住所を決定してください。                                               |
| 「該当する住所が見つかりません<br>でした。再度、住所を入力・検索を<br>おこなってください。                          | 該当する住所がありませんでした。                                                    |
| 位置検索に成功した対象回線が存<br>在しませんでした。                                               | 許諾設定が完了していません。                                                      |

2

| 画面表示                                                   | 状況                                                        |
|--------------------------------------------------------|-----------------------------------------------------------|
| 対象回線が選択されていません。                                        | 対象回線がチェックボックスで選択されていないので選択してください。                         |
| 選択できる対象回線は100件まで<br>です。                                | 選択できる対象回線は100件までです。100件以内になるように選択し<br>直してください。            |
| グループが選択されていません。                                        | グループがチェックボックスで選択されていないので選択してください。                         |
| 各グループ内の選択できる対象回<br>線は100件までです。                         | 選択したグループ内の対象回線数合計が100件を越えていますので、<br>100件以内になるよう選択し直して下さい。 |
| 検索完了日時(開始)は日時形式(<br>yyyy/MM/dd HH:mm:ss)で入力し<br>てください。 | 入力した日時形式が誤っているので修正してください。                                 |
| 検索完了日時(終了)は日時形式(<br>yyyy/MM/dd HH:mm:ss)で入力し<br>てください。 | 入力した日時形式が誤っているので修正してください。                                 |
| 検索完了日時は開始≦終了でな<br>ければいけません。                            | 終了日時が開始日時より過去になっているため修正してください。                            |
| 地図表示候補データが選択されて<br>いません。                               | 地図表示候補データを選択してください。                                       |
| 選択できる地図表示候補データは<br>100件までです。                           | 選択するデータを100件以下にしてください。                                    |
| 選択された対象回線の地図表示<br>候補データは存在しません。                        | 選択された対象回線のデータがありません。                                      |
| 検索条件に該当する地図表示候<br>補データは存在しません。                         | 検索条件に該当するデータがありません。                                       |

3

| 画面表示                                                                                | 状況                                                                  |
|-------------------------------------------------------------------------------------|---------------------------------------------------------------------|
| 対象回線が選択されていません。                                                                     | 対象回線がチェックボックスで選択されていないので選択してください。                                   |
| 選択できる対象回線は100件まで<br>です。                                                             | 選択できる対象回線は100件までです。100件以内になるように選択し<br>直してください。                      |
| グループが選択されていません。                                                                     | グループがチェックボックスで選択されていないので選択してください。                                   |
| 各グループ内の選択できる対象回<br>線は100件までです。                                                      | 選択したグループ内の対象回線数合計が100件を越えていますので、<br>100件以内になるよう選択し直してください。          |
| 許諾日時(開始)は日時形式(<br>yyyy/MM/dd HH:mm:ss)で入力し<br>てください。                                | 入力した日時形式が誤っているので修正してください。                                           |
| 許諾日時(終了)は日時形式(<br>yyyy/MM/dd HH:mm:ss)で入力し<br>てください。                                | 入力した日時形式が誤っているので修正してください。                                           |
| 依頼送信日時(開始)は日時形式(<br>yyyy/MM/dd HH:mm:ss)で入力し<br>てください。                              | 入力した日時形式が誤っているので修正してください。                                           |
| 依頼送信日時(終了)は日時形式(<br>yyyy/MM/dd HH:mm:ss)で入力し<br>てください。。                             | 入力した日時形式が誤っているので修正してください。                                           |
| 許諾日時は開始≦終了でなけれ<br>ばいけません。                                                           | 終了日時が開始日時より過去になっているため修正してください。                                      |
| 依頼送信日時は開始≦終了でな<br>ければいけません。                                                         | 終了日時が開始日時より過去になっているため修正してください。                                      |
| 検索条件の対象回線が存在しませ<br>ん。                                                               | 検索条件を確認してください。                                                      |
| 許諾依頼メールを送信する対象回<br>線が選択されていません。                                                     | 対象回線を選択してください。                                                      |
| 許諾依頼メール送信できなかった<br>対象回線が存在します。赤色表示<br>の対象回線には、しばらくたってか<br>ら再度依頼メール送信をおこなっ<br>てください。 | 許諾依頼メール送信が出来なかった対象回線がいますので、確認のう<br>え、再送信をおこなってください。                 |
| ご利用いただけない契約の対象回<br>線が選択されています。                                                      | 契約等が変更されていて位置ナビー斉検索をご利用できない対象回線<br>が存在します。赤色で表示されている対象回線の契約をご確認下さい。 |

# 履歴ダウンロード実行時のエラー

| 画面表示             | 状況                               |
|------------------|----------------------------------|
| 検索要求・結果履歴がありません。 | 検索した履歴がないため、履歴をダウンロードすることができません。 |

4

操作画面の表示方法について記載します。ここでは、「電話番号一覧の選択」、「グループから選択」を例にとって 説明します。

## 1 「電話番号一覧から選択」の対象者の絞り込み

表示された一覧から対象者の絞り込みをおこないます。絞り込みの条件は以下の通りです。

## 1-1 【チェックボックス】

同期したい対象者のチェックボックスにチェックを付けて選択します。全選択ボタンを押下することにより、表示ページ内のチェックボックスを一括して選択することが可能です。全解除ボタンを押下することにより、表示ページ内で選択済のチェックボックスを一括して選択解除することが可能です。

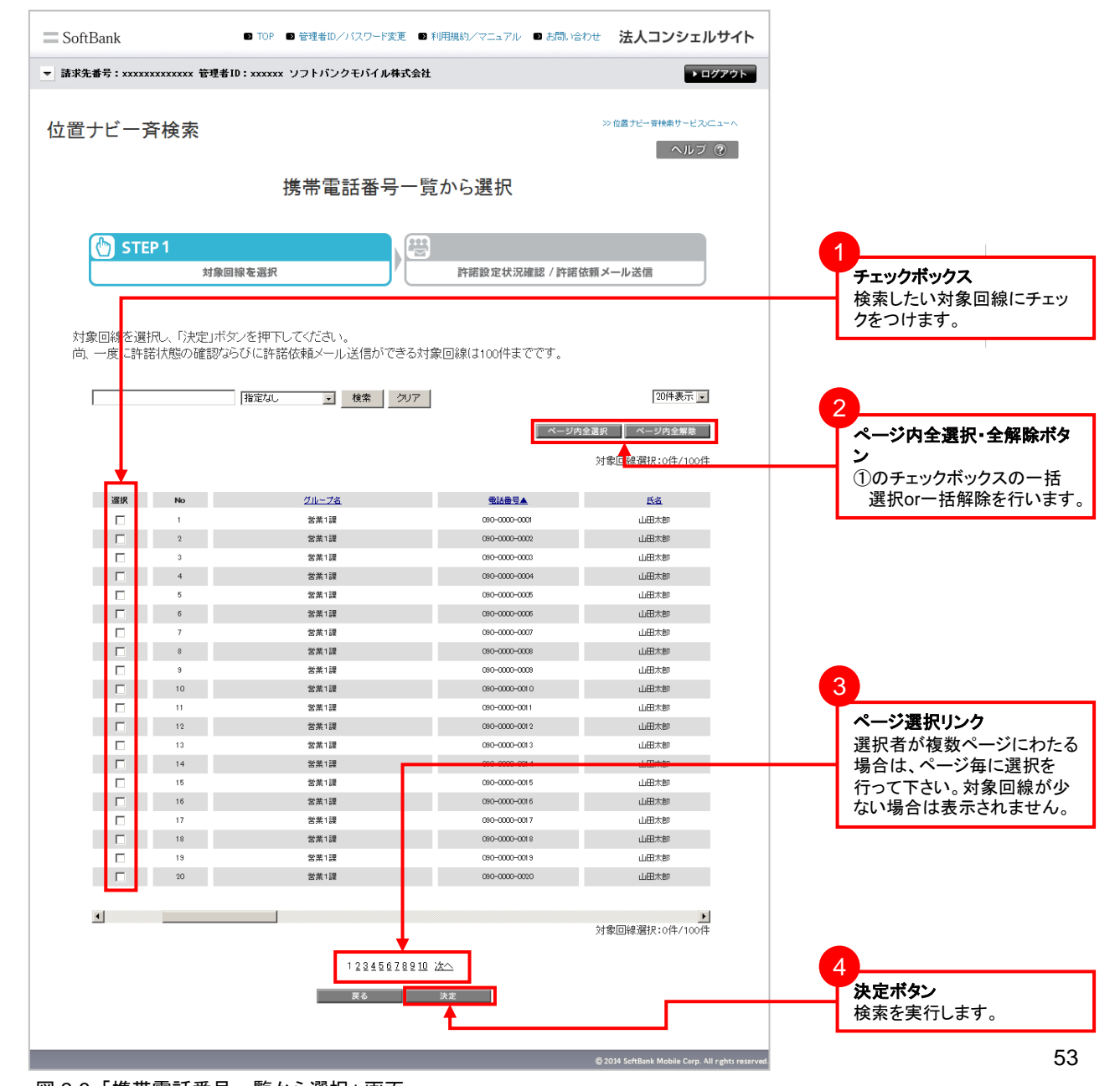

## 図 2-3「携帯電話番号一覧から選択」 画面

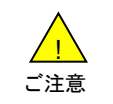

 チェックボックスで一度に選択できる対象回線は100件までとなります。
 全選択ボタンは表示画面内の対象回線を一括選択します。複数ページを全選択する場合は、ページ毎に 全選択ボタンを押下してください。

## 1-2 【検索ツールボックス】

画面上部のツールボックスより条件を指定して絞り込みをおこないます。 指定項目は以下の通りです。

・画面グループ名
 ・電話番号
 ・氏名
 ・部署名②
 ・部署名③
 ・部署名③
 ・砂線番号
 ・FAX
 ・社内メールアドレス
 ・携帯メールアドレス
 ・郵便番号
 ・勤務地住所
 ・備考②

| 位置ナビー斉検索                                                       |                   | ≫位置ナビー斉検索サービスメニューへ<br>ヘルブ ⑦                  |                                              |
|----------------------------------------------------------------|-------------------|----------------------------------------------|----------------------------------------------|
| 携带電話番号                                                         | 号一覧から選択           |                                              |                                              |
|                                                                | 許諾設定状況確認 / 許      | 諾依頼メール送信                                     | <b>検索ツールボックス</b><br>①プルダウンメニューより検索           |
| 対象回線を選択し、「決定」ボタンを押下してください。<br>尚、一度に許諾状態の確認ならびに許諾依頼メール送信がで<br>2 | できる対象回線は100件までです。 |                                              | 9 る項日を選が9 る。<br>②検索する項目名を指定する<br>③検索ボタンを押下する |
| 指定は     ・・     推定は     ・・     ・     推定は     ・・     ・      ・    | クリア<br>- ペー3      | 20件表示 🗟<br>ソウ全選択 / ページ内全無数<br>対象回線選択:0件/100件 |                                              |
| 選択 No 社員番号                                                     | 電話番号▲             | 氏名                                           |                                              |
|                                                                | 090-0000-0001     | 山田太郎                                         |                                              |
| 2 営業1課                                                         | 090-0000-0002     | 山田太郎                                         |                                              |

## 1-3 表示件数の変更

画面右上のプルダウンメニューで一覧の表示件数を変更することができます。 選択できる件数は画面ごとに異なっており、[20件・30件・50件]あるいは[50件・100件・200件]です。

| 位置ナビー斉検索                                                          | >> 位置ナビー穿持朱サービス/ニューへ<br>ヘルブ ⑦        |
|-------------------------------------------------------------------|--------------------------------------|
| 携帯電話番号一覧から                                                        | 選択                                   |
| STEP 1                                                            |                                      |
| 新社園 化 化 化 化 化 化 化 化 化 化 化 化 化 化 化 化 化 化 化                         | 設定状況確認/許諾依頼メール送信                     |
| 対象回線を選択し、「決定」ボタンを押下してください。<br>尚、一度に許諾状態の確認ならびに許諾依頼メール送信ができる対象回線(a | 100件までです。                            |
| 指定なし ・ 検索 クリア                                                     | 50件表示 ▼<br>50件表示<br>100件表示<br>200件表示 |

図 2-5「表示件数プルダウンメニュー」 画面

図 2-4「検索ツールボックス」 画面

## 2 「グループから選択」の対象者の絞込み

表示された一覧から検索グループ名の絞り込みを行います。 絞り込みの条件は以下の通りです。

## 2-1 【チェックボックス】

同期したい対象者のチェックボックスにチェックを付けて選択します。全選択ボタンを押下することにより、表示ペ ージ内のチェックボックスを一括して選択することが可能です。全解除ボタンを押下することにより、表示ページ内 で選択済のチェックボックスを一括して選択解除することが可能です。

| SoftBank          |                      | 🗈 ТОР            | ■ 管理者ID/パスワード変更 ■ 利用規約/マニュアル                      | あ問い合わせ 法人コンシェルサイト                             |                                                |
|-------------------|----------------------|------------------|---------------------------------------------------|-----------------------------------------------|------------------------------------------------|
| ▼ 請求先番号:xxxxx     | xxxxxxxx 管理          | 者ID:xxxxxx       | : ソフトバンクモバイル株式会社                                  | ▶ログアウト                                        |                                                |
| 位置ナビー剤            | 脊検索                  |                  |                                                   | >> 位置ナビー守持集サービスルニューへ                          |                                                |
|                   |                      |                  | グループから選択                                          |                                               |                                                |
| 🕐 STE             | P 1<br>対象            | 回線を選択            | ▶ ● ● ● ● ● ● ● ● ● ● ● ● ● ● ● ● ● ● ●           | 確認 / 許諾依頼メール送信                                |                                                |
| 許諾状態の確<br>尚、一度に許認 | 認ならび(こ許書<br>若状覚らの確認が | 若依頼メール<br>ならびに許言 | し送信ができるグループを選択し、「決定」ボタ。<br>装装麺メール送信ができる対象回線は100代主 | /を押下してください。<br>でです。                           | 1<br><b>チェックボックス</b><br>検索したい対象回線にチェッ          |
|                   |                      |                  |                                                   | 20件表示 🔽<br>ベージ内全選択 ベージ内全開発                    | クをつけます。<br>2                                   |
| 選択                | -                    | No.              | <u> グループ名</u>                                     | 対象回線選択:0件/394件<br>封象回路教                       | ページ内全選択・全解除ボタン                                 |
|                   |                      | 1                | 苦菜部                                               | 50%                                           | (1)のチェックボックスの一括                                |
|                   |                      | 2                | 営業2部                                              | 45名                                           | 进択OF一 括 解除 を 行いま 9 。                           |
|                   |                      | 4                | ≚未3部<br>愛葉4額                                      | 18%                                           |                                                |
|                   |                      | 5                | ★ 10<br>営業5部                                      | 14名                                           |                                                |
|                   |                      | 6                | 営業6部                                              | 202                                           |                                                |
|                   |                      | 7                | 営業7部                                              | 11名                                           |                                                |
|                   |                      | 8                | 営業8部                                              | 7名                                            |                                                |
|                   |                      | 9                | 営業9部                                              | 5:名                                           |                                                |
|                   |                      | 10               | 会計1部                                              | 20名                                           |                                                |
|                   |                      | 11               | 승計2部                                              | 16名                                           |                                                |
|                   |                      | 12               | 10-395-375<br>365-375-4 10                        | 12名                                           |                                                |
|                   |                      | 14               | 未知1部2                                             | 178                                           |                                                |
|                   |                      | 15               | 業務3部                                              | 8名                                            |                                                |
|                   |                      | 16               | 人事部                                               | -<br>17名                                      |                                                |
|                   |                      | 17               | リクルート事業部                                          | 9名                                            |                                                |
|                   |                      | 18               | 企画開発1部                                            | 28名                                           |                                                |
|                   |                      | 19               | 企画開発2部                                            | 22名                                           | ページ選択リング                                       |
|                   |                      | 20               | 企画開発3部                                            | 30名                                           | 選択者が複数ページにわたる                                  |
|                   |                      |                  | 123456789 <u>10 次へ</u><br>戻る 決定                   | 対象回線選択:0件/394件                                | 場合は、ページ毎に選択を<br>行って下さい。対象回線が少<br>ない場合は表示されません。 |
|                   |                      |                  |                                                   | © 2014 SchBank Mobile Corp. All rehts reserve | ・<br>決定ボタン<br>検索を実行します。                        |

#### 図 2-6「グループから選択」 画面

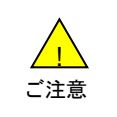

●チェックボックスで一度に選択できるグループ内の対象回線は100件までとなります。複数グループを選択 する場合は、対象回線合計が100件を超えないようご注意ください。

●全選択ボタンは表示画面内の対象回線を一括選択します。複数ページを全選択する場合は、ページ毎に 全選択ボタンを押下してください。

## Appendix 3 「位置ナビLink」アプリについて

4G ケータイ、Android 8未満のスマートフォンは「位置ナビLink」アプリ搭載機種でご利用頂けます。 またスマートフォンをご利用の場合、「位置ナビLink」アプリの設定が必要です。 (Android 8以上の場合はAppendix4をご参照ください。) 設定後位置検索ができない場合、<u>ヘルプ</u>内「申し込んだのに一度も検索ができません。」も合わせてご確認ください。

\*

SoftBank 位置ナビとは、親子を"安心"でつ なぐ位置検索サービスです。

次へ

「次へ」をタップ

## スマートフォン初回利用時の設定方法

1

スマートフォンを初めてまたは初期化後にご利用される場合、以下の①~⑥の手順でご設定頂けます。

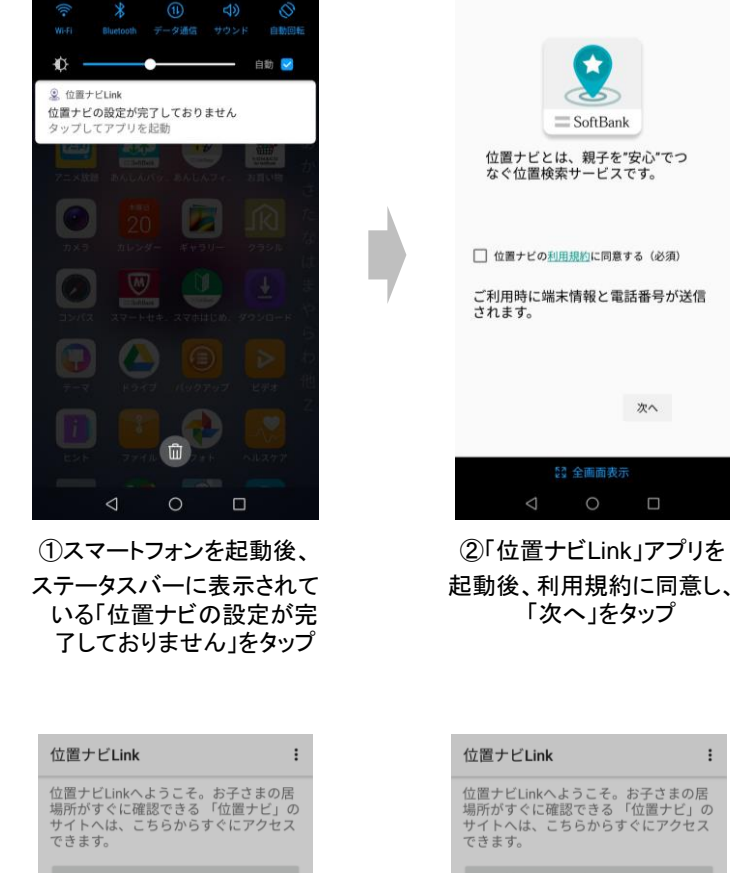

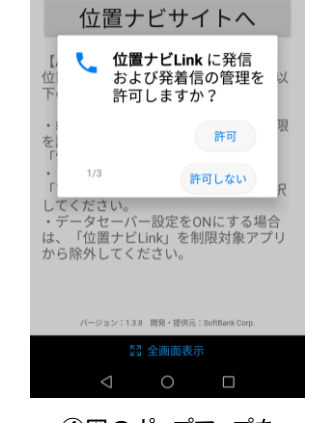

④図のポップアップを 確認後、「許可」をタップ

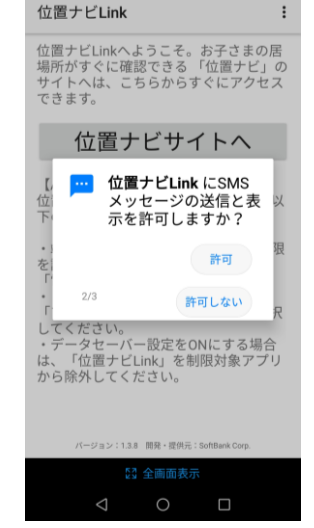

(5)④と同様に、 図のポップアップを 確認後、「許可」をタップ

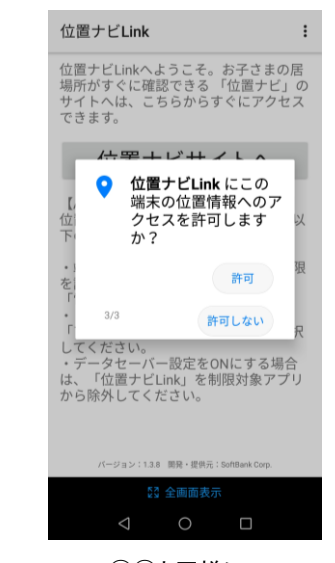

位置 ナビ Link

確認

ださい。 電話

位置情報

位置ナビLinkへようこそ。お子さまの居 場所がすぐに確認できる 「位置ナビ」の サイトへは、こちらからすぐにアクセス

位置ナビLinkが正しく動作するため に、以下のアプリ権限を許可してく

・データセーバー設定をONにする場合 は、「位置ナビLink」を制限対象アプリ から除外してくだ<u>さい。</u>

③図のポップアップを

確認後、「OK」をタップ

ок

(6)④と同様に、 図のポップアップを 確認後、「許可」をタップ 2

既にご利用中のスマートフォンで、「位置ナビLink」アプリの設定を確認する場合は、スマートフォンの「設定」より、 アプリに関するメニューからご確認頂けます。

設定内のメニューは機種ごとに異なりますので、下記をご参考頂きながら機種に合わせた項目よりご確認お願い致し ます。

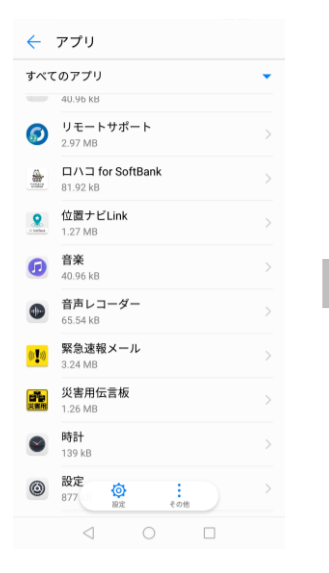

①「設定」内のアプリに 関するメニューより、 「位置ナビLink」を選択

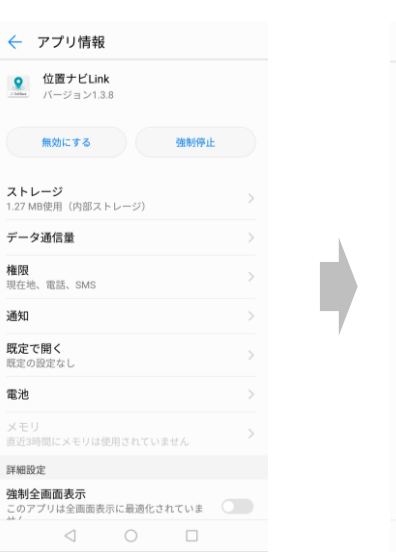

②「位置ナビLink」内の項目
 より「権限」を選択

③「SMS」、「現在地」、「電話」
 の各項目の設定が、
 許可されているか確認

1

← アプリの権限

🙎 位置ナビLink

.... SMS

🍋 電話

♀ 現在地

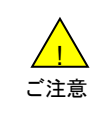

●設定内のアプリに関するメニューにつきましては、機種ごとにメニューが異なりますので、 各機種の取扱説明書等をご確認ください。 位置検索ができない場合につきましては、

| $\leftarrow$     | アプリ                          |   |
|------------------|------------------------------|---|
| すべて              | てのアプリ                        | • |
| _                | 40.96 kB                     |   |
| 0                | <b>リモートサポート</b><br>2.97 MB   |   |
|                  | ロハコ for SoftBank<br>81.92 kB |   |
| 2. 1.1144        | 位置ナビLink<br>1.27 MB          |   |
| Ø                | <b>音楽</b><br>40.96 kB        |   |
| •                | <b>音声レコーダー</b><br>65.54 kB   |   |
| (( <b>1</b> 11)) | <b>緊急速報メール</b><br>3.24 MB    |   |
| 10日<br>共産州       | <b>災害用伝言板</b><br>1.26 MB     |   |
| ۲                | <b>時計</b><br>139 kB          |   |
| 0                | <b>設定</b><br>877  縦定 その他     |   |
|                  |                              |   |

①「設定」内のアプリに 関するメニューより、 「位置ナビLink」を選択

| ← アプリ情報                            |  |
|------------------------------------|--|
| <b>位置ナビLink</b><br>バージョン1.3.8      |  |
| 無効にする 強制停止                         |  |
| <b>ストレージ</b><br>1.27 MB使用(内部ストレージ) |  |
| データ通信量                             |  |
| <b>権限</b><br>現在地、電話、SMS            |  |
| 通知                                 |  |
| <b>既定で開く</b><br>戦定の設定なし            |  |
| 電池                                 |  |
| メモリ<br>直近3時間にメモリは使用されていません         |  |
| 詳細設定                               |  |
| 強制全画面表示<br>このアプリは全画面表示に最適化されていま    |  |
|                                    |  |

 ②「位置ナビLink」内の項目 より「権限」を選択 ぐ アブリの権限
 ※ 位置ナビLink
 ◎ SMS
 ◎ 現在地
 ● 現在地
 ● 電話

③「SMS」、「現在地」、「電話」
 の各項目の設定が、
 許可されているか確認

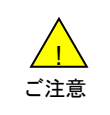

●設定内のアプリに関するメニューにつきましては、機種ごとにメニューが異なりますので、 各機種の取扱説明書等をご確認ください。 Android 8以上のスマートフォンをご利用の場合で、

「位置ナビ」アプリ搭載機種につきましては、事前にアプリの設定が必要となります。 設定後位置検索ができない場合、<u>ヘルプ</u>内「申し込んだのに一度も検索ができません。」も合わせてご確認ください。

## スマートフォン初回利用時の設定方法

1

スマートフォンを初めてまたは初期化後にご利用される場合、以下の①~⑥の手順でご設定頂けます。

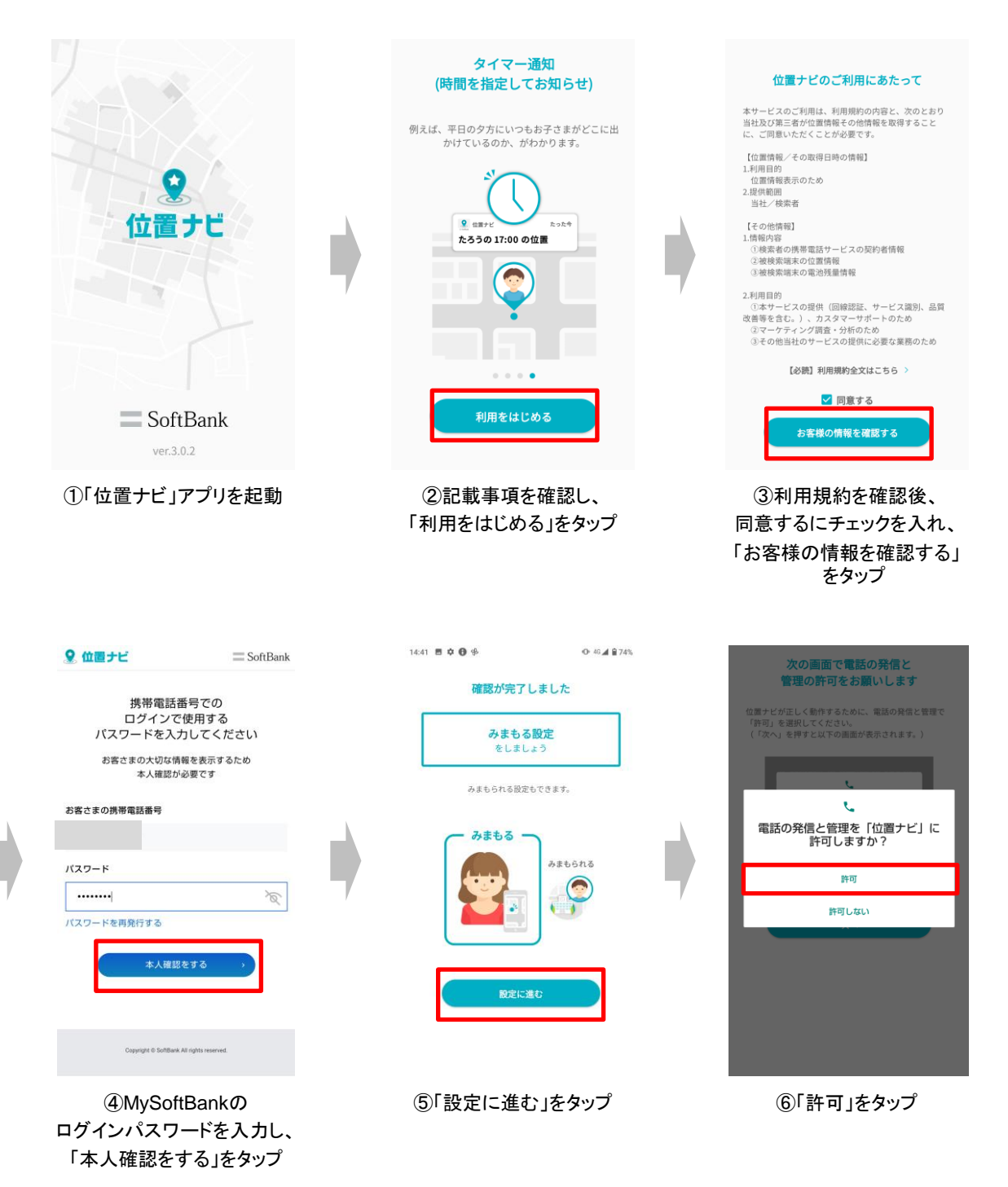

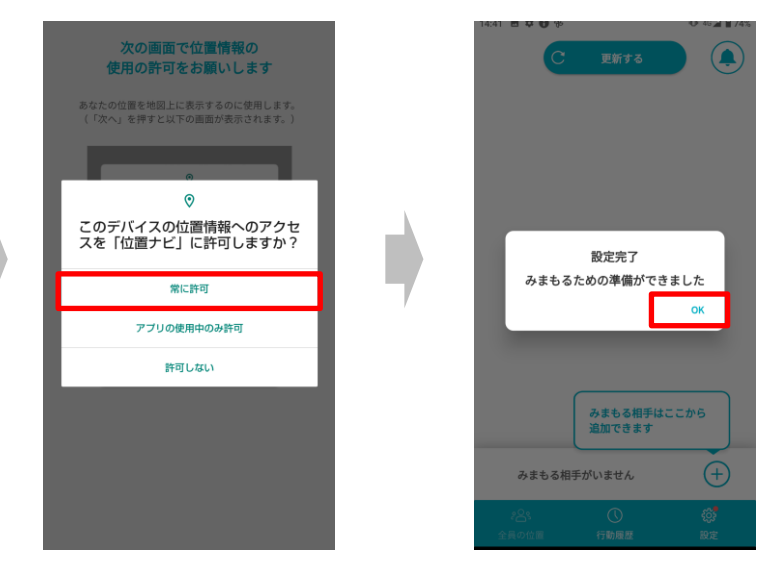

⑦「常に許可」をタップ

⑧「OK」をタップ

## 既にご利用されているスマートフォンの設定・確認

既にご利用中のスマートフォンで、「位置ナビ」アプリの設定を確認する場合は、スマートフォンの「設定」より、 アプリに関するメニューからご確認頂けます。

設定内のメニューは機種ごとに異なりますので、下記をご参考頂きながら機種に合わせた項目よりご確認お願い致し ます。

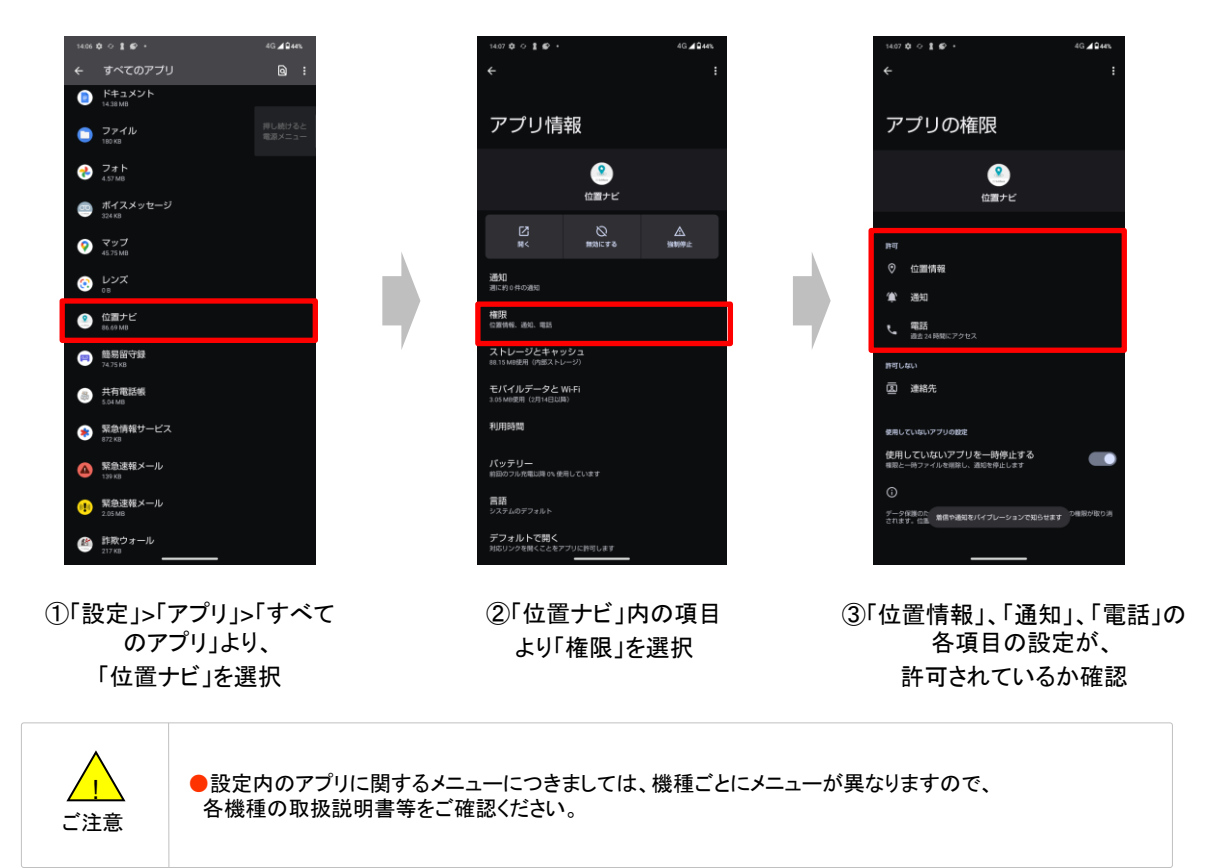

位置検索ができない場合につきましては、

| 14.06 | 0 o 1 e ·                     |  | 4G <b>⊿ </b> 44% |  |
|-------|-------------------------------|--|------------------|--|
|       | すべてのアプリ                       |  | 9                |  |
| 0     | ドキュメント<br>14.38 MB            |  |                  |  |
| ۰     | ファイル<br>180 KB                |  |                  |  |
| ?     | フォト<br>4.57 MB                |  |                  |  |
| -     | ボイスメッセージ<br><sup>324 KB</sup> |  |                  |  |
| 9     | マップ<br>45.75 MB               |  |                  |  |
| ۲     | レンズ<br>08                     |  |                  |  |
|       | 位置ナビ<br>86.69 MB              |  |                  |  |
|       | 簡易留守録<br>74.75 KB             |  |                  |  |
|       | 共有電話帳<br>5.04 MB              |  |                  |  |
| ۲     | <b>緊急情報サービス</b><br>872 KB     |  |                  |  |
| ۵     | 緊急速報メール<br>139 KB             |  |                  |  |
| •     | 緊急速報メール<br>2.05MB             |  |                  |  |
|       |                               |  |                  |  |

①「設定」>「アプリ」>「すべて のアプリ」より、 「位置ナビ」を選択

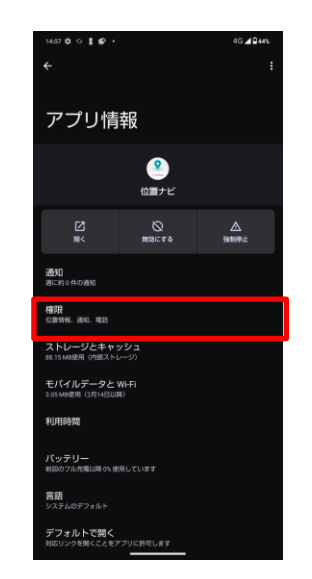

②「位置ナビ」内の項目 より「権限」を選択

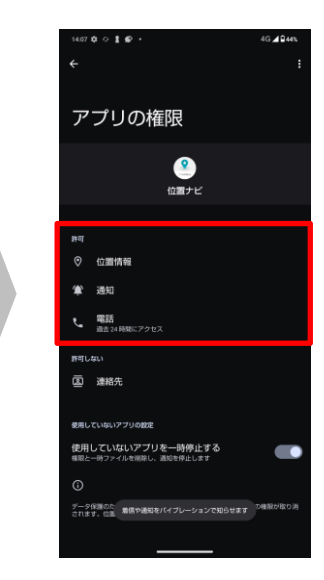

③「位置情報」、「通知」、「電話」の 各項目の設定が、 許可されているか確認

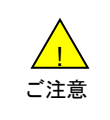

●設定内のアプリに関するメニューにつきましては、機種ごとにメニューが異なりますので、 各機種の取扱説明書等をご確認ください。